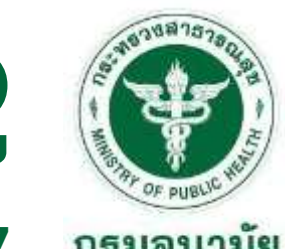

Part I

การประชุมเชิงปฏิบัติการพัฒนาศักยภาพสู่การเป็นนักวิทยาการข้อมูลภาครัฐ (Data Scientist) ด้านการวิเคราะห์ข้อมูลและคาดการณ์สถานการณ์ในประเด็นข้อมูลสำคัญของกรมอนามัย

วันที่ 23 - 25 ธันวาคม 2567

# DATA VISUALIZATION with LOOKER STUDIO

Parisut Jitpakdee, Ph.D.

Data Expert & Training Manager Big Data Institute (Public Organization)

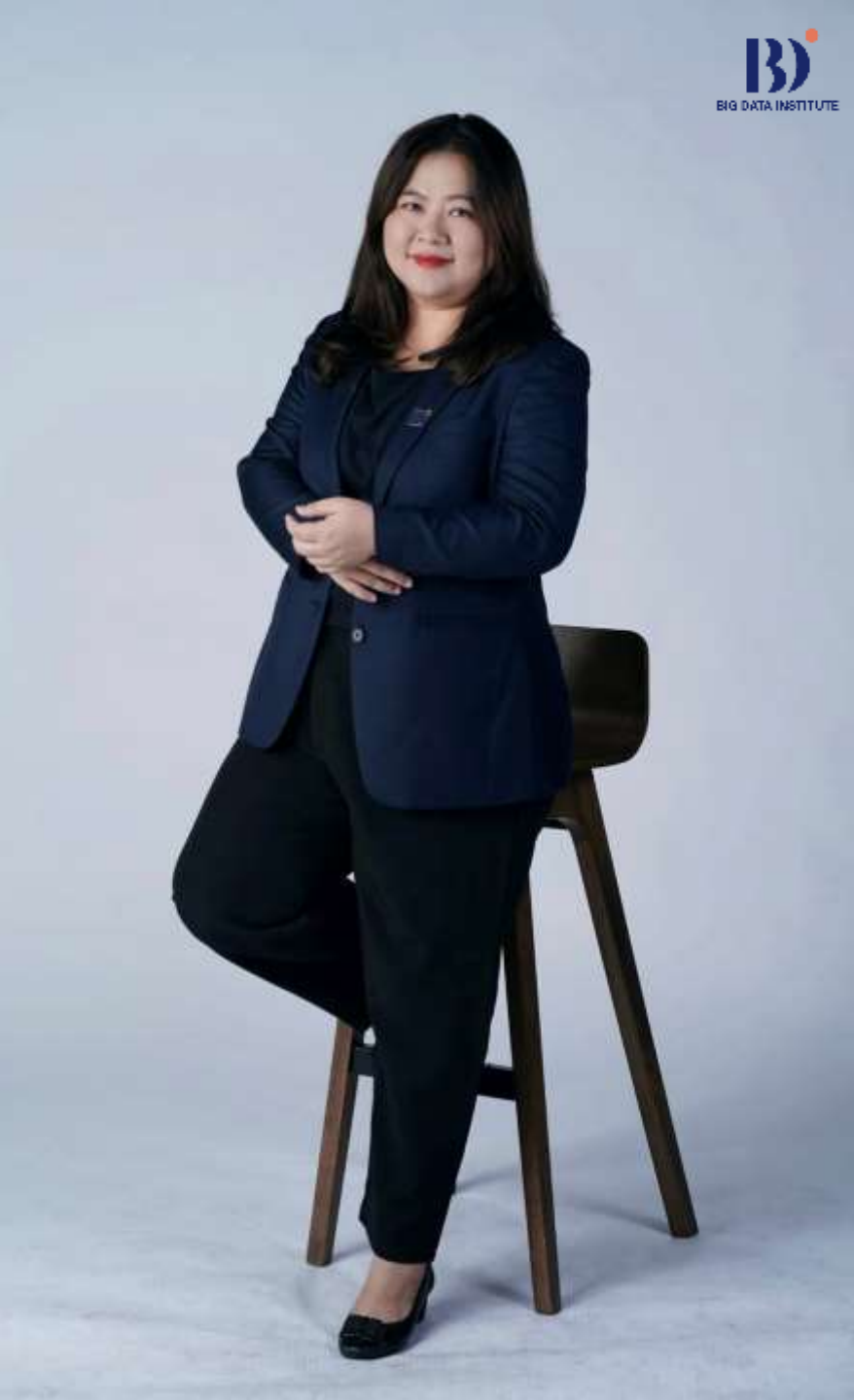

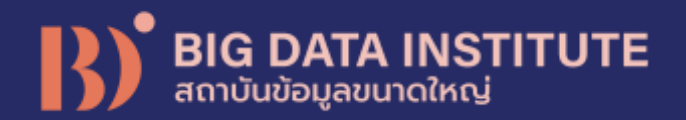

## ุดร.ปริสุทธิ์ จิตต์ภักดี ผู้จัดการฝึกอบรมและพัฒนาการจัดการข้อมูล

Other Positions: คณะทำงานเทคนิคด้านมาตรฐานการบริหารจัดการข้อมูลภาครัฐ คณะทำงานเทคนิคด้านมาตรฐานการจัดทำบัญชีข้อมูลภาครัฐ

#### Education

Ph.D., Engineering and Technology (Computer Science) Sirindhorn International Institute of Technology (SIIT), Thammasat University

> M.Sc., Information Technology (Information Science) King Mongkut's Institute of Technology Ladkrabang

> > B.Sc., Computer Science Chiang Mai University

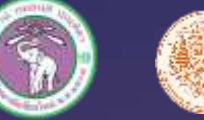

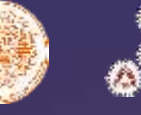

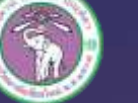

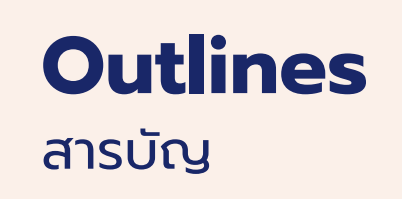

### 01 Introduction to Looker Studio

### **O2 Data Preparation**

### **O3** Import Data to Looker Studio

### 04 Data Preparation Workshop

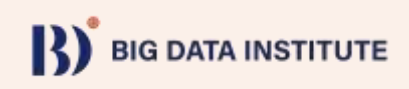

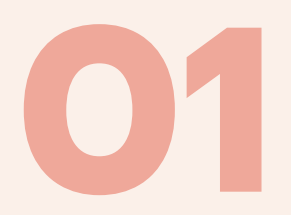

# Introduction to Looker Studio

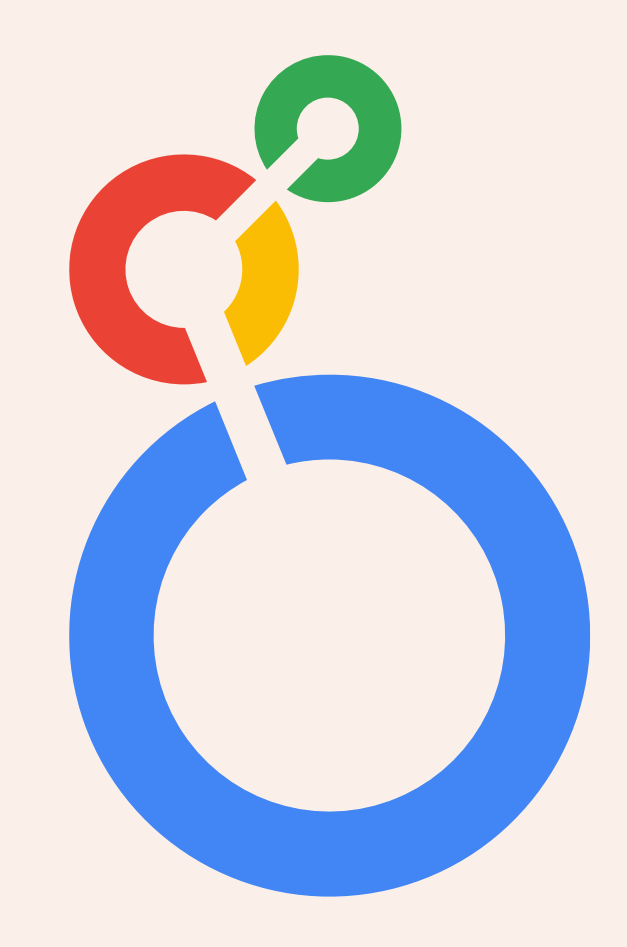

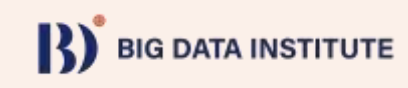

### What is Looker Studio?

- Looker Studio is Google's free data visualization and business intelligence reporting tool. It was launched in mid-2016 and came out of beta mode in October 2018.
- It has a simple drag-and-drop interface, so you can easily add charts and build reports without needing any deep technical knowledge.
- The premise is that you can connect all of your disparate business data sources and easily build beautiful, interactive dashboard reports to display that information, atop Google's super-reliable, powerful, scalable architecture.

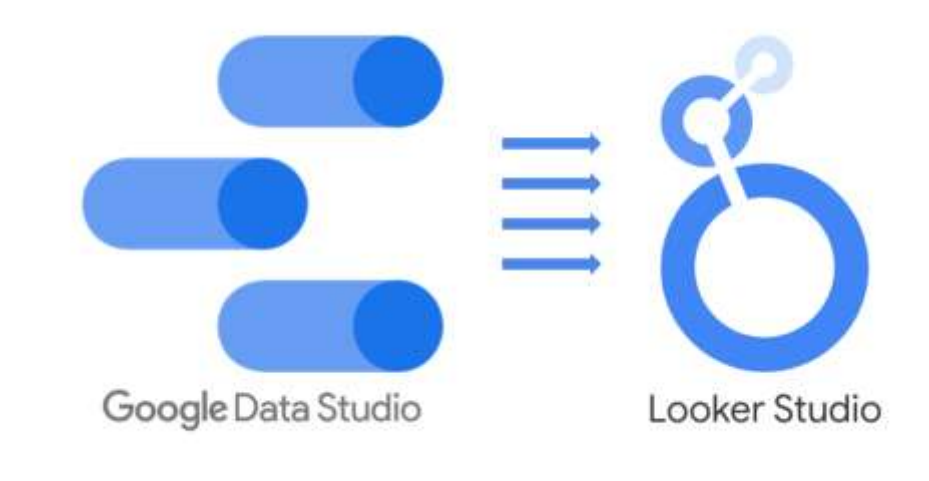

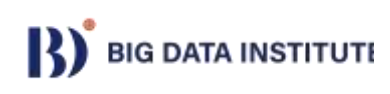

#### How to use Looker Studio?

1) Go to URL: <u>https://lookerstudio.google.com</u>

#### 2) Click: Use IT For Free

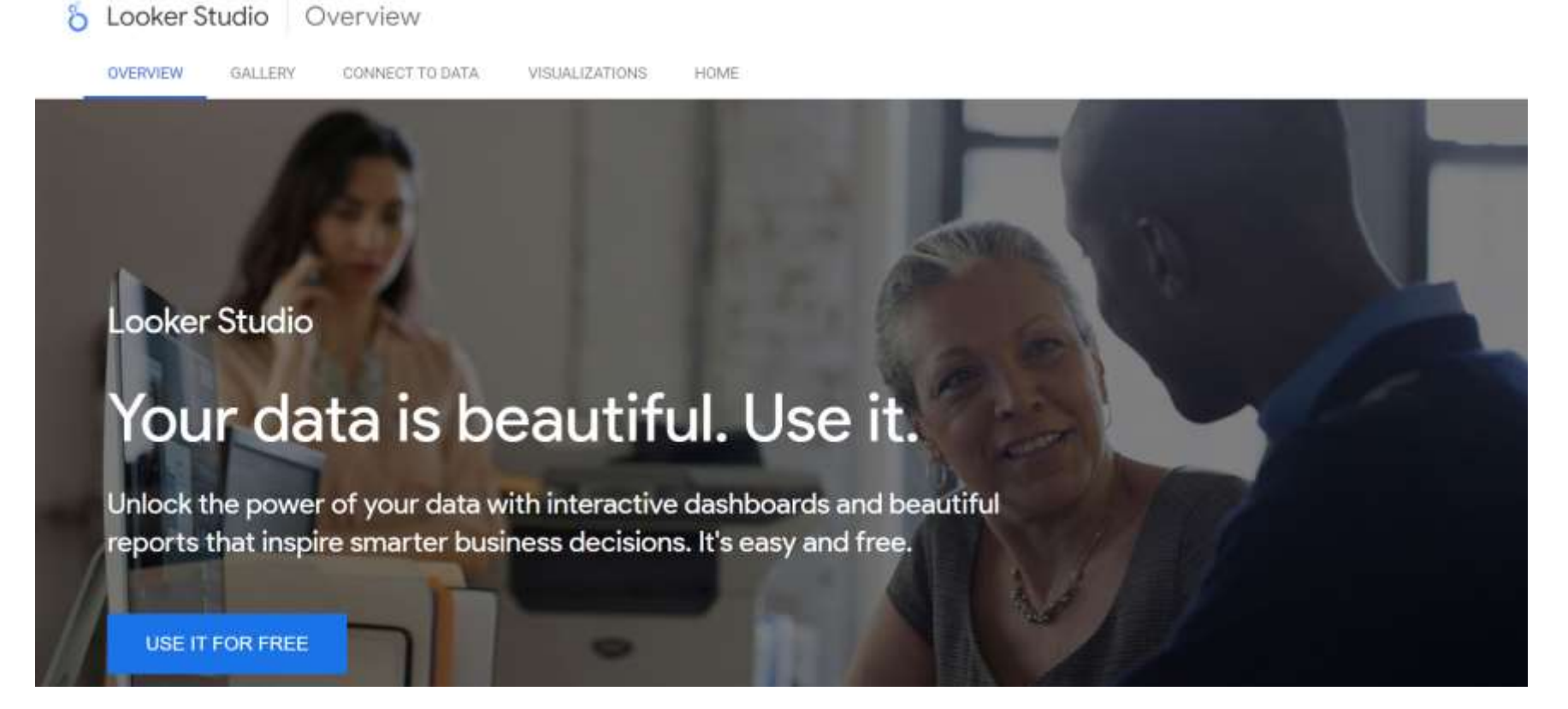

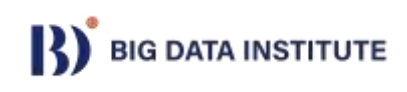

#### 3) Verify / Sign-in Google Account

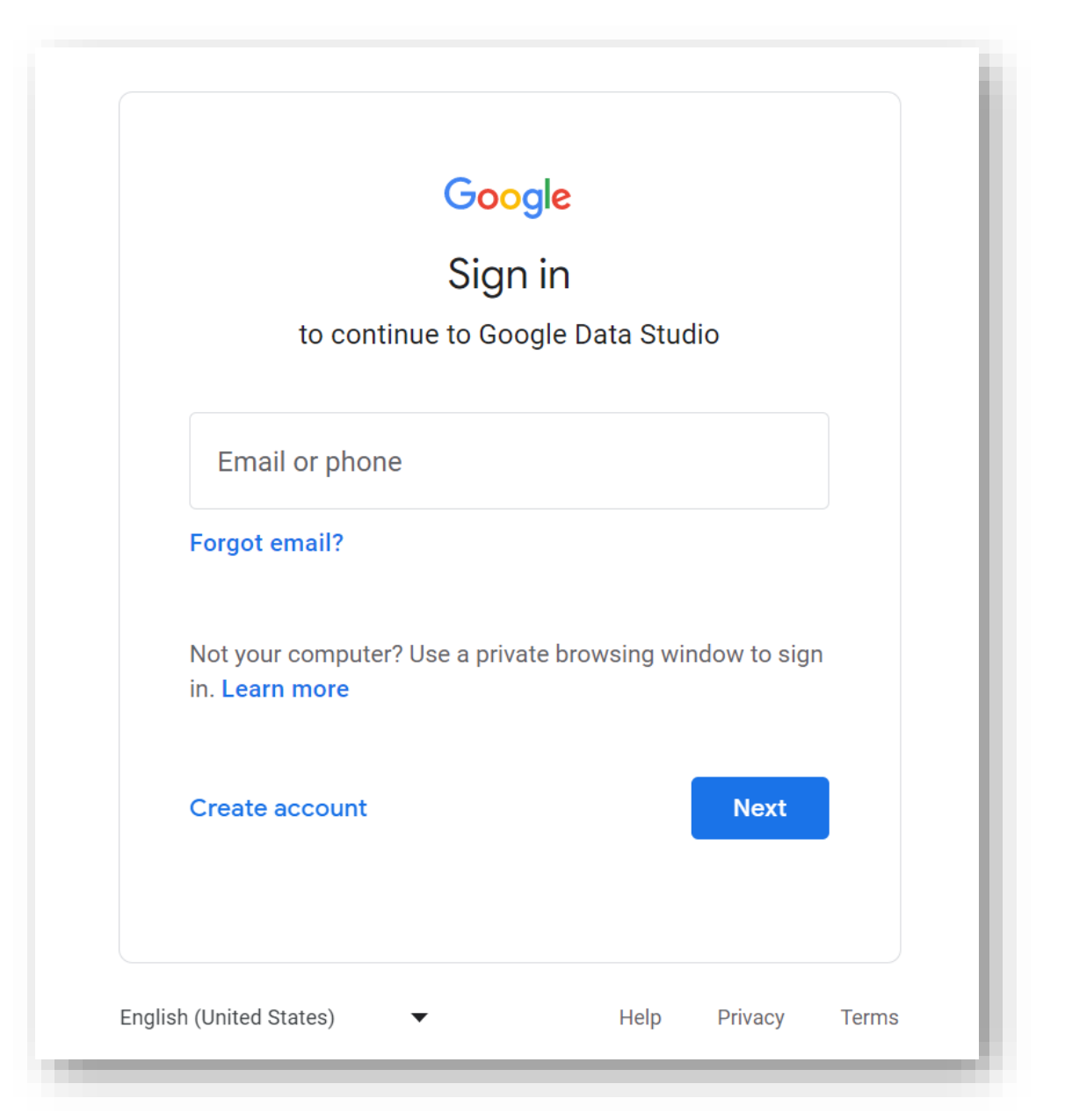

### **Looker Studio Page**

Name

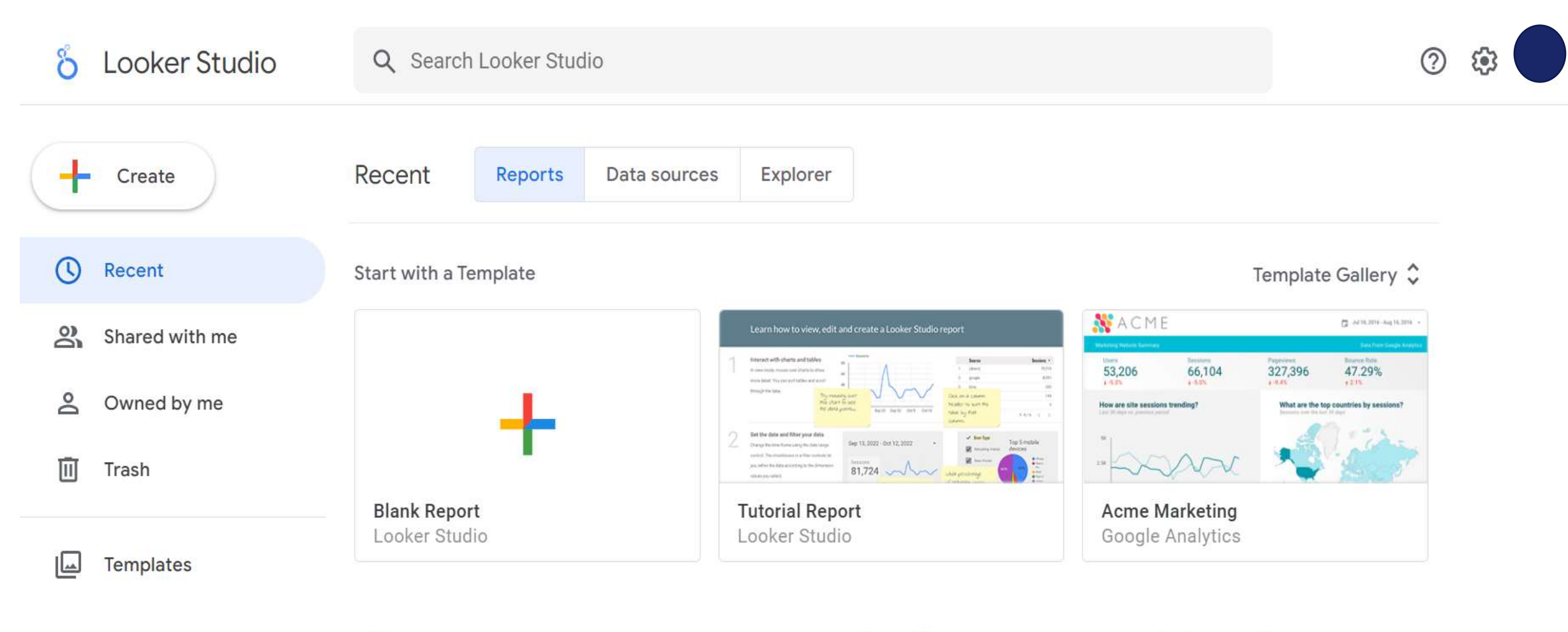

### **Changing Language**

1) click at my google account >> Manage account(จัดการบัญชี) >> Personal info (ข้อมูลส่วนบุคคล)

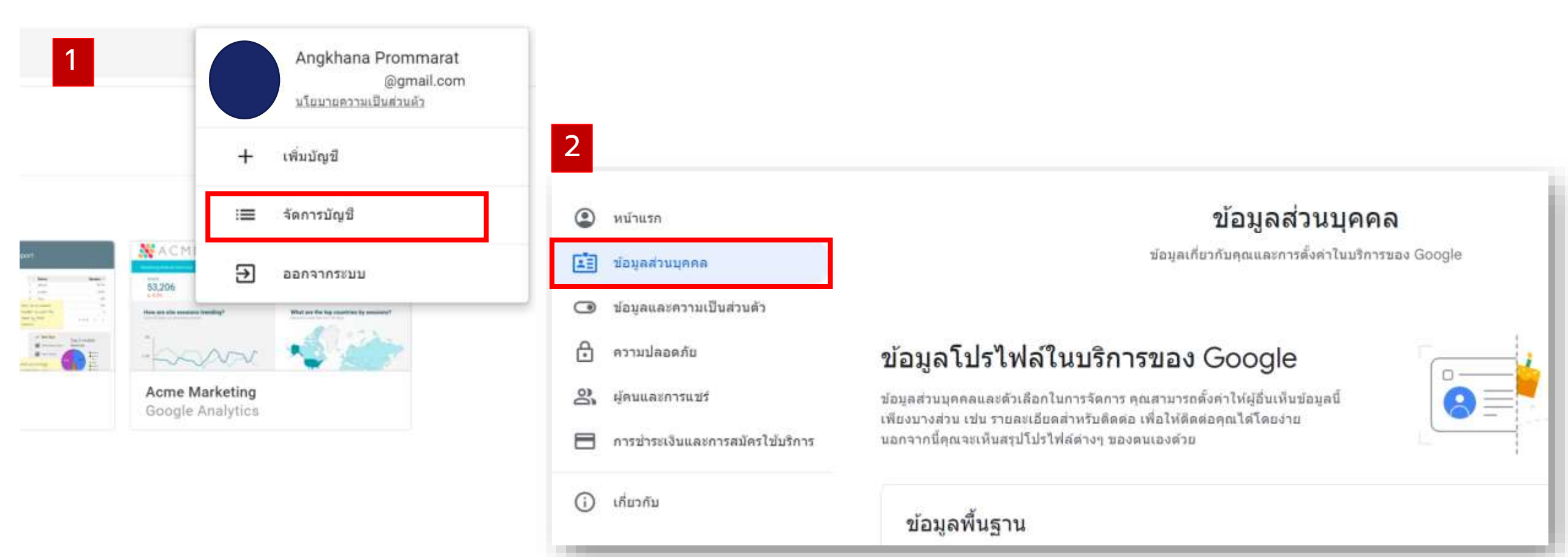

2) scroll down until you reach the part of other info and preferences for Google services (ข้อมูลอื่นๆ และการตั้งค่าในบริการของ Google) >> click at Language (ภาษา)

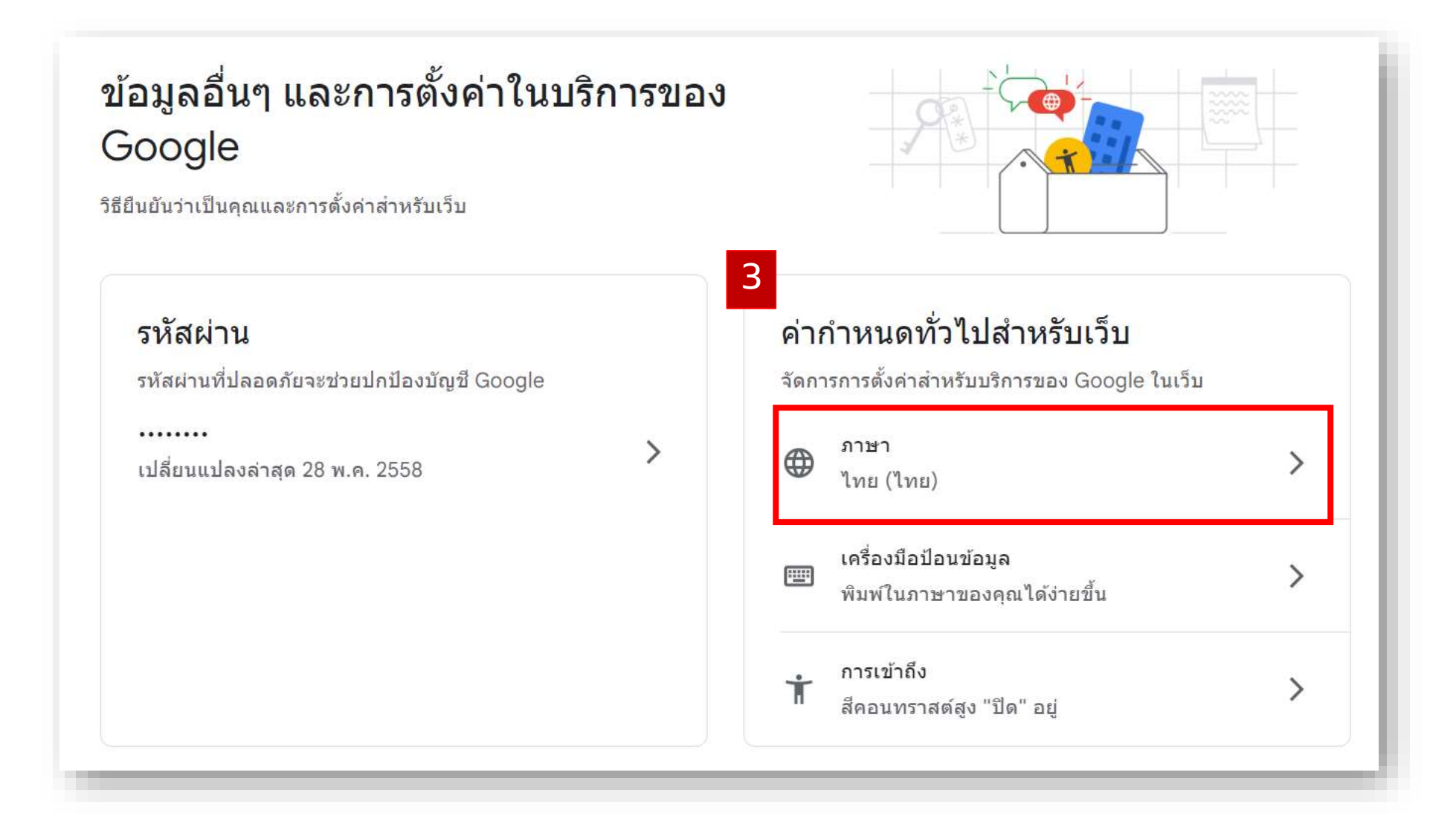

#### 3) click at pencil icon >> choose English >> choose United State >> OK

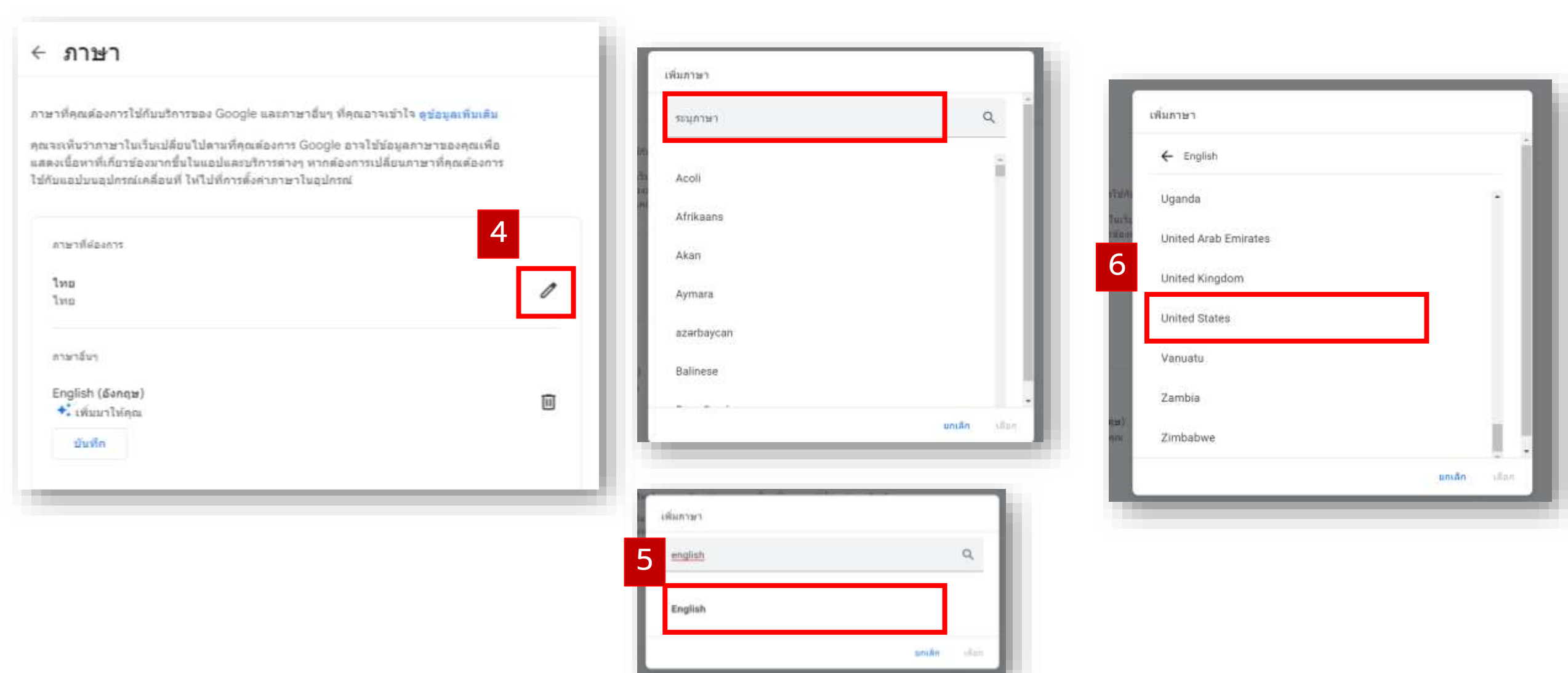

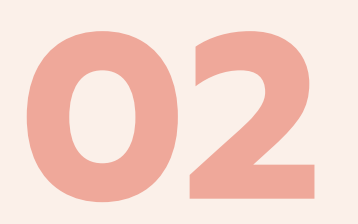

# **Data Preparation**

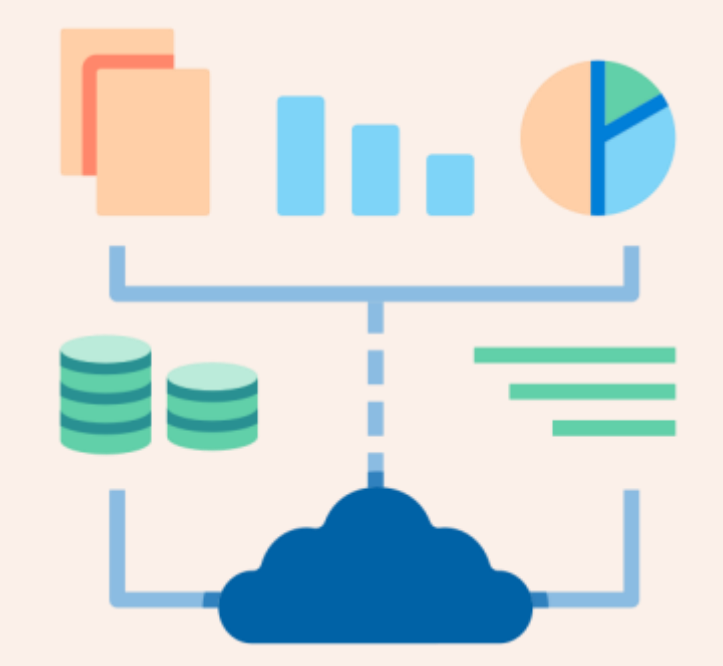

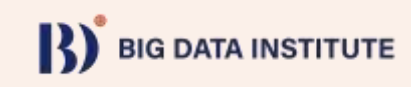

## **Data Preparation**

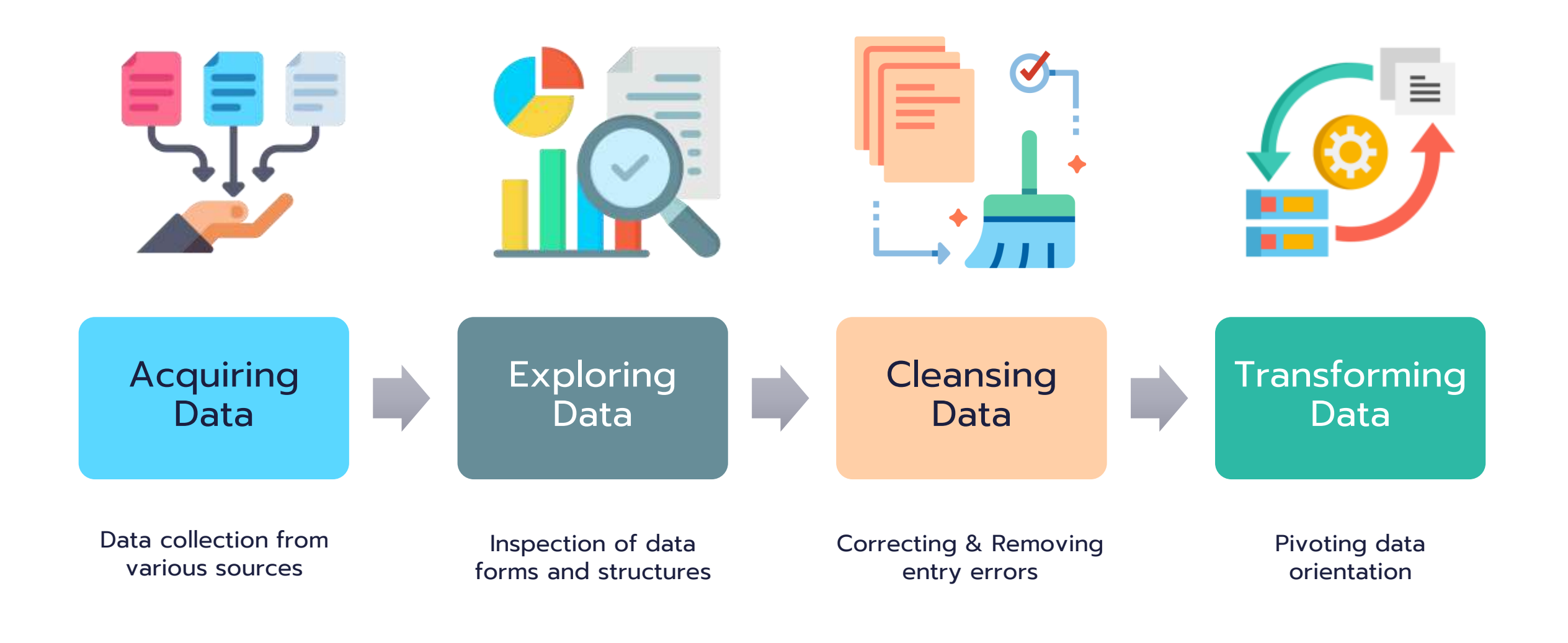

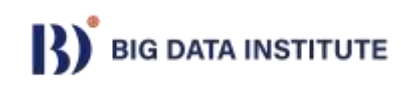

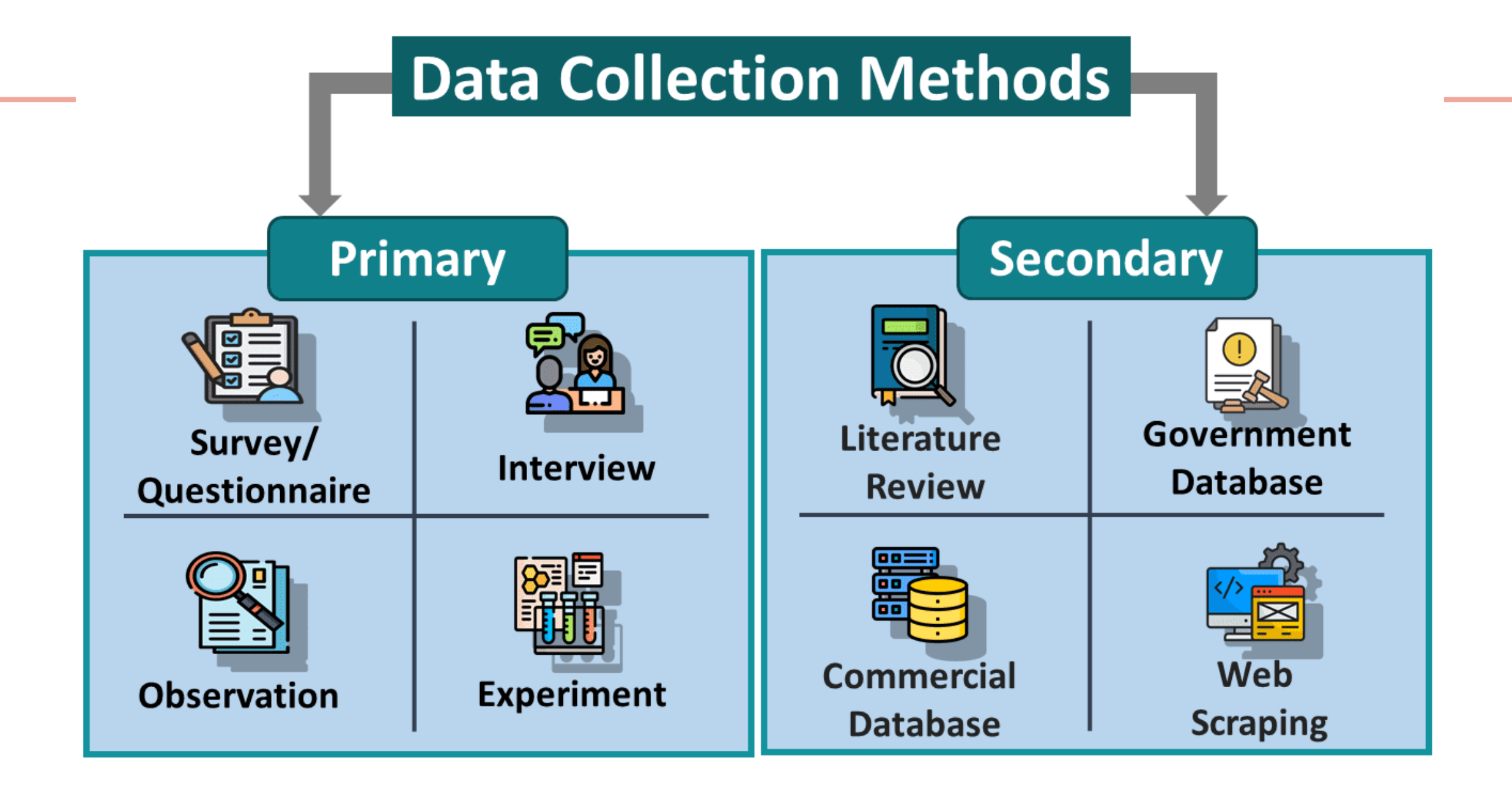

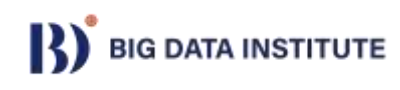

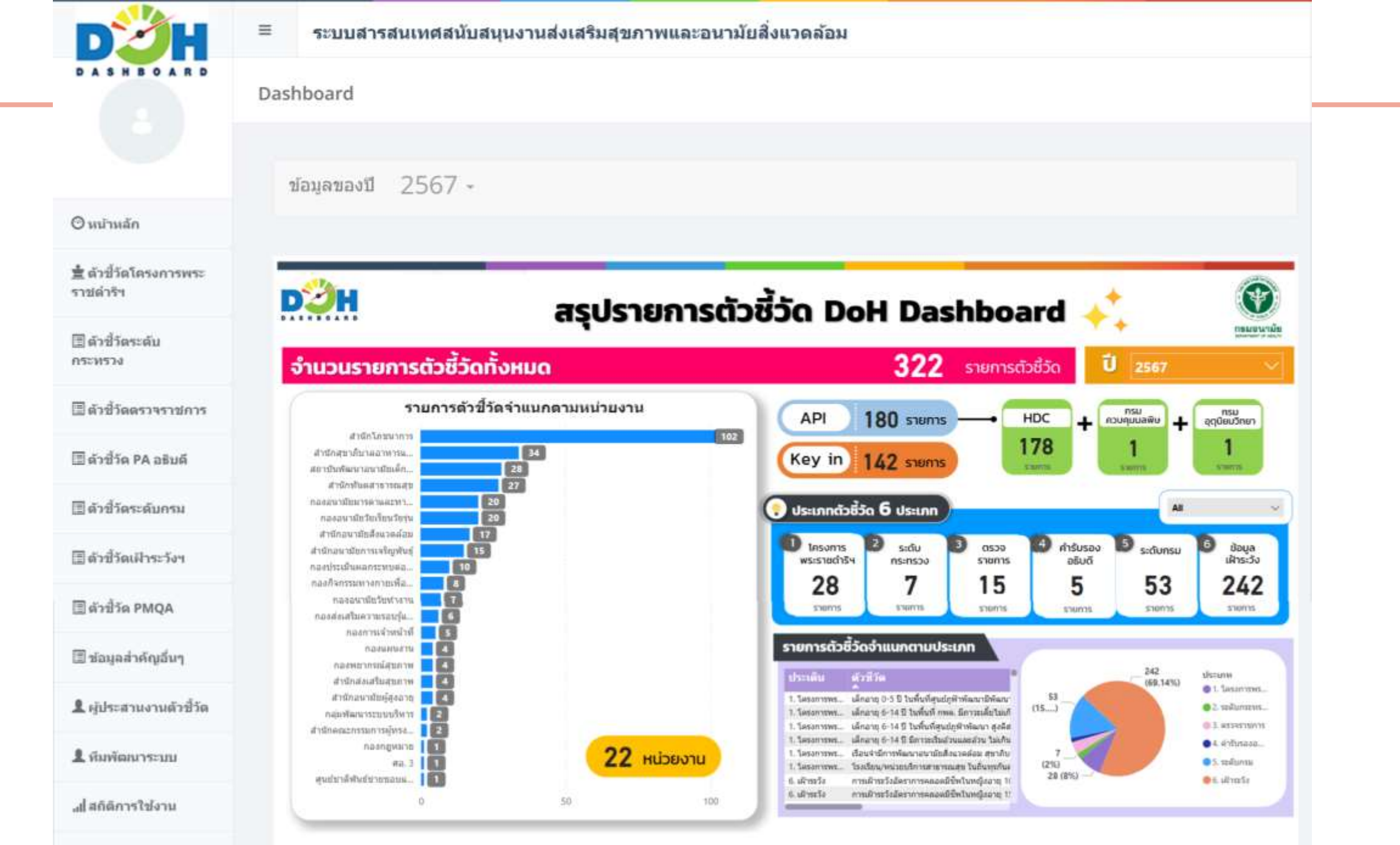

Q

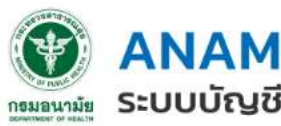

.....

#### **ANAMAI DATACATALOG** กรมอนามัย ระบบบัญชีข้อมูลภาครัฐของกรมอนามัย

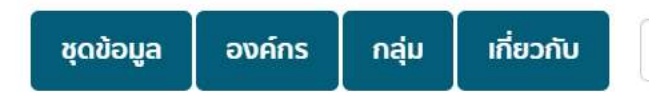

ค้นหา

แหล่งรวบรวมข้อมูลเปิด (Open Data) ด้านการส่งเสริมสุขภาพทุกกลุ่มวัย และการดูแล ้อนามัยสิ่งแวดล้อม ที่จัดเก็บในระบบบัญชีข้อมูล (Data Catalog) ของกรมอนามัย และเชื่อม โยงเข้าสู่ระบบบัญชีข้อมูลภาครัฐของประเทศ (Government Data Catalog)

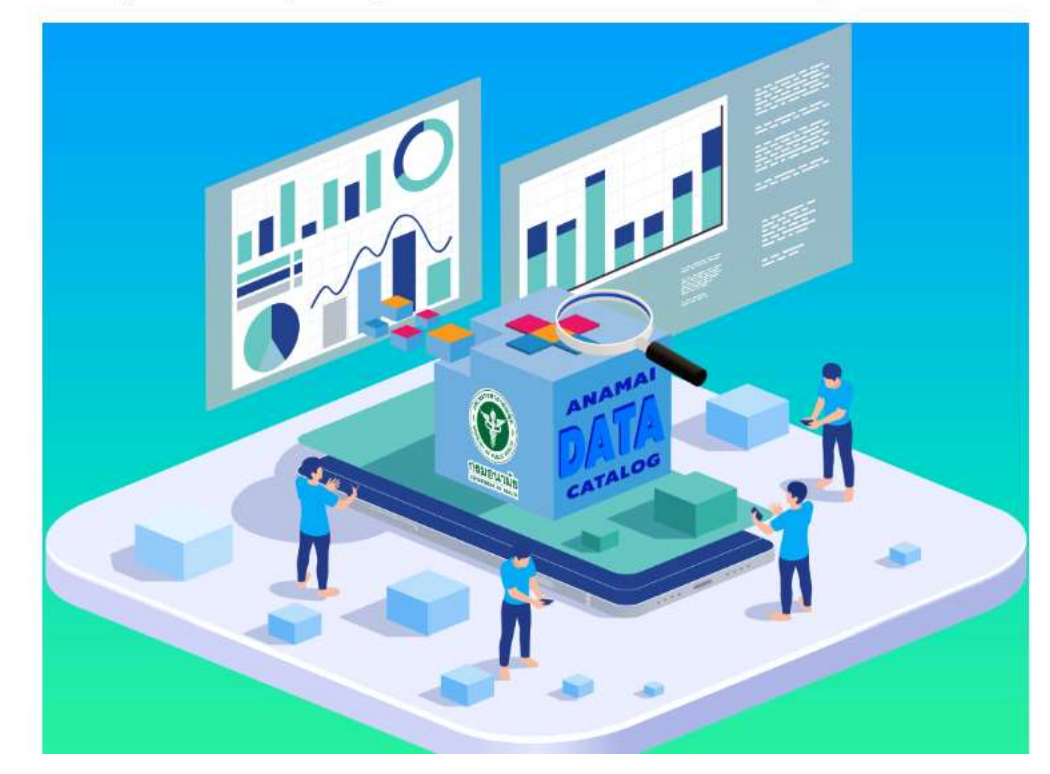

| ค้นหาชุดข้อมูล                    | <b>):</b>             |                |   |
|-----------------------------------|-----------------------|----------------|---|
| E.g. environment                  |                       |                |   |
| Popular tags<br>จำนวนผู้รับบริการ | การเข้ารับบริการ การส | ส่งเสริมสุขภาพ |   |
|                                   |                       |                |   |
| <b>สถิติ</b><br>132 ชุดข้อมูล     | <b>46</b> องค์กร      | <b>9</b> กลุ่ม |   |
|                                   |                       |                | - |
|                                   |                       |                |   |
|                                   |                       |                |   |

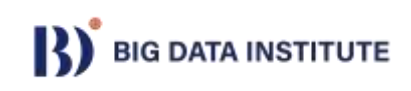

Q

ค้นหา

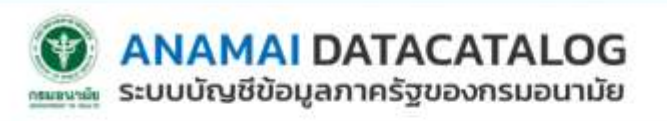

| <b>ນຸດ</b> ນ້ວມູູລ | องค์กร | กลุ่ม | เกี่ยวกับ |  |
|--------------------|--------|-------|-----------|--|
|--------------------|--------|-------|-----------|--|

องค์กร กรมอนามัย กองอนามัยมารดาและทารก จำนวนเด็กเกิดไทย \*

| จำ | up | นเด็ | ึกเกิ | ialr | าย |
|----|----|------|-------|------|----|
|    |    |      |       |      |    |

| wana   | ND.  |
|--------|------|
| Actual | 11.7 |
| 0      |      |

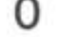

🔲 องค์กร

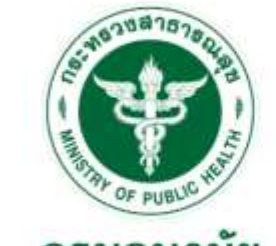

กรมอนามัย กองอนามัยมารดาและทารก

#### กองอนามัยมารดาและทารก

เป็นองค์กรหลักของประเทศในการอกิบาลระบบส ึงเสริมสุขทาพและอนามัยสิ่งแวดล้อมในกลุ่มหญิง ตั้งครรก์และทารท

อ่านต่อ

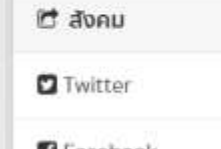

G Facebook

#### 📩 ชดข้อมล

 ความเคลื่อนไหว
 🕍 nau

#### จำนวนเด็กเกิดไทย

- 1. เกิดมีชีพ (Live Birth) หมายถึง การที่การกคลอดออกมาโดยวิธีใดก็ตาม และไม่คำนึงถึงระยะเวลาของการตั้งครรภ์ โดยที่การกที่คลอดออก มานั้นจะต้องมีการหายใจหรือแสดงอาการที่ม่งว่ามีชีวิต เช่น การเต้นของหัวใจ การเต้นของเส้นโลหิต การเต้นของสายสะด้อหรือมีการ เคลื่อนไหวของร่างกาย \*\* ที่มา : หนังสือคำนิยามสติดิสาธารณสุข ทลุ่มภารทิจดำนข้อมูลข่าวสารและสารสนเทศสุขภาพ สำนักนโยบายและ ยกรศาสตร์
- 2. วิธีการจัดเก็บ สกิติทางการทะเบียน ข้อมูลทะเบียนราษฎร์ สำนักบริหารการทะเบียน กระทรวงมหาดไทย
- กลุ่มเป้าหมายผู้ใช้งานข้อมูล สำนักงานสาธารณสขจังหวัด เขตสขภาพ ศนย์อนามัย หน่วยงานวิชาการที่เที่ยวข้อง

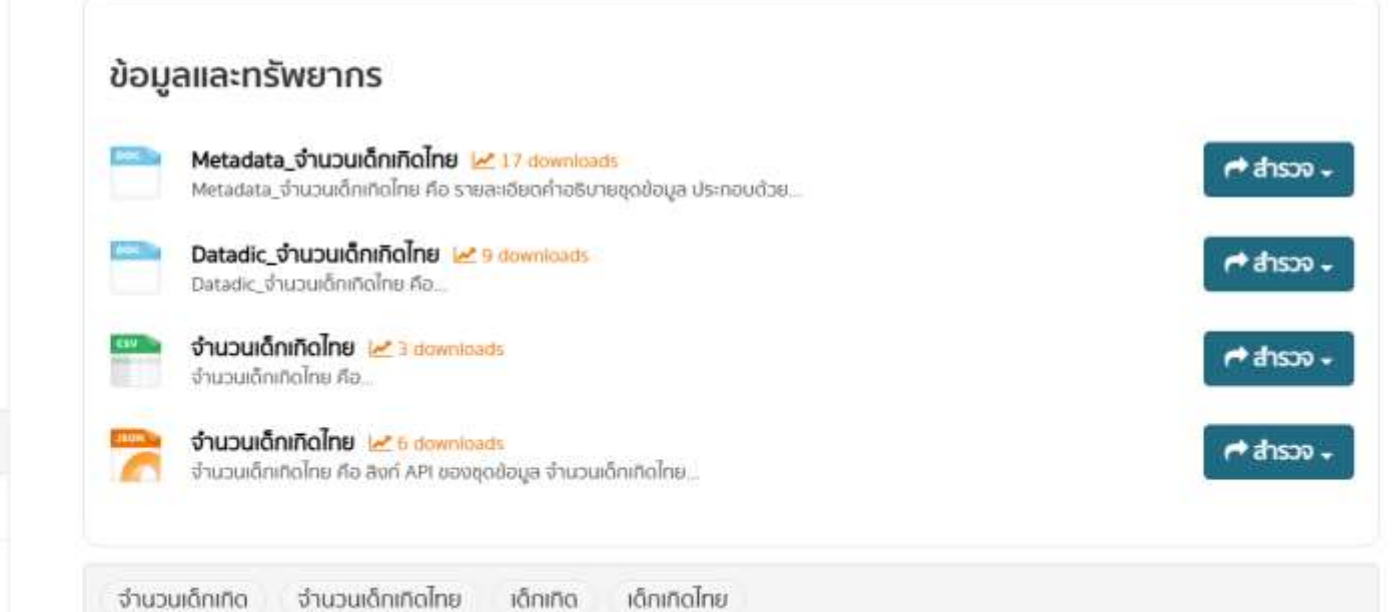

🕷 องค์กร กรมอนามัย กองอนามัยมารดาและทารก จำนวนเด็กเกิดไทย จำนวนเด็กเกิดไทย

#### จำนวนเด็กเกิดไทย

III Data Explorer

....

.....

4......

.....

.....

.....

.....

1000

100.00

URL: https://datacatalog.anamai.moph.go.th/dataset/72d46691-2668-4ecd-8860-02ee60ed7ff0/resource/9e868074-cab4-4904-82e4-b3f922b1bebf/download/0951\_chbirth.csv

จำนวนเด็กเทิดไทย คือ ไฟล์ชุดข้อมูลประเภทหนึ่งที่ใช้สำหรับเก็บข้อมูลในรูปแบบตาราง โดยใช้เครื่องหมายจุลภาค หรือคอมม่า (.) ในการแบ่งแต่ละคอสัมม์เพื่อใช้สำหรับการนำเข้าข้อมูล จำนวนเด็กเทิดไทย ในฐาน ข้อมูลของชุดข้อมูลและใช้ในการส่งข้อมูลที่มีการปริมาณข้อมูลจำนวนมากไปยังระบบสารสมเทศอื่น

💿 ตาวน์โหลด

A Data API

**Idd Visualization** 

|             |     |         |         |            |      |      |      |      |      |             |      | X Fullscreen | ฟังดัว  |
|-------------|-----|---------|---------|------------|------|------|------|------|------|-------------|------|--------------|---------|
| Add Filter  |     |         |         |            |      |      |      |      |      |             |      |              |         |
| 539 records | ×   | 1 - 100 |         |            |      |      |      |      | Q    | Search data |      | Go »         | Filters |
| _id         | cid | chYear  | provinc | changw     | m10  | m11  | m12  | m1   | m2   | m3          | m4   | m5           | mб      |
| 1           | 1   | 2560    | 10      | กรุงเทพม   | 8059 | 7917 | 7668 | 7200 | 6371 | 7668        | 7067 | 7693         | 7235 *  |
| 2           | 2   | 2560    | 11      | สมุทรปรา   | 1384 | 1317 | 1236 | 1137 | 984  | 1254        | 1144 | 1280         | 1218    |
| 3           | 3   | 2560    | 12      | บนทบุรี    | 857  | 870  | 839  | 717  | 656  | 828         | 765  | 838          | 824     |
| 4           | 4   | 2560    | 13      | ปทุมธานี   | 990  | 966  | 954  | 854  | 762  | 973         | 931  | 1050         | 974     |
| 5           | 5   | 2560    | 14      | พระบครศ    | 645  | 743  | 669  | 566  | 508  | 641         | 592  | 735          | 629     |
| 6           | 6   | 2560    | 15      | อ่างหอง    | 192  | 207  | 214  | 136  | 132  | 175         | 173  | 199          | 162     |
| 7           | 7   | 2560    | 16      | ลพบุรี     | 587  | 575  | 553  | 488  | 385  | 496         | 520  | 553          | 540     |
| 8           | 8   | 2560    | 17      | สีงห์บุรี  | 179  | 164  | 152  | 142  | 109  | 134         | 155  | 155          | 120     |
| 9           | 9   | 2560    | 18      | ข้อนาท     | 231  | 220  | 171  | 166  | 128  | 211         | 167  | 213          | 178     |
| 10          | 10  | 2560    | 19      | สระบุรี    | 595  | 648  | 630  | 507  | 482  | 604         | 603  | 599          | 635     |
| 11          | 11  | 2560    | 20      | ປລນຸຈີ     | 2638 | 2629 | 2506 | 2373 | 2006 | 2544        | 2297 | 2640         | 2463    |
| 12          | 12  | 2560    | 21      | ระยอง      | 832  | 775  | 787  | 701  | 604  | 761         | 717  | 792          | 753     |
| 13          | 13  | 2560    | 22      | จันทบุรี   | 521  | 502  | 534  | 443  | 377  | 518         | 463  | 532          | 499     |
| 14          | 14  | 2560    | 23      | ดราด       | 198  | 196  | 182  | 160  | 145  | 170         | 172  | 171          | 178     |
| 15          | 15  | 2560    | 24      | ฉะเชิงเทรา | 639  | 637  | 685  | 553  | 489  | 621         | 534  | 590          | 646     |
| 16          | 16  | 2560    | 25      | ปราจีนบุรี | 474  | 502  | 458  | 473  | 392  | 463         | 381  | 470          | 426     |
| 17          | 17  | 2560    | 26      | นครมายก    | 304  | 301  | 284  | 266  | 238  | 313         | 292  | 314          | 296     |
| 18          | 18  | 2560    | 27      | สระแก้ว    | 457  | 436  | 446  | 449  | 347  | 504         | 449  | 478          | 431     |
| 19          | 19  | 2560    | 30      | นครราชสีมา | 2196 | 2055 | 2056 | 1859 | 1536 | 1976        | 1838 | 2115         | 1930    |
| 20          | 20  | 2560    | 31      | บุรีรับป   | 1250 | 1184 | 1161 | 1017 | 866  | 1069        | 1061 | 1163         | 1083    |
| 21          | 21  | 2560    | 32      | สุรินทร์   | 1007 | 1078 | 1092 | 1008 | 841  | 958         | 862  | 1002         | 914     |
| 22          | 22  | 2560    | 33      | ศรีสะเกษ   | 1002 | 981  | 993  | 870  | 742  | 910         | 923  | 992          | 870     |

Data Visualization With Loc

### รูปแบบข้อมูลสำหรับการทำ Dashboard

### ✓ ชุดข้อมูลต้องมีโครงสร้างภายในแบบข้อมูลรายการ (Transaction Data)

| ID | ชื่อศูนย์เยาวชน     | 2558 | 2559 | 2560 |
|----|---------------------|------|------|------|
| 1  | ศูนย์เยาวชนกรุงเทพ  | 100  | 300  | 200  |
| 2  | ศูนย์เยาวชนพระราม8  | 300  | 200  | 200  |
| 3  | ศูนย์เยาวชนพระราม9  | 300  | 300  | 400  |
| 4  | ศูนย์เยาวชนพระราม10 | 400  | 100  | 500  |
| 5  | ศูนย์เยาวชนธนบุรี   | 600  | 300  | 400  |

| ID       | ชื่อศูนย์เยาวชน     | จำนวนเยาวชน | ปีที่พักอาศัย |
|----------|---------------------|-------------|---------------|
| center01 | ศูนย์เยาวชนกรุงเทพ  | 100         | 2558          |
| center01 | ศูนย์เยาวชนกรุงเทพ  | 300         | 2559          |
| center01 | ศูนย์เยาวชนกรุงเทพ  | 200         | 2560          |
| center02 | ศูนย์เยาวชนพระราม8  | 300         | 2558          |
| center02 | ศูนย์เยาวชนพระราม8  | 200         | 2559          |
| center02 | ศูนย์เยาวชนพระราม8  | 200         | 2560          |
| center03 | ศูนย์เยาวชนพระราม9  | 300         | 2558          |
| center03 | ศูนย์เยาวชนพระราม9  | 300         | 2559          |
| center03 | ศูนย์เยาวชนพระราม9  | 400         | 2560          |
| center04 | ศูนย์เยาวชนพระราม10 | 400         | 2558          |
| center04 | ศูนย์เยาวชนพระราม10 | 100         | 2559          |
| center04 | ศูนย์เยาวชนพระราม10 | 500         | 2560          |
| center05 | ศูนย์เยาวชนธนบุรี   | 600         | 2558          |
| center05 | ศูนย์เยาวชนธนบุรี   | 300         | 2559          |
| center05 | ศูนย์เยาวชนธนบุรี   | 400         | 2560          |

### ✓ ข้อมูลแต่ละรายการต้องจัดเก็บอยู่ในช่อง หรือ เซลล์เดียวกันเท่านั้น (ไม่ผสานเซลล์)

| ID       | ข้อมูลศูนย์เยาว     | ชนในพื้นที่ | สีเพื่อออสัย |
|----------|---------------------|-------------|--------------|
| ID       | ชื่อศูนย์เยาวชน     | จำนวนเยาวชน |              |
| center01 | ศูนย์เยาวชนกรุงเทพ  | 170493      | 2562         |
| center02 | ศูนย์เยาวชนพระราม8  | 170494      | 2554         |
| center03 | ศูนย์เยาวชนพระราม9  | 170495      | 2558         |
| center04 | ศูนย์เยาวชนพระราม10 | 170496      | 2561         |
| center05 | ศูนย์เยาวชนธนบุรี   | 170497      | 2557         |
| center06 | ศูนย์เยาวชนกรุงเทพ  | 170498      | 2563         |
| center07 | ศูนย์เยาวชนพระราม8  | 170499      | 2561         |
| center08 | ศูนย์เยาวชนพระราม9  | 170500      | 2558         |
| center09 | ศูนย์เยาวชนธนบุรี   | 170501      | 2556         |
| center10 | ศูนย์เยาวชนกรุงเทพ  | 170502      | 2555         |

| 61 |          |                     |             | 1              |
|----|----------|---------------------|-------------|----------------|
| 58 | ID       | ชื่อศูนย์เยาวชน     | จำนวนเยาวชน | ปีที่พักอาศัย  |
| 56 | center01 | ศูนย์เยาวชนกรุงเทพ  | 170493      | 2562           |
| 55 | center02 | ศูนย์เยาวชนพระราม8  | 170494      | 2554           |
|    | center03 | ศูนย์เยาวชนพระราม9  | 170495      | 2558           |
|    | center04 | ศูนย์เยาวชนพระราม10 | 170496      | 2561           |
|    | center05 | ศูนย์เยาวชนธนบุรี   | 170497      | 2557           |
|    | center06 | ศูนย์เยาวชนกรุงเทพ  | 170498      | 2563           |
|    | center07 | ศูนย์เยาวชนพระราม8  | 170499      | 2561           |
|    | center08 | ศูนย์เยาวชนพระราม9  | 170500      | 2558           |
|    | center09 | ศูนย์เยาวชนธนบุรี   | 170501      | 2556           |
|    | center10 | ศูนย์เยาวชนกรุงเทพ  | 170502      | 20 <b>2555</b> |
|    |          |                     |             |                |

✔ ใช้รูปแบบข้อมูลที่มีมาตรฐาน และใช้หน่วยวัดเดียวกัน

| No. | Age | Sex  | Nationality |
|-----|-----|------|-------------|
| 1   | 10  | ชาย  | ไทย         |
| 2   | 13  | หญิง | Thai        |
| 3   | 16  | ช    | Thailand    |
| 4   | 19  | ชาย  | Thailand    |
| 5   | 22  | หญิง | Thailand    |
| 6   | 25  | សូ   | Thailand    |
| 7   | 28  | หญิง | ไทย         |
| 8   | 31  | សូ   | Thailand    |
| 9   | 34  | ช    | Thai        |
| 10  | 37  | หญิง | Thailand    |
| 11  | 40  | หญิง | Thailand    |

| Age | Sex                                                                            | Nationality                                                          |
|-----|--------------------------------------------------------------------------------|----------------------------------------------------------------------|
| 10  | ชาย                                                                            | Thailand                                                             |
| 13  | หญิง                                                                           | Thailand                                                             |
| 16  | ชาย                                                                            | Thailand                                                             |
| 19  | ชาย                                                                            | Thailand                                                             |
| 22  | หญิง                                                                           | Thailand                                                             |
| 25  | หญิง                                                                           | Thailand                                                             |
| 28  | หญิง                                                                           | Thailand                                                             |
| 31  | หญิง                                                                           | Thailand                                                             |
| 34  | ชาย                                                                            | Thailand                                                             |
| 37  | หญิง                                                                           | Thailand                                                             |
| 40  | หญิง                                                                           | Thailand                                                             |
|     | Age 10<br>13<br>13<br>16<br>19<br>22<br>25<br>28<br>31<br>31<br>34<br>37<br>40 | AgeSex10ชาย13หญิง16ชาย19ชาย22หญิง25หญิง28หญิง31หญิง34ชาย37หญิง40หญิง |

# **Data Cleaning**

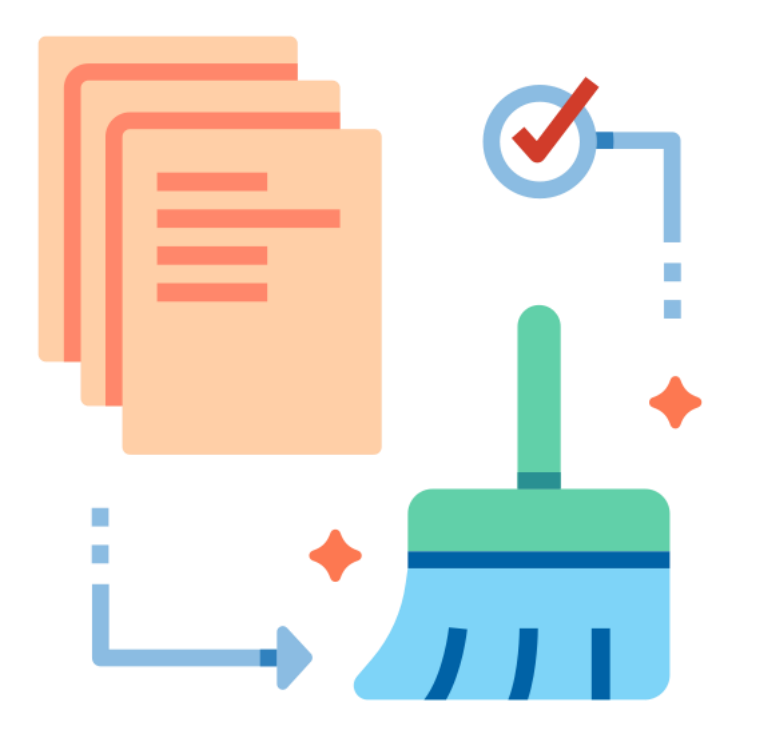

- Clearing formatting
- Removing irrelevant data
- Removing duplicates
- Filtering missing values
- Deleting outliers
- Converting data type
- Standardizing capitalization
- Ensuring structural consistency

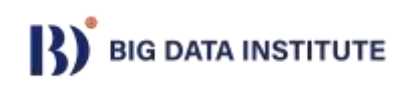

## **Data Preparation Workshop**

1) Download file "patient\_data\_mock.xlsx" 2) เปิดไฟล์ด้วยโปรแกรม Excel

|      | А           | В         | С                 | D       | E          | F          | G                          | Н     | I. | J | К | L   | Μ | Ν | 0 |     |
|------|-------------|-----------|-------------------|---------|------------|------------|----------------------------|-------|----|---|---|-----|---|---|---|-----|
| 1 9  | ข้อมูลผู้ป่ | วย        |                   |         |            |            |                            |       |    |   |   |     |   |   |   |     |
| 2    | รหัส        | เพศ       | วันเดือนปีเกิด    | ส่วนสูง | โรคความดัน | โรคเบาหวาน | ที่อยู่                    |       |    |   |   |     |   |   |   |     |
| 3    | D0001       | ชาย       | 1927-01-22        | 159     | 0          | 0          | หนองจอก กรุงเทพมหานคร      |       |    |   |   |     |   |   |   |     |
| 4    | D0002       | หญิง      | 2002-08-31        | 181     | 0          | 1          | สารภี เชียงใหม่            |       |    |   |   |     |   |   |   |     |
| 5    | D0003       | ชาย       | 1988-05-20        | 158     | 0          | 0          | กะทู้ ภูเก็ต               |       |    |   |   |     |   |   |   |     |
| 6    | D0004       | ช         | 1970-12-28        | 149     | 1          | 1          | ชนบท ขอนแก่น               |       |    |   |   |     |   |   |   |     |
| 7    | D0005       | หญิง      | 1935-07-01        | 185     | 0          | 0          | บางละมุง ชลบุรี            |       |    |   |   |     |   |   |   |     |
| 8    | D0006       |           |                   |         |            |            |                            |       |    |   |   |     |   |   |   |     |
| 9    | D0007       | หญิง      | 1975-03-08        | 173     | 0          | 1          | วารินชำราบ อุบลราชธานี     |       |    |   |   |     |   |   |   |     |
| 10   | D0008       | ช         | 1987-05-22        | 147     | 0          | 0          | เกาะสมุย สุราษฎร์ธานี      |       |    |   |   |     |   |   |   |     |
| 11   | D0009       | ญ         | 1927-05-08        | 194     | 0          | 1          | เมืองสงขลา สงขลา           |       |    |   |   |     |   |   |   |     |
| 12   | D0010       | ชาย       | 1992-11-09        | 157     | 1          | 0          | บ้านฉาง ระยอง              |       |    |   |   |     |   |   |   |     |
| 13   | D0011       | ชาย       | 1954-05-16        | 149     | 0          | 1          | เมืองมหาสารคาม มหาสารคาม   |       |    |   |   |     |   |   |   |     |
| 14   | D0012       | ชาย       | 1944-02-18        | 146     | 0          | 0          | เมืองปทุมธานี ปทุมธานี     |       |    |   |   |     |   |   |   |     |
| 15   | D0013       | ชาย       | 1949-04-12        | 174     | 0          | 0          | เมืองอำนาจเจริญ อำนาจเจริญ |       |    |   |   |     |   |   |   |     |
| 16   | D0014       | ชาย       | 1996-12-28        | 185     | 1          | 1          | เมืองเลย เลย               |       |    |   |   |     |   |   |   |     |
| 17   | D0015       | ชาย       | 1969-03-01        | 191     | 1          | 0          | เมืองสดูล สดูล             |       |    |   |   |     |   |   |   |     |
| 18   | D0016       | ญ         | 1992-08-09        | 144     | 0          | 0          | เมืองนนทบุรี นนทบุรี       |       |    |   |   |     |   |   |   |     |
| 19   | D0017       | หญิง      | 1944-08-23        | 172     | 1          | 1          | เมืองกำแพงเพชร กำแพงเพชร   |       |    |   |   |     |   |   |   |     |
| 20   | D0018       | ญ         | 1936-07-23        | 173     | 1          | 1          | เมืองชัยนาท ชัยนาท         |       |    |   |   |     |   |   |   |     |
| 21   | D0019       | ชาย       | 1997-11-17        | 179     | 1          | 0          | เมืองเพชรบุรี เพชรบุรี     |       |    |   |   |     |   |   |   |     |
| 22   | D0020       | ญ         | 1946-06-16        | 182     | 1          | 0          | เมืองพิจิตร พิจิตร         |       |    |   |   |     |   |   |   |     |
| 23   | D0021       | ชาย       | 1978-11-04        | 156     | 0          | 1          | เมืองกาฌจนบรี กาฌจนบรี     |       |    |   |   |     |   |   |   | ▼   |
|      | Þ           | patient   | weight pressur    | e (+)   |            |            |                            | E ( 🖷 |    |   |   |     |   |   |   | 2   |
| Read | v 🐻         | Accessibi | ility: Good to go |         |            |            |                            |       |    |   | F | T I | 四 |   |   | 00% |

Ħ

Ready

Accessibility: Good to go

# Data Cleaning: ลบแถวที่ไม่จำเป็น

#### 1) ลบแถวแรก

| 1       ข้อมูลผู้ป่วย         2       ทั้ส       พญีง       วันเรือมปีเกิด       ส่วนสูง       โรดความตั้น       โรดบานกัน       ที่อน         3       D0000       หญีง       20021112       158       1       0 น้าพอง ขอมแก้น          4       D0002       หญีง       1940-05-14       140       1       1 แกลง ระยอง           5       D0003       น่าน       1952-11-30       164.5       1       1 ใช่นา สุวาษฎร์ธานี           6       D0004       น่าน       1930-04-24       166       1       0 ลัดหีม ชนมรูวีรา            7       D0005       ม่าน       1931-07-16       165       1       0 เมืองขอมแก่น ขอมสำ             9       D0007       หญีง       2001-11-30       158       0       0 สะเดา สงขลา </th <th></th> <th>А</th> <th>В</th> <th>С</th> <th>D</th> <th>Е</th> <th>F</th> <th>G</th> <th>Н</th> <th>l.</th> <th>J</th> <th>К</th> <th>L</th> <th>Μ</th> <th>Ν</th> <th></th>                                                                                                    |    | А         | В       | С                        | D       | Е          | F          | G                        | Н | l. | J | К | L | Μ | Ν |   |
|----------------------------------------------------------------------------------------------------|----|-----------|---------|--------------------------|---------|------------|------------|--------------------------|---|----|---|---|---|---|---|---|
| 2         5 xi d         1990         1 xi dia xi li fin         d' xi dia xi li fin         f xi dia xi li fin         f xi dia xi li fin           6         100004         1 1930-04-24         166         1         0         ñ xi ti xi xi xi xi xi xi xi xi xi xi xi xi xi                                                                                                    | 1  | ข้อมูลผู้ | ป่วย    |                          |         |            |            |                          |   |    |   |   |   |   |   |   |
| 3       10001       พญิง       2002-11-12       158       1       0 น้ำพอง ขอนแก่น       1       1       1       0       1       1       1       1       1       1       1       1       1       1       1       1       1       1       1       1       1       1       1       1       1       1       1       1       1       1       1       1       1       1       1       1       1       1       1       1       1       1       1       1       1       1       1       1       1       1       1       1       1       1       1       1       1       1       1       1       1       1       1       1       1       1       1       1       1       1       1       1       1       1       1       1       1       1       1       1       1       1       1       1       1       1       1       1       1       1       1       1       1       1       1       1       1       1       1       1       1       1       1       1       1       1       1       1       1       1                                                                                                    | 2  | รหัส      | เพศ     | <b>1 วันเดือนปีเก</b> ิด | ส่วนสูง | โรคความดัน | โรดเบาหวาน | ที่อยู่                  |   |    |   |   |   |   |   |   |
| 4       100002       พญิง       1940-05-14       140       1       1 แกลง ระยอง       1       1       1       1       1       1       1       1       1       1       1       1       1       1       1       1       1       1       1       1       1       1       1       1       1       1       1       1       1       1       1       1       1       1       1       1       1       1       1       1       1       1       1       1       1       1       1       1       1       1       1       1       1       1       1       1       1       1       1       1       1       1       1       1       1       1       1       1       1       1       1       1       1       1       1       1       1       1       1       1       1       1       1       1       1       1       1       1       1       1       1       1       1       1       1       1       1       1       1       1       1       1       1       1       1       1       1       1       1       1                                                                                                    | 3  | ID0001    | หญิง    | 2002-11-12               | 158     | 1          | 0          | น้ำพอง ขอนแก่น           |   |    |   |   |   |   |   |   |
| 5       10003       11       11       11       11       11       11       11       11       11       11       11       11       11       11       11       11       11       11       11       11       11       11       11       11       11       11       11       11       11       11       11       11       11       11       11       11       11       11       11       11       11       11       11       11       11       11       11       11       11       11       11       11       11       11       11       11       11       11       11       11       11       11       11       11       11       11       11       11       11       11       11       11       11       11       11       11       11       11       11       11       11       11       11       11       11       11       11       11       11       11       11       11       11       11       11       11       11       11       11       11       11       11       11       11       11       11       11       11       11       11       <                                                                                                    | 4  | ID0002    | หญิง    | 1940-05-14               | 140     | 1          | 1          | แกลง ระยอง               |   |    |   |   |   |   |   |   |
| 6       100004       Ψτμ       1930-04-24       166       1       0 ἄσΚμ ψάμξ       0       1       0       1       2       0       0       0       1       0       1       2       0       0       0       0       0       0       0       0       1       1       0       1       1       1       0       1       1       1       0       1       1       1       1       1       1       1       1       1       1       1       1       1       1       1       1       1       1       1       1       1       1       1       1       1       1       1       1       1       1       1       1       1       1       1       1       1       1       1       1       1       1       1       1       1       1       1       1       1       1       1       1       1       1       1       1       1       1       1       1       1       1       1       1       1       1       1       1       1       1       1       1       1       1       1       1       1       1       1       <                                                                                                    | 5  | ID0003    | ชาย     | 1952-11-30               | 164.5   | 1          | 1          | ไชยา สุราษฎร์ธานี        |   |    |   |   |   |   |   |   |
| 7       100005       11       1983-08-10       171       0       1 + 2+2 × 3 + 2 + 3 + 2 + 3 + 2 + 3 + 2 + 3 + 3 +                                                                                                    | 6  | ID0004    | ชาย     | 1930-04-24               | 166     | 1          | 0          | สัตหีบ ชลบุรี            |   |    |   |   |   |   |   |   |
| 8       100006       พญิง       1931-07-16       165       1       0 เมื่องขอนแก่น ขอนแก่น       0       0       0       0       0       0       0       0       0       0       0       0       0       0       0       0       0       0       0       0       0       0       0       0       0       0       0       0       0       0       0       0       0       0       0       0       0       0       0       0       0       0       0       0       0       0       0       0       0       0       0       0       0       0       0       0       0       0       0       0       0       0       0       0       0       0       0       0       0       0       0       0       0       0       0       0       0       0       0       0       0       0       0       0       0       0       0       0       0       0       0       0       0       0       0       0       0       0       0       0       0       0       0       0       0       0       0       0       0       0<                                                                                                    | 7  | ID0005    | ชาย     | 1983-08-10               | 171     | 0          | 1          | จะนะ สงขลา               |   |    |   |   |   |   |   |   |
| 9       10007       μξψ       2001-11-30       158       0       0 σειοη συση       0       0       0       0       0       0       0       0       0       0       0       0       0       0       0       0       0       0       0       0       0       0       0       0       0       0       0       0       0       0       0       0       0       0       0       0       0       0       0       0       0       0       0       0       0       0       0       0       0       0       0       0       0       0       0       0       0       0       0       0       0       0       0       0       0       0       0       0       0       0       0       0       0       0       0       0       0       0       0       0       0       0       0       0       0       0       0       0       0       0       0       0       0       0       0       0       0       0       0       0       0       0       0       0       0       0       0       0       0       0       <                                                                                                    | 8  | ID0006    | หญิง    | 1931-07-16               | 165     | 1          | 0          | เมืองขอนแก่น ขอนแก่น     |   |    |   |   |   |   |   |   |
| 10       00008       11 1956-11-11       144       0       0       11 10009       111       111       111       111       111       111       111       111       111       111       111       111       111       111       111       111       111       111       111       111       111       111       111       111       111       111       111       111       111       111       111       111       111       111       111       111       111       111       111       111       111       111       111       111       111       111       111       111       111       111       111       111       111       111       111       111       111       111       111       111       111       111       111       111       111       111       111       111       111       111       111       111       111       111       111       111       111       111       111       1111       1111       1111       1111       1111       1111       1111       1111       1111       1111       1111       1111       1111       1111       1111       11111       11111       11111       11111<                                                                                                    | 9  | ID0007    | หญิง    | 2001-11-30               | 158     | 0          | 0          | สะเดา สงขลา              |   |    |   |   |   |   |   |   |
| 11       10009       1'1       1952-08-25       147       0       1 เมืองภูเก็ด กูเก็ด       1       1       1       1       1       1       1       1       1       1       1       1       1       1       1       1       1       1       1       1       1       1       1       1       1       1       1       1       1       1       1       1       1       1       1       1       1       1       1       1       1       1       1       1       1       1       1       1       1       1       1       1       1       1       1       1       1       1       1       1       1       1       1       1       1       1       1       1       1       1       1       1       1       1       1       1       1       1       1       1       1       1       1       1       1       1       1       1       1       1       1       1       1       1       1       1       1       1       1       1       1       1       1       1       1       1       1       1       1       1                                                                                                    | 10 | ID0008    | ชาย     | 1956-11-11               | 144     | 0          | 0          | เมืองภูเก็ต ภูเก็ต       |   |    |   |   |   |   |   |   |
| 12       100010       κῆŷ       1934-02-09       170       0       0       1, 130 va au uniu va au uniu       1       1       1       1       1       1       1       1       1       1       1       1       1       1       1       1       1       1       1       1       1       1       1       1       1       1       1       1       1       1       1       1       1       1       1       1       1       1       1       1       1       1       1       1       1       1       1       1       1       1       1       1       1       1       1       1       1       1       1       1       1       1       1       1       1       1       1       1       1       1       1       1       1       1       1       1       1       1       1       1       1       1       1       1       1       1       1       1       1       1       1       1       1       1       1       1       1       1       1       1       1       1       1       1       1       1       1       1                                                                                                    | 11 | ID0009    | ชาย     | 1952-08-25               | 147     | 0          | 1          | เมืองภูเก็ต ภูเก็ต       |   |    |   |   |   |   |   |   |
| 13       ID0011       หญิง       1992-12-18       164       0       0       บางกอกน้อย กรุงเทพมหานคร                                                                                                    | 12 | ID0010    | หญิง    | 1934-02-09               | 170     | 0          | 0          | เมืองขอนแก่น ขอนแก่น     |   |    |   |   |   |   |   |   |
| 14       ID0012       11 1926-06-25       165       1       Ο ΙΠΝΥΤ ΑΝΏΝΤ                                                                                                    | 13 | ID0011    | หญิง    | 1992-12-18               | 164     | 0          | 0          | บางกอกน้อย กรุงเทพมหานคร |   |    |   |   |   |   |   |   |
| 15       ID0013       Nŷŷ       1988-11-01       160.5       0       1 n²ŋ̆ ŋiňɑ       ID0014       ID0014       ID0014       ID0014       ID0014       ID0015       ID0015       ID0015       ID0015       ID0015       ID0015       ID0015       ID0015       ID0016       I1974-02-20       ID0016       I1974-02-20       ID0016       I1981-05-09       IEC.5       ID0016       I1981-05-09       IEC.5       IEC.5                                                                                                    | 14 | ID0012    | ชาย     | 1926-06-25               | 165     | 1          | 0          | เทพา สงขลา               |   |    |   |   |   |   |   |   |
| 10       10014       Image: Constraint of the state of the state of the s | 15 | ID0013    | หญิง    | 1988-11-01               | 160.5   | 0          | 1          | กะทู้ ภูเก็ต             |   |    |   |   |   |   |   |   |
| 17       ID0015       Image: state state  | 16 | ID0014    |         |                          |         |            |            |                          |   |    |   |   |   |   |   |   |
| 18       ID0016       1014       1974-02-20       156       0       1       10017       1017       1018       1981-05-09       162.5       0       1       n=n=n_j       n=n=n_j       n=n_j       n=n=n_j       n=n=n_j       n=n=n_j       n=n=n_j       n=n=n_j       n=n_j       n=n_j       n=n_j       n=n_j       n=n_j       n=n_j       n=n_j       n=n_j       n=n_j       n=n_j       n=n_j       n=n_j       n=n_j       n=n_j       n=n_j       n=n_j       n=n_j       n=n_j                                                                                                           | 17 | ID0015    |         |                          |         |            |            |                          |   |    |   |   |   |   |   |   |
| 19       ID0017       1011       1981-05-09       162.5       0       1 n=nj jiñn       0       0       0       0       0       0       0       0       0       0       0       0       0       0       0       0       0       0       0       0       0       0       0       0       0       0       0       0       0       0       0       0       0       0       0       0       0       0       0       0       0       0       0       0       0       0       0       0       0       0       0       0       0       0       0       0       0       0       0       0       0       0       0       0       0       0       0       0       0       0       0       0       0       0       0       0       0       0       0       0       0       0       0       0       0       0       0       0       0       0       0       0       0       0       0       0       0       0       0       0       0       0       0       0       0       0       0       0       0       0                                                                                                    | 18 | ID0016    | ชาย     | 1974-02-20               | 156     | 0          | 1          | บางละมุง ชลบุรี          |   |    |   |   |   |   |   |   |
| 20       ID0018       ข้าย       1979-07-08       151       1       0 สะเดา สงขลา          21       ID0019       ช้าย!       1942-10-25       154       1       0 มือมพ้อมนอระแอง         Image: State of the state of the state of                                                                                                    | 19 | ID0017    | ชาย     | 1981-05-09               | 162.5   | 0          | 1          | กะทู้ ภูเก็ต             |   |    |   |   |   |   |   |   |
| 21 100010 more 1042 10 25 154 1 0 มือมพัฒนา ระยอง :                                                                                                    | 20 | ID0018    | ชาย     | 1979-07-08               | 151     | 1          | 0          | สะเดา สงขลา              |   |    |   |   |   |   |   |   |
| profile     weight     pressure     (+)                                                                                                    | 21 |           | റെല     | 10/2 10 25               | 15/     | 1          | 0          | ข้อมพัฒนา ระยว.          |   |    |   |   |   |   |   | _ |
|                                                                                                    |    | •         | profile | weight pressure          | (+)     |            |            |                          |   |    |   |   |   |   |   | Þ |

## Data Cleaning: การเข้า Power Query Editor

- 1) เลือก Tab Data
- 2) เลือก From Table/Range
- 3) เลือกช่วงตาราง
- 4) เลือก My table has header

| F  | ile H        | ome Inse    | rt Page Layout    | Formula | s Data Re  | view View   | Developer Help                          |
|----|--------------|-------------|-------------------|---------|------------|-------------|-----------------------------------------|
|    | Data 🐃 🖺     | 1 A         | ll 👻 🗟 Edit Links |         |            | e neereeeee | Advanced                                |
| G  | et & Transfe | orm Data    | Queries & Conne   | ections |            | Data Types  | Sort & Filter                           |
| A  |              | × + ×     × | 🧹 <i>f</i> x รหัส |         |            |             |                                         |
|    | A            | В           | с                 | D       | E          | F           | G                                       |
| 1  | รหัส         | เพศ         | วันเดือนปีเกิด    | ส่วนสูง | โรคความดัน | โรคเบาหวาน  | ที่อยู่                                 |
| 2  | ID0001       | ชาย         | 1927-01-22        | 159     | 0          | 0           | หนองจอก กรุงเทพมหานคร                   |
| 3  | ID0002       | หญิง        | 2002-08-31        | 181     | 0          | 1           | สารภี เขียงใหม่                         |
| 4  | ID0003       | ชาย         | 1988-05-20        | 158     | 0          | 0           | กะพัญ Create Table ? X                  |
| 5  | ID0004       | บ่          | 1970-12-28        | 149     | 1          | 1           | ชนบท                                    |
| б  | ID0005       | หญิง        | 1935-07-01        | 185     | 0          | 0           | บางละ Where is the data for your table? |
| 7  | ID0006       |             |                   |         |            |             | \$A\$1:5G\$1009                         |
| 8  | ID0007       | หญิง        | 1975-03-08        | 173     | 0          | 1           | วารินข่ 🛃 My table has headers          |
| 9  | ID0008       | ช           | 1987-05-22        | 147     | 0          | 0           | เกาะสะ OK Cancel                        |
| 10 | ID0009       | ល្អ         | 1927-05-08        | 194     | 0          | 1           | เมืองสงมพ . ส่งมหา                      |
| 11 | ID0010       | ข่าย        | 1992-11-09        | 157     | 1          | 0           | บ้านฉาง ระยอง                           |
| 12 | ID0011       | ช่าย        | 1954-05-16        | 149     | 0          | 1           | เมืองมหาสารคาม มหาสารคาม                |
| 13 | ID0012       | ชาย         | 1944-02-18        | 146     | 0          | 0           | เมืองปทุมธานี ปทุมธานี                  |
| 14 | ID0013       | ชาย         | 1949-04-12        | 174     | 0          | 0           | เมืองอำนาจเจริญ อำนาจเจริญ              |
| 15 | ID0014       | ชาย         | 1996-12-28        | 185     | 1          | 1           | เมืองเลย เลย                            |
| 16 | ID0015       | ชาย         | 1969-03-01        | 191     | 1          | 0           | เมืองสดุล สดุล                          |
| 17 | ID0016       | ល្          | 1992-08-09        | 144     | 0          | 0           | เมืองนนทบุรี นนทบุรี                    |
| 18 | ID0017       | หญิง        | 1944-08-23        | 172     | 1          | 1           | เมืองกำแพงเพชร กำแพงเพชร                |
| 19 | ID0018       | ល្          | 1936-07-23        | 173     | 1          | 1           | เมืองขัยนาท ขัยนาท                      |
| 20 | ID0019       | ชาย         | 1997-11-17        | 179     | 1          | 0           | เมืองเพชรบุรี เพชรบุรี                  |
| 21 | ID0020       | ល្          | 1946-06-16        | 182     | 1          | 0           | เมืองพิจิตร พิจิตร                      |
| 22 | ID0021       | ชาย         | 1978-11-04        | 156     | 0          | 1           | เมืองกาญจนบุรี กาญจนบุรี                |
| 23 | ID0022       | ชาย         | 1979-05-22        | 167     | 0          | 0           | เมืองมกดาหาร มกดาหาร                    |
| 1  | - P.         | patient     | weight pressure   | e 🕀     |            |             |                                         |

Data Visualization With Looker Studio

| FileHomeTransformAdd ColumnViewImageProperties<br>Advanced Editor<br>CloseImageImage                                                                                                    | ~ ?      |
|----------------------------------------------------------------------------------------------------|----------|
| Image: Properties   Close & Conserve Wanage*   Query     Advanced Editor   Preview*   Manage Columns*   Cose   Query     Image: Columns*   Manage Columns*   Manage Columns* <td>-</td>                                                                                                    | -        |
| Queries [1] $f_x$ = Table.TransformColumnTypes(Source,{{"***", type text}, {"***", type text}, {"***", type text}  |          |
| Image: Contract of the state of the state of the st |          |
| Name         1       100001       ชาย       1/22/1927 12:00:00 AM       159           Name         2       100002       ชาย       5/20/1988 12:00:00 AM       158       158        Table1         3       100003       ชาย       1/22/1927 12:00:00 AM       158       158       ABC       Name         4       100004       ชาย       1/22/1927 12:00:00 AM       149       149       ABC       ABC       ABC                                                                                                    | $\times$ |
| 1       ID0001       ชาย       1/22/1927 12:00:00 AM       159       ID002       Name         2       ID0002       หญิง       8/31/2002 12:00:00 AM       181       Image: State of the state of the st                                                                                                    |          |
| 2       ID0002       หญิง       8/31/2002 12:00:00 AM       181       Intervalue         3       ID0003       ชาย       5/20/1988 12:00:00 AM       158       158       Intervalue       Table1         4       ID0004       ชั       12/28/1970 12:00:00 AM       149       All Properties                                                                                                    |          |
| 3         ID0003         ชาย         5/20/1988 12:00:00 AM         158         118         Number           4         ID0004         ชั         12/28/1970 12:00:00 AM         149         All Properties                                                                                                    |          |
| 4 ID0004 が 12/28/1970 12:00:00 AM 149 All Properties                                                                                                    |          |
|                                                                                                    |          |
| 5 ID0005 หญิง 7/1/1935 12:00:00 AM 185                                                                                                    |          |
| 6 ID0006 null null null null                                                                                                    |          |
| 7         ID0007         หญิง         3/8/1975 12:00:00 AM         173         X Changed Type                                                                                                    |          |
| 8 ID0008 v 5/22/1987 12:00:00 AM 147                                                                                                    |          |
| 9       ID0009       ຄູ       5/8/1927 12:00:00 AM       194                                                                                                    |          |
| 10 ID0010 ชาย 11/9/1992 12:00:00 AM 157                                                                                                    |          |
| 11 ID0011 ชาย 5/16/1954 12:00:00 AM 149                                                                                                    |          |
| 12         ID0012         ชาย         2/18/1944 12:00:00 AM         146                                                                                                    |          |
| 13         ID0013         ชาย         4/12/1949 12:00:00 AM         174                                                                                                    |          |
| 14         ID0014         ชาย         12/28/1996 12:00:00 AM         185                                                                                                    |          |
| 15         ID0015         ชาย         3/1/1969 12:00:00 AM         191                                                                                                    |          |
| 16         ID0016         ຄູ         8/9/1992 12:00:00 AM         144                                                                                                    |          |
| 17         ID0017         หญิง         8/23/1944 12:00:00 AM         172                                                                                                    |          |
| 18         ID0018         ญ         7/23/1936 12:00:00 AM         173                                                                                                    |          |
| 19 ID0019 ชาย 11/17/1997 12:00:00 AM 179                                                                                                    |          |
| 20         ID0020         ຄູ         6/16/1946 12:00:00 AM         182                                                                                                    |          |
| 21         ID0021         ชาย         11/4/1978 12:00:00 AM         156                                                                                                    |          |
| 22         ID0022         ชาย         5/22/1979 12:00:00 AM         167                                                                                                    |          |
| 23 ID0023 345μ 6/21/1020 12·00·00 ΔM 155                                                                                                    |          |

# Data Cleaning: เปลี่ยนประเภทข้อมูล

เปลี่ยนประเภทข้อมูลคอลัมน์ <u>วันเดือนปีเกิด เ</u>ป็น date 1) Click icon หน้าชื่อคอลัมน์

2) เลือก Date

**Data Visualization** 

| A <sup>B</sup> c รหัส | A <sup>B</sup> C เพศ | 💌 📴 วันเดือนปีเกิด         | <ul> <li>1<sup>2</sup>3 ส่วนสูง</li> </ul> | 1 <sup>2</sup> 3 โรคความดัน |                |
|-----------------------|----------------------|----------------------------|--------------------------------------------|-----------------------------|----------------|
| 1 ID0001              | ชาย                  | 1.2 Decimal Nu             | mber 159                                   | )                           |                |
| 2 ID0002              | หญิง                 | \$ Currency                | 181                                        |                             |                |
| 3 ID0003              | ชาย                  | 1 <sup>2</sup> 3 Whole Num | 158 158                                    | 3                           |                |
| 4 ID0004              | ଷ                    | % Percentage               | 149                                        | )                           | All Properties |
| 5 ID0005              | หญิง                 | 🖽 Date/Time                | 185                                        | 5                           |                |
| 6 ID0006              |                      | null Date                  | nul                                        | /                           |                |
| 7 ID0007              | หญิง                 | L Time                     | 173                                        |                             | Source         |
| 8 ID0008              | ଷ                    | € Date/Time/T              | Timezone 147                               | 7                           | ~ Changed Type |
| 9 ID0009              | ຄູ                   | () Duration                | 194                                        | ł.                          |                |
| IO ID0010             | ชาย                  | A <sup>B</sup> C Text      | 157                                        | 7                           |                |
| 11 ID0011             | ชาย                  | 🏷 True/False               | 149                                        |                             |                |
| 12 ID0012             | ชาย                  | 🔳 Binary                   | 146                                        | 5                           |                |
| 13 ID0013             | ชาย                  | Using Locale               | e 174                                      | ļ                           |                |
| 4 ID0014              | ชาย                  | 12/28/1996                 | 12:00:00 AM 185                            | 5                           |                |
| 15 ID0015             | ชาย                  | 3/1/1969                   | 12:00:00 AM 191                            | !                           |                |
| 16 ID0016             | ຄູ                   | 8/9/1992                   | 12:00:00 AM 144                            | 4                           |                |
| 17 ID0017             | หญิง                 | 8/23/1944                  | 12:00:00 AM 172                            | 2                           |                |
| 18 ID0018             | សូ                   | 7/23/1936                  | 12:00:00 AM 173                            | 3                           |                |
| 19 ID0019             | ชาย                  | 11/17/1997                 | 12:00:00 AM 179                            |                             |                |
| 20 ID0020             | សូ                   | 6/16/1946                  | 12:00:00 AM 182                            | 2                           |                |
| 1 ID0021              | ชาย                  | 11/4/1978                  | 12:00:00 AM 156                            | 5                           |                |
|                       |                      |                            |                                            |                             |                |

# Data Cleaning: กรองแถวที่ไม่มีข้อมูล

- 1) Clickปุ่ม ด้านขวา คอลัมน์ เพศ
- ไม่เลือก null
- 3) กด OK

| $\times$ $f_x$ = Table.TransformC                           | olumnTypes(#"Chan                     | ged Type",{{"วันเดือนปีเกิด", t | <pre>ype date}})</pre>   | ~                           | Query Settings × |
|-------------------------------------------------------------|---------------------------------------|---------------------------------|--------------------------|-----------------------------|------------------|
| Щ <sub>≁</sub> А <sup>в</sup> с รหัส ▼ А <sup>в</sup> с เพศ |                                       | 🔹 วันเดือนปีเกิด 💌              | 1 <sup>2</sup> 3 ส่วนสูง | 1 <sup>2</sup> 3 โรคความดัน |                  |
| A↓ Sort Ascending                                           |                                       | 1/22/1927                       | 159                      |                             | A PROPERTIES     |
| ₹↓ Sort Descending                                          |                                       | 8/31/2002                       | 181                      | ^                           |                  |
| Clear Sort                                                  |                                       | 5/20/1988                       | 158                      |                             |                  |
| Clear Filter                                                |                                       | 12/28/1970                      | 149                      |                             | All Properties   |
|                                                             |                                       | 7/1/1935                        | 185                      |                             | ▲ APPLIED STEPS  |
| T is file                                                   |                                       | null                            | null                     |                             | Source           |
| – Text Filters                                              | · · · · · · · · · · · · · · · · · · · | 3/8/1975                        | 173                      |                             | Changed Type     |
| Search                                                      |                                       | 5/22/1987                       | 147                      |                             | × Changed Type1  |
|                                                             |                                       | 5/8/1927                        | 194                      |                             |                  |
|                                                             | -                                     | 11/9/1992                       | 157                      |                             |                  |
| - (nun)<br>✓ প                                              |                                       | 5/16/1954                       | 149                      |                             |                  |
| ี่ √ี่ชาย                                                   | -                                     | 2/18/1944                       | 146                      |                             |                  |
| <br>ຄູ                                                      |                                       | 4/12/1949                       | 174                      |                             |                  |
| 🗸 หญิง                                                      |                                       | 12/28/1996                      | 185                      |                             |                  |
| 1 List may be incomplete                                    | Load more                             | 3/1/1969                        | 191                      |                             |                  |
| - List may be meanpiete.                                    |                                       | 8/9/1992                        | 144                      |                             |                  |
|                                                             | Cancel                                | 8/23/1944                       | 172                      |                             |                  |
| 10 100010                                                   |                                       | 1/23/1930                       | 173                      |                             |                  |

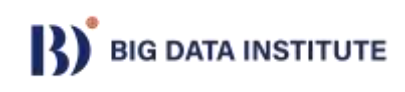

# Data Cleaning: ลบแถวข้อมูลซ้ำ

- 1) เลือกทุกคอลัมน์ (Ctrl+A)
- 2) Tab Home เลือก Remove Rows → Remove Duplicates

| x   🙂-                     | r <del>∓</del> ∣Table | e1 - Power Que                         | ery Ed | litor                                       |                                     |                      |                                                                    |             |                                                                                                    |         |                                                      |                                    |                                         |     |                                        |                      | - Ć | ) ×      |
|----------------------------|-----------------------|----------------------------------------|--------|---------------------------------------------|-------------------------------------|----------------------|--------------------------------------------------------------------|-------------|----------------------------------------------------------------------------------------------------|---------|------------------------------------------------------|------------------------------------|-----------------------------------------|-----|----------------------------------------|----------------------|-----|----------|
| File                       | Home                  | Transform                              | Ad     | ld Column V                                 | liew                                |                      |                                                                    |             |                                                                                                    |         |                                                      |                                    |                                         |     |                                        |                      |     | ~ 🥐      |
| Close &<br>Load •<br>Close | Refresh<br>Preview •  | Properties  Advanced Ec  Manage  Query | litor  | Choose Ren<br>Columns V Colu<br>Manage Colu | move Keep<br>Imns • Rows<br>mns Red | Remo<br>Remo<br>Rows | x 2<br>y 2<br>x ↓<br>x ↓<br>x ↓<br>x ↓<br>x ↓<br>x ↓<br>x ↓<br>x ↓ | Group<br>By | Data Type: Any ▼<br>Use First Row as He<br><sup>1</sup> → <sub>2</sub> Replace Values<br>Transform | aders 🔻 | Merge Queries  Append Queries  Combine Files Combine | Manage<br>Parameters<br>Parameters | Data source<br>settings<br>Data Sources | New | r Sourc<br>ent Sou<br>r Data<br>w Quer | re ▼<br>Irces ▼<br>Ƴ |     |          |
| Queries                    | [1]<br>able1          | <                                      | ×      | fx                                          | = Table.                            | Se                   | Remove Bottom Rows<br>Remove Alternate Row                         | 'S          | each ([เพศ] <> nul                                                                                 | .1))    | -2 .                                                 | .2 5                               | ~                                       | ~   | Q                                      | uery Settings        |     | $\times$ |
|                            |                       |                                        |        | A⁰ <sub>C</sub> รห้ส                        |                                     |                      | Remove Duplicates                                                  |             | วันเดือนปีเกิด                                                                                     |         | 143 ส่วนสูง                                          | ▼ 1 <sup>2</sup> 3                 | รคความดัน                               | -   |                                        | PROPERTIES           |     |          |
|                            |                       |                                        | 1      | ID0001                                      |                                     |                      | Remove Blank Rows                                                  |             | 1/22                                                                                               | /1927   |                                                      | 159                                |                                         |     |                                        | Name                 |     |          |
|                            |                       |                                        | 2      | ID0002                                      |                                     | R                    | Remove Errors                                                      | Rem         | ove rows containing dupli                                                                          | cated   |                                                      | 181                                |                                         |     | l í                                    | Tablo1               |     |          |
|                            |                       |                                        | 3      | ID0003                                      |                                     | ชาย                  |                                                                    | colur       | mns.                                                                                               |         |                                                      | 158                                |                                         |     | L                                      | Tablet               |     |          |
|                            |                       |                                        | 4      | ID0004                                      |                                     | ช                    | (                                                                  |             | 12/28                                                                                              | /1970   |                                                      | 149                                |                                         |     | A                                      | All Properties       |     |          |
|                            |                       |                                        | 5      | ID0005                                      |                                     | หญิง                 |                                                                    |             | 7/1                                                                                                | /1935   |                                                      | 185                                |                                         |     |                                        |                      |     |          |
|                            |                       |                                        | 6      | ID0007                                      |                                     | หญิง                 |                                                                    |             | 3/8                                                                                                | /1975   |                                                      | 173                                |                                         |     |                                        | AFFLIED STEFS        |     |          |
|                            |                       |                                        | 7      | ID0008                                      |                                     | ช                    |                                                                    |             | 5/22                                                                                               | /1987   |                                                      | 147                                |                                         |     |                                        | Source               |     |          |
|                            |                       |                                        | 8      | ID0009                                      |                                     | ยเ                   |                                                                    |             | 5/8                                                                                                | /1927   |                                                      | 194                                |                                         |     |                                        | Changed Type         |     |          |
|                            |                       |                                        | 9      | ID0010                                      |                                     | - <del></del><br>สาย |                                                                    |             | 11/9                                                                                               | /1992   |                                                      | 157                                |                                         |     |                                        | Changed Type1        |     |          |
|                            |                       |                                        | 10     | ID0011                                      |                                     | สาย                  |                                                                    |             | 5/16                                                                                               | /1954   |                                                      | 149                                |                                         |     |                                        | ➤ Filtered Rows      |     | \$       |
|                            |                       |                                        | 11     | 100012                                      |                                     | 8(28)                |                                                                    |             | 2/10                                                                                               | /10//   |                                                      | 146                                |                                         | _   |                                        |                      |     |          |
|                            |                       |                                        | 11     | 100012                                      |                                     | טו טי                |                                                                    |             | 2/10                                                                                               | 1744    |                                                      | 170                                |                                         |     | I I                                    |                      |     | 1        |

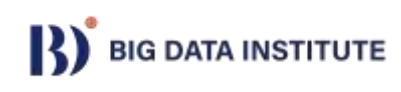

# Data Cleaning: ลบแถวข้อมูลซ้ำ

|                            | 12       | ID0013                    | ชาย  |
|----------------------------|----------|---------------------------|------|
|                            | 13       | ID0014                    | ชาย  |
|                            | 14       | ID0015                    | ชาย  |
|                            | 15       | ID0016                    | សូ   |
|                            | 16       | ID0017                    | หญิง |
|                            | 17       | ID0018                    | សូ   |
|                            | 18       | ID0019                    | ชาย  |
|                            | 19       | ID0020                    | សូ   |
|                            | 20       | ID0021                    | ชาย  |
|                            | 21       | ID0022                    | ชาย  |
|                            | 22       | ID0023                    | หญิง |
|                            | 23       | 100024                    | อกาย |
|                            | -        |                           |      |
| 7 COLUMNS, 996 ROWS Column | profilin | ig based on top 1000 rows |      |

จะเหลือข้อมูลอยู่ 996 แถว

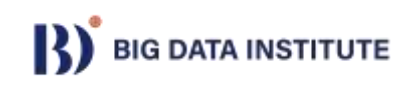

# **Data Cleaning: Data Standardization**

#### เพศ มีทั้ง ช ชาย ญ หญิง ปรับให้มีรูปแบบแค่ ชาย หญิง

- 1) เลือกคอลัมน์ เพศ
- 2) Click ขวา เลือก Replace Values

.e.Distinct(#"Filtered Rows")

| ◄ <sup>AB</sup> C เพศ |         | 🔻 🎫 าันเดือนปีเอิด            | <b>−</b> 1 <sup>2</sup> |
|-----------------------|---------|-------------------------------|-------------------------|
| จกาย                  |         | Сору                          | 7                       |
| หกิง                  | ¥       | Remove                        | ,                       |
| สาย                   |         | Remove Other Columns          |                         |
| er 10                 |         | Duplicate Column              |                         |
| 180.9                 |         | Add Column From Examples      |                         |
| หญิง                  |         | Remove Duplicates             |                         |
| NE DA                 |         | Remove Errors                 | -                       |
|                       |         | Change Type                   | · ,                     |
| <u>្រ</u>             |         | Transform                     |                         |
| 2010                  | 1       | Replace Values                |                         |
| <u>ขาย</u>            |         | Replace Errors                |                         |
| 1010                  | <u></u> | Create Data Type              | [                       |
| ชาย                   | ŏ       |                               |                         |
| ชาย                   |         | Split Column                  | ·                       |
| ขาย                   |         | Group ву                      |                         |
| ស្                    |         | FIII                          | · -                     |
| หญง                   |         | Unpivot Other Columns         |                         |
| សួ                    |         | Unpivot Only Selected Columns | }                       |
| ชาย                   |         |                               | [                       |
| សូ                    |         | Rename                        | 5                       |
| ชาย                   |         | Move                          | ► }                     |
| ชาย                   |         | Drill Down                    | }                       |
| หญิง                  |         | Add as New Query              | 2                       |
| രിവല                  |         | R/4                           | 5/2001                  |

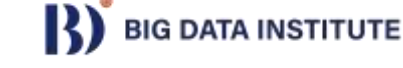

## **Data Cleaning: Data Standardization**

- 3) ใส่ค่าที่ต้องการเปลี่ยน Value To Find → ช
- 4) ค่าที่แทนที่ Replace With → ชาย
- 5) Click Advanced options
- 6) เลือก Match entire cell contents
- 7) กด OK

| Replace one val                                                                       | ue with another in                         | 1 the selected colum | ins. |  |
|---------------------------------------------------------------------------------------|--------------------------------------------|----------------------|------|--|
| Value To Find                                                                         |                                            |                      |      |  |
| প                                                                                     |                                            |                      |      |  |
| Replace With                                                                          |                                            |                      |      |  |
| ชาย                                                                                   |                                            |                      |      |  |
| <ul> <li>▲ Advanced optic</li> <li>✓ Match entire</li> <li>☐ Replace using</li> </ul> | ons<br>cell contents<br>special characters |                      |      |  |

Data Visualization With Looker Studio

## **Data Cleaning: Data Standardization**

# Try it your self !!!!!

# เปลี่ยน ญ เป็น หญิง

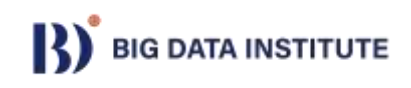

# **Data Preparation: Split Data**

- แยกที่อยู่ออกมาให้เป็น 2 คอลัมน์ อำเภอ และจังหวัด
- 1) เลือก<sup>้</sup>คอลัมน์ ที่อยู่
- 2) Click ขวา เลือก Split Column
- 3) เลือก By Delimiter...

| ัด          | ReplaceValu | ie,{  | "เพศ"})                                                                                                    |   | ✓ Query Setti                  | ings     |  |  |  |  |  |
|-------------|-------------|-------|----------------------------------------------------------------------------------------------------|---|--------------------------------|----------|--|--|--|--|--|
|             | เวาน        | -     | <sup>АВ</sup> с ที่อยู่                                                                                          | Ē | Copy                           |          |  |  |  |  |  |
|             |             | 0     | หนองจอก กรุงเทพมหานคร                                                                                            |   | Barragua                       | _        |  |  |  |  |  |
|             |             | 1     | สารภี เชียงใหม่                                                                                                  | × | Remove<br>Remove Other Columns | -        |  |  |  |  |  |
|             |             | 0     | กะทู้ ภูเก็ต                                                                                                    |   | Duplicate Column               |          |  |  |  |  |  |
|             |             | 1     | ชนบท ขอนแก่น                                                                                                    | 4 | Add Column From Examples       |          |  |  |  |  |  |
|             |             | 0     | บางละมุง ชลบุรี                                                                                                  |   | Paragua Duralisatas            | _        |  |  |  |  |  |
|             |             | 1     | วารินชำราบ อุบลราชธานี                                                                                           |   | Remove Duplicates              |          |  |  |  |  |  |
|             |             | 0     | เกาะสมุย สุราษฎร์ธานี                                                                                            |   |                                | _        |  |  |  |  |  |
|             |             | 1     | เมืองสงขลา สงขลา<br>บ้านฉาง ระยอง                                                                                |   | Change Type                    |          |  |  |  |  |  |
|             |             | 0     |                                                                                                    |   | Iransform                      | <u>→</u> |  |  |  |  |  |
|             | 1<br>0<br>0 |       | <ul> <li>เมืองมหาสารคาม มหาสารคา:</li> <li>เมืองปทุมธานี ปทุมธานี</li> <li>เมืองอำนาจเจริญ อำนาจเจริญ</li> </ul> |   | Replace Values                 | icate    |  |  |  |  |  |
|             |             |       |                                                                                                    |   | Replace Errors                 |          |  |  |  |  |  |
|             |             |       |                                                                                                    |   | Create Data Type               | 1        |  |  |  |  |  |
|             | By D        | )elin | niter                                                                                                    |   | Split Column                   | · ·      |  |  |  |  |  |
|             | By N        | lum   | ber of Characters                                                                                                |   | Group By                       |          |  |  |  |  |  |
|             | By P        | osit  | ions                                                                                                    |   | Fill                           |          |  |  |  |  |  |
|             | By L        | owe   | rcase to Uppercase                                                                                               | 2 | Unpivot Columns                |          |  |  |  |  |  |
|             | By U        | lppe  | ercase to Lowercase                                                                                              |   | Unpivot Other Columns          |          |  |  |  |  |  |
|             | By D        | igit  | to Non-Digit                                                                                                    |   | Unpivot Only Selected Columns  |          |  |  |  |  |  |
|             | By N        | lon-  | Digit to Digit                                                                                                   | Ē | Rename                         |          |  |  |  |  |  |
|             | L.,         | 1     | เมืองกาญจนบุรี กาญจนบุรี                                                                                         | 1 | Move                           | >        |  |  |  |  |  |
|             |             | 0     | เมืองมุกดาหาร มุกดาหาร                                                                                           |   | Drill Down                     |          |  |  |  |  |  |
| BIG DATA II |             | 0     | เมืองยโสธร ยโสธร                                                                                                 |   | Add as New Query               |          |  |  |  |  |  |
|             |             |       |                                                                                                    |   |                                |          |  |  |  |  |  |

## **Data Preparation: Split Data**

# 4) เลือกตัวแยกเป็นช่องว่าง Space 5) กด OK

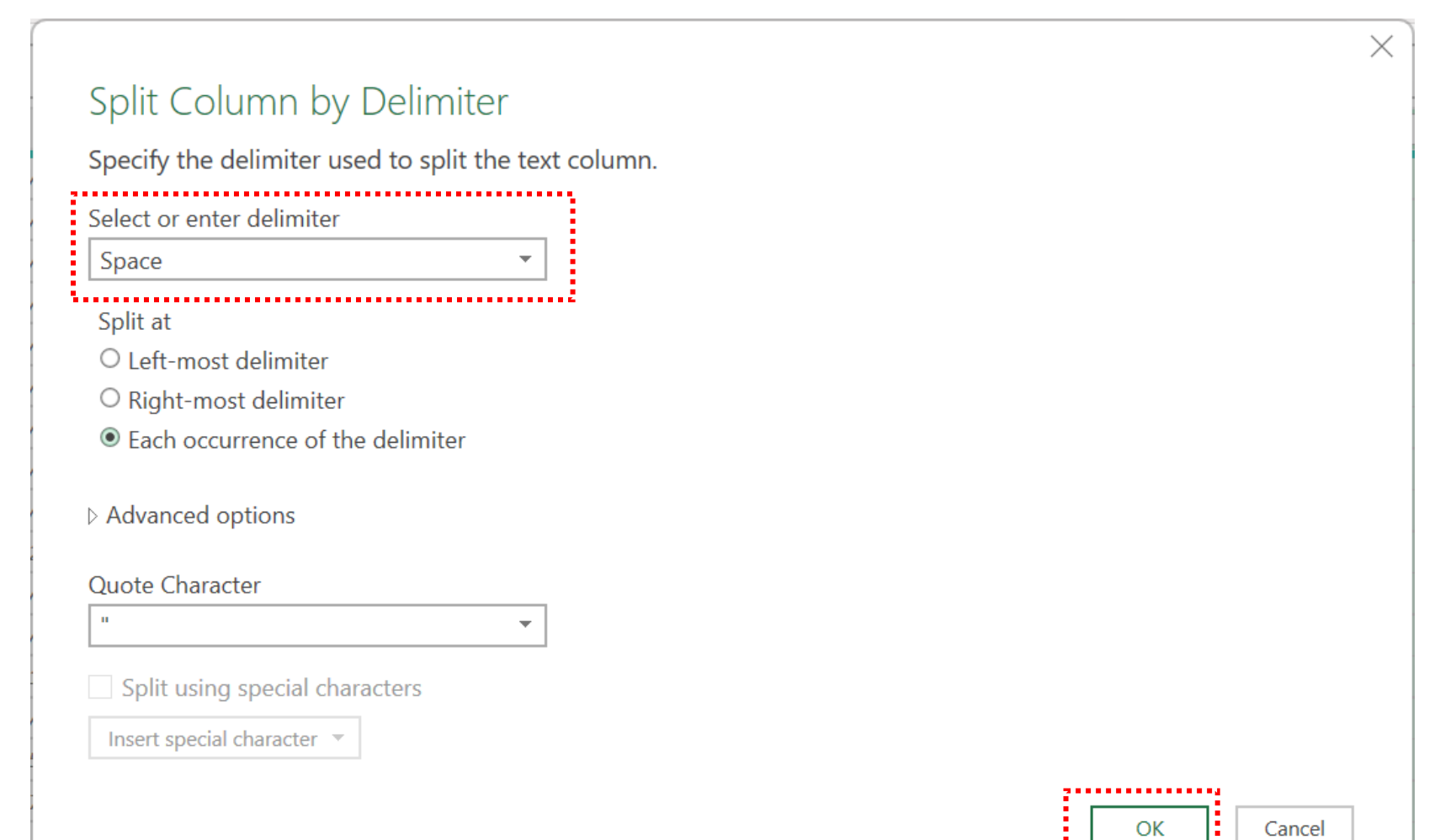

# **Data Preparation: Split Data**

#### เปลี่ยนชื่อคอลัมน์ โดย double click ที่ชื่อ หรือ click ขวา rename 6) เปลี่ยนชื่อคอลัมน์ที่แยกมาเป็น อำเภอ และจังหวัด

| {"ที่อยู่.1", | "อำเภอ" } | })                           | <br>·····             | ~      | Qu | uery Settings             | $\times$ |  |  |  |  |
|---------------|-----------|------------------------------|-----------------------|--------|----|---------------------------|----------|--|--|--|--|
| หวาน          | -         | <sup>AB</sup> C <b>อำเภอ</b> | <sup>AB</sup> จังหวัด | •      |    |                           |          |  |  |  |  |
|               | 0         | หนองจอก                      | <br>กรุงเทพมหานคร     |        |    | KOPEKTIES                 |          |  |  |  |  |
|               | 1         | สารกี                        | เชียงใหม่             | $\sim$ |    |                           |          |  |  |  |  |
|               | 0         | กะทู้                        | ภูเก็ต                |        |    | ablel                     |          |  |  |  |  |
|               | 1         | ชนบท                         | ขอนแก่น               |        | A  | All Properties            |          |  |  |  |  |
|               | 0         | บางละมุง                     | ชลบุรี                |        |    | APPLIED STEPS             |          |  |  |  |  |
|               | 1         | วารินชำราบ                   | อุบลราชธานี           |        |    | Course                    |          |  |  |  |  |
|               |           | เกาะสมุย                     | สุราษฎร์ธานี          |        |    | Source                    |          |  |  |  |  |
|               | 1         | เมืองสงขลา                   | สงขลา                 |        |    | Changed Type              |          |  |  |  |  |
|               | 0         | บ้านฉาง                      | ระยอง                 |        |    | Filtered Rows             | -8-      |  |  |  |  |
|               | 1         | เมืองมหาสารคาม               | มหาสารคาม             |        |    | Removed Duplicates        |          |  |  |  |  |
|               | 0         | เมืองปทุมธ <mark>า</mark> นี | ปทุมธานี              |        |    | Replaced Value            | ÷        |  |  |  |  |
|               | 0         | เมืองอำนาจเจริญ              | อำนาจเจริญ            |        |    | Replaced Value1           | -4-      |  |  |  |  |
|               | 1         | เมืองเลย                     | เลย                   |        |    | Split Column by Delimiter | 4        |  |  |  |  |
|               | 0         | เมืองสตูล                    | สตูล                  |        |    | Changed Type2             |          |  |  |  |  |
|               | 0         | เมืองนนทบุรี                 | นนทบุรี               |        | >  | × Renamed Columns         |          |  |  |  |  |
|               | 1         | เมืองกำแพงเพชร               | กำแพงเพชร             |        |    |                           |          |  |  |  |  |

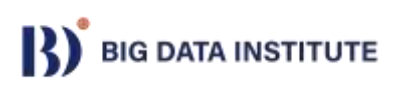
## **Data Preparation**

เปลี่ยนชื่อ Table เป็น ข้อมูลผู้ป่วย
 กด Close & Load

| 💶   🙂 -                    | ∓   Table                               | e1 - Power Qu | ery Ed | itor                          |                                |                  |                                         |                    |                   |
|----------------------------|-----------------------------------------|---------------|--------|-------------------------------|--------------------------------|------------------|-----------------------------------------|--------------------|-------------------|
| File                       | Home                                    | Transform     | Ad     | d Column                      | View                           |                  |                                         |                    |                   |
| Close &<br>Load ▼<br>Close | Close & Refresh<br>Load • Close & Query |               | ditor  | Choose<br>Columns •<br>Manage | Remove<br>Columns ▼<br>Columns | Kee<br>Row<br>Re | ep Remove<br>rs • Rows •<br>duce Rows   | A⊈↓<br>Z↓↓<br>Sort | Split<br>Column • |
| Queries [<br>III ข้อ       | 1]<br>ນມູລຜູ້ປ່ວຍ                       | <b>*</b>      | ×      | ส่วนสูง                       | fx = T                         | able             | .RenameColเ<br>1 <sup>2</sup> 3 โรคความ | umns(ส<br>มดัน     | #"Change          |
|                            |                                         |               | 1      |                               |                                | 159              |                                         |                    |                   |
|                            |                                         |               | 2      |                               |                                | 181              |                                         |                    |                   |
|                            |                                         |               | 3      |                               |                                | 158              |                                         |                    | 1                 |
|                            |                                         |               | 4      |                               |                                | 149              |                                         |                    |                   |
|                            |                                         |               | 5      |                               |                                | 185              |                                         |                    | 1                 |
|                            |                                         |               | 6      |                               |                                | 173              |                                         |                    |                   |

#### **Data Preparation: Add Weight Data**

- 1) เลือก sheet weight
- 2) Tab Data เลือก From Table/Range
- 3) เลือกช่วงตาราง
- 4) เลือก My table has header

| 1  | Got Data       | B Refresh E All × B              | Queries & Connection<br>Properties<br>Edit Links | s<br>Stocks      | Currencies       | Ž↓ XAZ<br>Z↓ Sort   | Filter       | ि Clear<br>ि Reappl<br>ि Advan |
|----|----------------|----------------------------------|--------------------------------------------------|------------------|------------------|---------------------|--------------|--------------------------------|
| Ge | et & Transform | m Data Quer                      | ies & Connections                                | D                | ata Types        |                     | Sort & Filte | £.                             |
| A  |                | $\sim$ : $\times \checkmark f_x$ | รหัส                                             |                  |                  |                     |              |                                |
| d  | A              | В                                | C                                                | D                | E                | F                   | G            |                                |
| 1  | รหัส           | น้ำหนัก_1_2567 เ                 | <u>ม้าหนัก_2_2567 น้ำ</u>                        | หนัก_3_2567 น้ำเ | หนัก_4_2567 น้ำห | นัก_5_2567 1        | ่าหนัก_6_    | 2567 น้ำ1                      |
| Ż  | ID0001         | 61.2                             | 62.5                                             | 63.2             | 63.6             | 62                  |              | 61                             |
| 1  | ID0002         | 81.2                             | 78.7                                             | 78.5             | ( - · · · · ·    | A 05                | 0            | 81.7                           |
| 1  | ID0003         | 67.2                             | 68.7                                             | 69.8             | Create labl      | e r                 | ×            | 67.5                           |
| 5  | ID0004         | 52.5                             | 51.8                                             | 52.2             | Where is the     | data for your table |              | 51.7                           |
| 5  | ID0005         | 79.4                             | 81.6                                             | 80.1             | \$A\$1:5M\$10    | 001                 | 1            | 79                             |
| t  | ID0006         | 87.9                             | 89.5                                             | 87.3             | My table         | has headers         |              | 87.5                           |
| 3  | ID0007         | 57.4                             | 59.1                                             | 58.1             |                  | ~ ]                 |              | 58.9                           |
| )  | ID0008         | 58.8                             | 56.8                                             | 59.9             |                  | OK                  | Cancel       | 59.4                           |
| 0  | ID0009         | 51.8                             | 53.4                                             | 53.8             | 51.9             | 51.2                |              | 53.6                           |
| 1  | ID0010         | 97.6                             | 97.6                                             | 99.3             | 97.5             | 96.2                |              | 96.9                           |
| 2  | ID0011         | 78.6                             | 80                                               | 77.9             | 77.9             | 78.6                |              | 76.2                           |
| 3  | ID0012         | 77.7                             | 75.9                                             | 74.3             | 77.4             | 77.4                |              | 74.8                           |
| 4  | ID0013         | 89.2                             | 90.3                                             | 92.6             | 90.9             | 91.1                |              | 93                             |
| 5  | ID0014         | 52.8                             | 54                                               | 52.4             | 54.9             | 54.8                |              | 55.3                           |
| 6  | ID0015         | 83.9                             | 81.7                                             | 81.5             | 83.8             | 82.5                |              | 84.2                           |
| 7  | ID0016         | 97.4                             | 99.9                                             | 97.6             | 98.2             | 98                  |              | 98.2                           |
| 8  | ID0017         | 94.4                             | 93.1                                             | 95.6             | 94.7             | 95                  |              | 94                             |
| 9  | ID0018         | 66.8                             | 67.3                                             | 67.6             | 67.3             | 69.9                |              | 69.4                           |
| 0  | ID0019         | 53.9                             | 52.4                                             | 52.9             | 53.2             | 53.3                |              | 55.3                           |
| 1  | ID0020         | 71.1                             | 72.4                                             | 72.4             | 71.7             | 72.7                |              | 73.2                           |
| 2  | ID0021         | 95.4                             | 94                                               | 96.4             | 94.5             | 95.1                |              | 94                             |
| 3  | ID0022         | 88.6                             | 86.2                                             | 85.5             | 87.6             | 85.1                |              | 86.6                           |

#### **Data Preparation: Add Weight Data**

6) เปลี่ยนชื่อ Table เป็น น้ำหนัก

| 💶   🙂 -           | - <del>-</del>   Table | 4 - Power Qu | ery Ed | itor                  |                     |                |                       |          |
|-------------------|------------------------|--------------|--------|-----------------------|---------------------|----------------|-----------------------|----------|
| File              | Home                   | Transform    | Ad     | d Column              | View                |                |                       |          |
| Close &<br>Load ▼ | Refresh<br>Preview •   | Properties   |        | Choose<br>Columns     | Remove<br>Columns * | Keep<br>Rows • | Remove<br>Rows V      | AZ<br>ZA |
| Close             |                        | Query        |        | Manage                | Columns             | Reduc          | e Rows                | Sor      |
| Queries [2]       |                        |              | X      | $\checkmark$          | <i>fx</i> = T       | able.Tr        | ansform               | Colu<br> |
| <u>ଲ</u> ୁ :      | 💷 ข้อมูลผู้ป่วย        |              |        | A <sup>B</sup> c รหัส |                     | -              | 1.2 <mark>น้ำห</mark> | นัก_     |
| 111 u             | าหนก                   |              | 1      | ID0001                |                     |                |                       |          |
|                   |                        |              | 2      | ID0002                |                     |                |                       |          |
|                   |                        |              | 3      | ID0003                |                     |                |                       |          |
|                   |                        |              | 4      | ID0004                |                     |                |                       |          |
|                   |                        |              | 5      | ID0005                |                     |                |                       |          |
|                   |                        |              | 6      | ID0006                |                     |                |                       |          |
|                   |                        |              | 7      | ID0007                |                     |                |                       |          |
|                   |                        |              |        |                       |                     |                |                       |          |

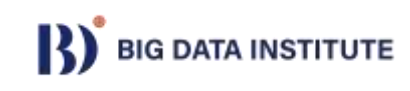

## **Data Preparation: Unpivot Column**

|                                                                                                    |          | A .    | В          | C      | D      | E      | F      | G      | н         | 1  | J      | К           | L  | M       | 1 |
|----------------------------------------------------------------------------------------------------|----------|--------|------------|--------|--------|--------|--------|--------|-----------|----|--------|-------------|----|---------|---|
| J                                                                                                    | 1        | Vent . | Business I |        | 02     | 03 14  | 04     |        |           |    | Your T | Business Ho |    | Salas V |   |
| -                                                                                                    | 3        | 2019   | BU1        | 130000 | 350000 | 870000 | 80000  |        |           |    | 2019   | BU1         | 01 | 130000  |   |
|                                                                                                    | 4        | 2020   | BU1        | 270000 | 20000  | 600000 | 230000 |        |           |    | 2019   | BU1         | 02 | 350000  |   |
|                                                                                                    | 5        | 2021   | BU1        | 520000 | 570000 | 580000 | 880000 | mla    | າເປັນພາວາ | žı | 2019   | BU1         | Q3 | 870000  |   |
|                                                                                                    | 6        | 2019   | BU2        | 510000 | 190000 | 810000 | 120000 | litter | louius    |    | 2019   | BU1         | Q4 | 80000   |   |
|                                                                                                    | 7        | 2020   | BU2        | 990000 | 780000 | 380000 | 570000 |        |           | V  | 2019   | BU2         | Q1 | 510000  |   |
|                                                                                                    | 8        | 2021   | BU2        | 510000 | 870000 | 500000 | 890000 |        |           |    | 2019   | BU2         | Q2 | 190000  |   |
|                                                                                                    | 9        |        |            |        |        |        |        |        |           |    | 2019   | BU2         | Q3 | 810000  |   |
|                                                                                                    | 10       | 1      |            |        |        |        |        |        |           |    | 2019   | BU2         | Q4 | 120000  |   |
|                                                                                                    | 11       |        |            | 1.000  |        |        |        |        |           |    | 2020   | BU1         | Q1 | 270000  |   |
| ing                                                                                                    |          |        |            | Δ      |        |        |        |        |           |    | 2020   | BU1         | Q2 | 20000   |   |
|                                                                                                    |          |        |            | A      |        |        |        |        |           |    | 2020   | BU1         | Q3 | 600000  |   |
| _                                                                                                    |          |        |            |        |        |        |        |        |           |    | 2020   | BU1         | Q4 | 230000  |   |
| 0                                                                                                    |          |        |            |        |        |        |        |        |           |    | 2020   | BU2         | Q1 | 990000  |   |
|                                                                                                    |          |        |            |        |        |        |        |        |           |    | 2020   | BU2         | Q2 | 780000  |   |
|                                                                                                    | <b>D</b> | -      |            |        |        |        |        |        |           |    | 2020   | BU2         | Q3 | 380000  |   |
| Name                                                                                                    | Producto | aty    |            |        |        |        |        |        |           |    | 2020   | BU2         | Q4 | 570000  |   |
| ard                                                                                                    | 1        |        |            |        |        |        |        |        |           |    | 2021   | BU1         | Q1 | 520000  |   |
| ing                                                                                                    | 3        |        |            |        |        |        |        |        |           |    | 2021   | BU1         | Q2 | 570000  |   |
| ard                                                                                                    | 2        |        |            |        |        |        |        |        |           |    | 2021   | BU1         | Q3 | 580000  |   |
| rt                                                                                                    | 5        |        |            |        |        |        |        |        |           |    | 2021   | BU1         | Q4 | 880000  |   |
| ing                                                                                                    | 4        |        |            |        |        |        |        |        |           |    | 2021   | BU2         | Q1 | 510000  |   |
| ard                                                                                                    | 1        |        |            |        |        |        |        |        |           |    | 2021   | BU2         | Q2 | 870000  |   |
| rt                                                                                                    | 2        |        |            |        |        |        |        |        |           |    | 2021   | BU2         | Q3 | 500000  |   |
| Le contra de la contra de la co | 5        |        |            |        |        |        |        |        |           |    | 2021   | BU2         | Q4 | 890000  |   |
| ing                                                                                                    | 10       |        |            |        |        |        |        |        |           |    |        |             |    |         |   |

#### การแปลงตารางแนวนอน เป็น แนวตั้ง (Unpivot)

| Orderid | GiftCard | TShirt | Shipping |
|---------|----------|--------|----------|
| 1       | 1        | NULL   | 3        |
| 2       | 2        | 5      | 4        |
| 3       | 1        | 3      | 10       |

|     | OrderID | ProductName | ProductQty |
|-----|---------|-------------|------------|
| . [ | 1       | GiftCard    | 1          |
|     | 1       | Shipping    | 3          |
|     | 2       | GiftCard    | 2          |
|     | 2       | TShirt      | 5          |
|     | 2       | Shipping    | 4          |
|     | 3       | GiftCard    | 1          |
|     | 3       | TShirt      | 3          |
|     | 3       | Shipping    | 10         |

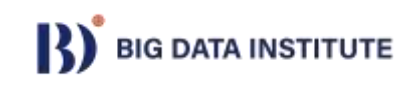

## **Data Preparation: Unpivot Column**

| รหัส  | น้ำหนัก<br>เดือน 1 | น้ำหนัก<br>เดือน 2 | น้ำหนัก<br>เดือน 3 |
|-------|--------------------|--------------------|--------------------|
| ID001 | 101                | 102                | 103                |
| ID002 | 201                | 202                | 203                |
| ID003 | 301                | 302                | 303                |

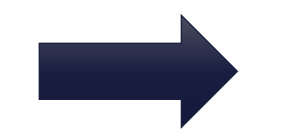

| รหัส  | เดือน | น้ำหนัก |
|-------|-------|---------|
| ID001 | 1     | 101     |
| ID001 | 2     | 102     |
| ID001 | 3     | 103     |
| ID002 | 1     | 201     |
| ID002 | 2     | 202     |
| ID002 | 3     | 203     |
| ID003 | 1     | 301     |
| ID003 | 2     | 302     |
| ID003 | 3     | 303     |

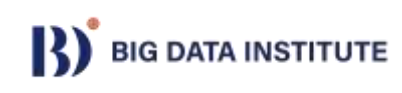

# **Data Preparation: Unpivot Column**

เลือกคอลัมน์น้ำหนักหมดทุกเดือน (กด shift แล้วเลือกคอลัมน์)
 เลือก tab Transform
 เลือก Unpivot Columns

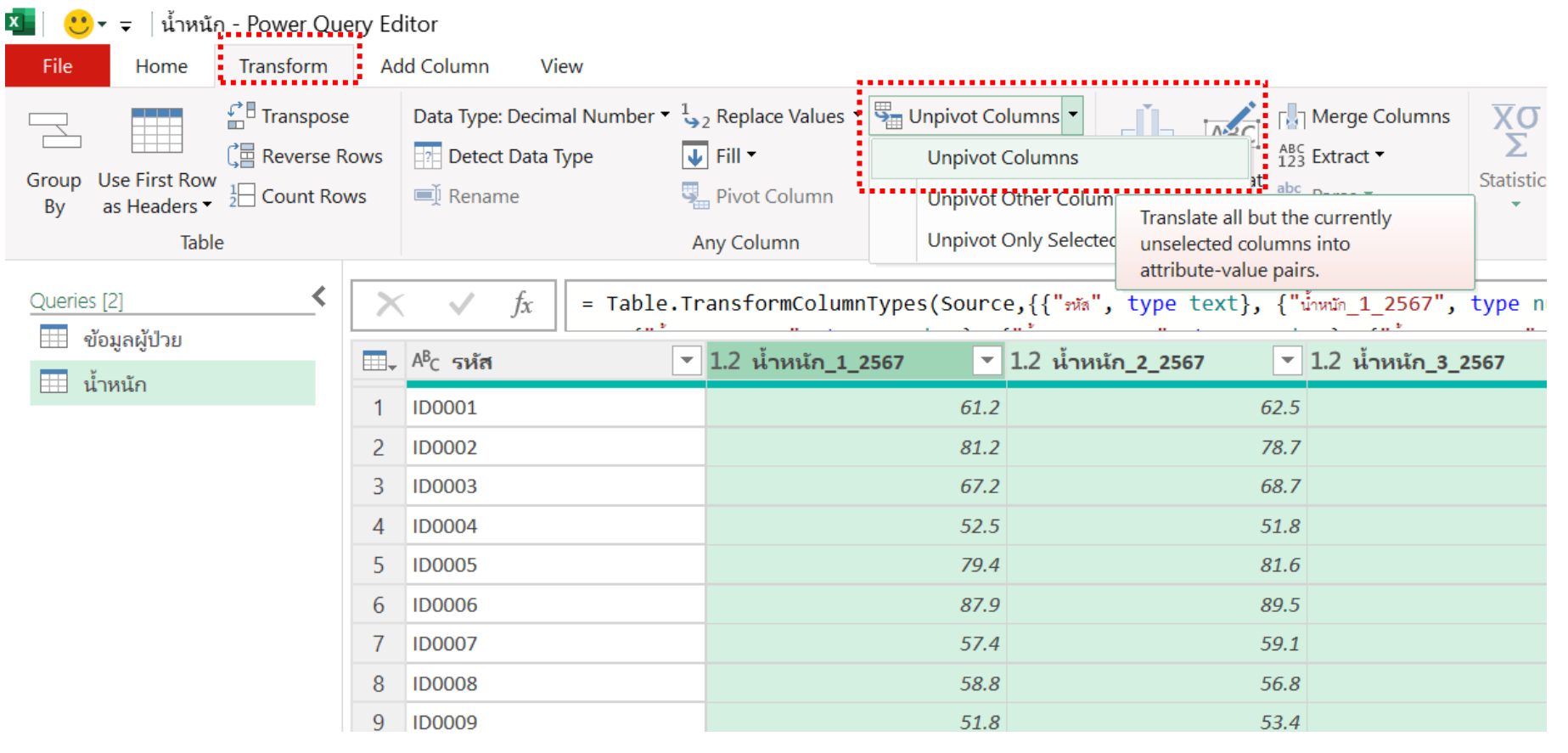

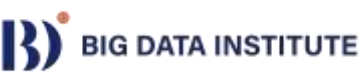

| 🔽   🙂 🗧   น้ำหนัก - Power Que                                                                   | ery Editor                                                                                     |                              |                                         |                                                                                                    |           | - 0 ×                                                                               |
|-------------------------------------------------------------------------------------------------|------------------------------------------------------------------------------------------------|------------------------------|-----------------------------------------|----------------------------------------------------------------------------------------------------|-----------|-------------------------------------------------------------------------------------|
| File Home Transform                                                                             | Add Column View                                                                                |                              |                                         |                                                                                                    |           | ~ 🕜                                                                                 |
| Group Use First Row<br>By as Headers $\checkmark$ Transpose<br>$\frac{1}{2}$ Count Row<br>Table | e Data Type: Any ▼ 1→2 Replac<br>ows Detect Data Type ↓ Fill ▼<br>ws ■ Rename Pivot C<br>Any C | e Values                     | Split<br>Column • Format<br>Text Column | XO<br>∑<br>Statistics Standard Scientific<br>Number Column<br>XO<br>Trigonometry →<br>O<br>P<br>Number Column | Date<br>• | L<br>Time<br>Duration<br>↓<br>Aggregate<br>Create<br>Data Type<br>Structured Column |
|                                                                                                 | fr                                                                                             | privatOthorCalumns(#"Chan    | and Type" ("") "Attribute"              | "\/_]uo")                                                                                                    |           |                                                                                     |
| ุ                                                                                               |                                                                                                | ipivocochercolumns(# chan    | ged Type , { ma }, Attribute ,          | value )                                                                                                    | <u> </u>  | Query Settings ×                                                                    |
| ม้ำหนัก                                                                                         | ื่⊒ <sub>▼</sub> A <sup>B</sup> c รหัส                                                         | A <sup>B</sup> C Attribute ▼ | 1.2 Value                               |                                                                                                    |           |                                                                                     |
|                                                                                                 | 1 ID0001                                                                                       | น้ำหนัก_1_2567               | 61.2                                    |                                                                                                    |           | Name                                                                                |
|                                                                                                 | 2 ID0001                                                                                       | น้ำหนัก_2_2567               | 62.5                                    |                                                                                                    |           | น้ำหนัก                                                                             |
|                                                                                                 | 3 ID0001                                                                                       | น้ำหนัก_3_2567               | 63.2                                    |                                                                                                    |           |                                                                                     |
|                                                                                                 | 4 ID0001                                                                                       | น้ำหนัก_4_2567               | 63.6                                    |                                                                                                    |           | All Properties                                                                      |
|                                                                                                 | 5 ID0001                                                                                       | น้ำหนัก_5_2567               | 62                                      |                                                                                                    |           | ▲ APPLIED STEPS                                                                     |
|                                                                                                 | 6 ID0001                                                                                       | น้ำหนัก_6_2567               | 61                                      |                                                                                                    |           | Source                                                                              |
|                                                                                                 | 7 ID0001                                                                                       | น้ำหนัก_7_2567               | 63.2                                    |                                                                                                    |           |                                                                                     |
|                                                                                                 | 8 ID0001                                                                                       | น้ำหนัก_8_2567               | 61.6                                    |                                                                                                    |           | × Unpivoted Columns                                                                 |
|                                                                                                 | 9 ID0001                                                                                       | น้ำหนัก_9_2567               | 61.8                                    |                                                                                                    |           |                                                                                     |
|                                                                                                 | 10 ID0001                                                                                      | น้ำหนัก_10_2567              | 62                                      |                                                                                                    |           |                                                                                     |
|                                                                                                 | 11 ID0001                                                                                      | น้ำหนัก_11_2567              | 63.6                                    |                                                                                                    |           |                                                                                     |
|                                                                                                 | 12 ID0001                                                                                      | น้ำหนัก_12_2567              | 63.2                                    |                                                                                                    |           |                                                                                     |
|                                                                                                 | 13 ID0002                                                                                      | น้ำหนัก_1_2567               | 81.2                                    |                                                                                                    |           |                                                                                     |
|                                                                                                 | 14 ID0002                                                                                      | น้ำหนัก_2_2567               | 78.7                                    |                                                                                                    |           |                                                                                     |
|                                                                                                 | 15 ID0002                                                                                      | น้ำหนัก_3_2567               | 78.5                                    |                                                                                                    |           |                                                                                     |
|                                                                                                 | 16 ID0002                                                                                      | น้ำหนัก_4_2567               | 79                                      |                                                                                                    |           |                                                                                     |
|                                                                                                 | 17 ID0002                                                                                      | น้ำหนัก_5_2567               | 79.4                                    |                                                                                                    |           |                                                                                     |
|                                                                                                 | 18 ID0002                                                                                      | น้ำหนัก_6_2567               | 81.7                                    |                                                                                                    |           |                                                                                     |
|                                                                                                 | 19 ID0002                                                                                      | น้ำหนัก_7_2567               | 78.6                                    |                                                                                                    |           |                                                                                     |
|                                                                                                 | 20 ID0002                                                                                      | น้ำหนัก_8_2567               | 81.7                                    |                                                                                                    |           |                                                                                     |
|                                                                                                 | 21 ID0002                                                                                      | น้ำหนัก_9_2567               | 79.7                                    |                                                                                                    |           |                                                                                     |
|                                                                                                 | 22 ID0002                                                                                      | น้ำหนัก_10_2567              | 81.5                                    |                                                                                                    |           |                                                                                     |
|                                                                                                 | 23 ID0002                                                                                      | น้ำหนัก_11_2567              | 78.1                                    |                                                                                                    | $\sim$    |                                                                                     |
|                                                                                                 |                                                                                                | X N                          |                                         |                                                                                                    |           |                                                                                     |

1) เลือกคอลัมน์ Attribute

2) Click ขวา เลือก Split Column → By Delimiter

UNPITATION OF A CHANGE A CHANGE IN THE P CHANGE P CONTRACT P CONTRACT P

| ▼ <sup>AB</sup> C Attribute                                                          | ▼ 1.2 Value                                                                                   |        |                                                                                                    |
|--------------------------------------------------------------------------------------|-----------------------------------------------------------------------------------------------|--------|----------------------------------------------------------------------------------------------------|
| น้ำหนัก_1_25<br>น้ำหนัก_2_25<br>น้ำหนัก_3_25<br>น้ำหนัก_4_25<br>น้ำหนัก_5_25         | Remove<br>Remove Other Columns<br>Duplicate Column<br>Add Column From Examples                |        | 61.2<br>62.5<br>63.2<br>63.6<br>62                                                                                         |
| น้ำหนัก_6_25<br>น้ำหนัก_7_25<br>น้ำหนัก_8_25                                         | Remove Duplicates<br>Remove Errors<br>Change Type<br>Transform                                | +<br>+ | 61<br>63.2<br>61.6<br>61.8                                                                                                 |
| น้ำหนัก_10_2 →2<br>น้ำหนัก_10_2 →2<br>น้ำหนัก_11_2<br>น้ำหนัก_12_2 🍣                 | Replace Values<br>Replace Errors<br>Create Data Type                                          |        | 62<br>63.6<br>63.2                                                                                                    |
| น้ำหนัก_1_25 г∐้ๅ                                                                    | Split Column                                                                                  | Þ      | By Delimiter                                                                                                    |
| น้ำหนัก_2_25 ⊂<br>น้ำหนัก_3_25<br>น้ำหนัก_4_25 ∜<br>น้ำหนัก_5_25<br>น้ำหนัก_6_25     | Group By<br>Fill<br>Unpivot Columns<br>Unpivot Other Columns<br>Unpivot Only Selected Columns | •      | By Number of Characters<br>By Positions<br>By Lowercase to Uppercase<br>By Uppercase to Lowercase<br>By Digit to Non-Digit |
| น้ำหนัก_7_25 ■มี<br>น้ำหนัก_7_25 ■มี<br>น้ำหนัก_8_25<br>น้ำหนัก_9_25<br>น้ำหนัก_10_2 | Rename<br>Move<br>Drill Down<br>Add as New Query                                              | ŀ      | By Non-Digit to Digit<br>81.7<br>79.7<br>81.5                                                                              |
| น้ำหนัก_11_2567                                                                      |                                                                                               |        | 78.1                                                                                                    |

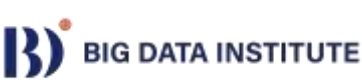

| 3) แยกข้อมลโดยใช้ |                                                      | X         |
|-------------------|------------------------------------------------------|-----------|
|                   | Split Column by Delimiter                            |           |
|                   | Specify the delimiter used to split the text column. |           |
|                   | Select or enter delimiter      Custom       -        |           |
|                   | Split at                                             |           |
|                   | O Left-most delimiter                                |           |
|                   | ○ Right-most delimiter                               |           |
|                   | • Each occurrence of the delimiter                   |           |
|                   | Advanced options                                     |           |
|                   | Quote Character                                      |           |
|                   | н                                                    |           |
|                   | Split using special characters                       |           |
|                   | Insert special character                             |           |
|                   |                                                      |           |
|                   |                                                      | OK Cancel |

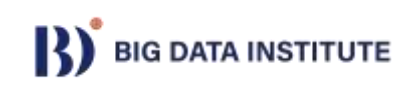

ลบคอลัมน์ที่ไม่ได้ใช้ 4) Click ขวา Remove

| .Tr | ansformColumn <sup>·</sup>   | Туре               | s(#"Split Column by Delimiter", | {{"Attribute.1", type text   | t}, |
|-----|------------------------------|--------------------|---------------------------------|------------------------------|-----|
| -   | A <sup>B</sup> C Attribute.1 | Ē                  | Conv                            | 1 <sup>2</sup> 3 Attribute.3 | 1.2 |
|     | น้ำหนัก                      |                    |                                 | 2567                         |     |
|     | น้ำหนัก                      | ×                  | Remove                          | 2567                         |     |
|     | น้ำหนัก                      |                    | Duplicate Column                | 2567                         |     |
|     | น้ำหนัก                      | <b>-</b>           | Add Column From Examples        | 2567                         |     |
|     | น้ำหนัก                      |                    | Para eva Duraliantes            | 2567                         |     |
|     | น้ำหนัก                      |                    | Remove Duplicates               | 2567                         |     |
|     | น้ำหนัก                      |                    |                                 | 2567                         |     |
|     | น้ำหนัก                      |                    | Change lype                     | 2567                         |     |
|     | น้ำหนัก                      |                    | Iransform                       | 2567                         |     |
|     | น้ำหนัก                      | <sup>1</sup><br>≫2 | Replace Values                  | 2567                         |     |
|     | น้ำหนัก                      |                    | Replace Errors                  | 2567                         |     |
|     | น้ำหนัก                      | *                  | Create Data Type                | 2567                         |     |
|     | น้ำหนัก                      | rľh                | Split Column                    | 2567                         |     |
|     | น้ำหนัก                      | 2                  | Group By                        | 2567                         |     |
|     | น้ำหนัก                      |                    | Fill                            | 2567                         |     |
|     | น้ำหนัก                      | 2                  | Unpivot Columns                 | 2567                         |     |
|     | น้ำหนัก                      |                    | Unpivot Other Columns           | 2567                         |     |
|     | น้ำหนัก                      |                    | Unpivot Only Selected Columns   | 2567                         |     |
|     | น้ำหนัก                      | Ē                  | Rename                          | 2567                         |     |
|     | у<br>• •                     |                    | Move •                          | 05.57                        |     |

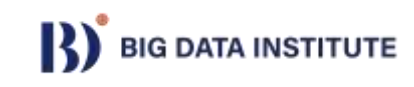

#### เปลี่ยนชื่อคอลัมน์

|   |                  |                                                     | А        | ny Column                                    | Text Colu                                           | mn                              | Number Column      | Date & Time Column Structured Column              |
|---|------------------|-----------------------------------------------------|----------|----------------------------------------------|-----------------------------------------------------|---------------------------------|--------------------|---------------------------------------------------|
| < | ×                | $\checkmark f_X =$                                  | Table.Re | nameColumns(#"Removed Co                     | lumns",{{"Attribute.2", '                           | 'ເດືອນ"}, {"Attribute.3", "     | 1"}, {"Value", 🗸 🗸 | Query Settings ×                                  |
|   | 1<br>2<br>3<br>4 | A <sup>B</sup> c รหัส<br>ID0001<br>ID0001<br>ID0001 | <b>~</b> | 1 <sup>2</sup> 3 เดือน 💌<br>1<br>2<br>3<br>4 | 1 <sup>2</sup> 3 ปี<br>2567<br>2567<br>2567<br>2567 | 1.2 น้ำหนัก 61.2 62.5 63.2 63.6 | ^                  | ▲ PROPERTIES<br>Name<br>น้ำหนัก<br>All Properties |
|   | 5                | ID0001                                              |          | 5                                            | 2567                                                | 62                              |                    | ▲ APPLIED STEPS                                   |
|   | 6<br>7           | ID0001                                              |          | 7                                            | 2567                                                | 61                              |                    | Source<br>Changed Type                            |
|   | 8<br>9           | ID0001<br>ID0001                                    |          | 8                                            | 2567<br>2567                                        | 61.6<br>61.8                    |                    | Unpivoted Columns                                 |
|   | 10<br>11         | ID0001<br>ID0001                                    |          | 10                                           | 2567<br>2567                                        | 62<br>63.6                      |                    | Changed Type1<br>Removed Columns                  |
|   | 12<br>13         | ID0001<br>ID0002                                    |          | 12<br>1                                      | 2567<br>2567                                        | 63.2<br>81.2                    |                    | ➤ Renamed Columns                                 |
|   |                  |                                                     |          |                                              |                                                     |                                 |                    |                                                   |

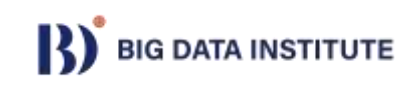

#### **Data Preparation: Add Pressure Data**

Try it your self !!!!!

# เพิ่มข้อมูลความดัน และ เตรียมข้อมูลในรูปแบบเดียวกับ น้ำหนัก

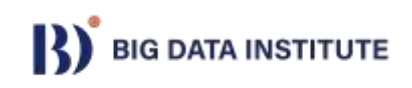

| 🎦   🙂 - 🗧   ความดัน - Power Qu                                          | uery Editor                                                           |                                                                                                    |                                         |                                                            | - 0 X                                                                                                    |
|-------------------------------------------------------------------------|-----------------------------------------------------------------------|----------------------------------------------------------------------------------------------------|-----------------------------------------|------------------------------------------------------------|----------------------------------------------------------------------------------------------------|
| File Home Transform                                                     | Add Column View                                                       |                                                                                                    |                                         |                                                            | ~ 🤇                                                                                                    |
| Group Use First Row<br>By as Headers $\checkmark$ 12 Count Row<br>Table | e Data Type: Whole Number ▼ 1<br>Rows Detect Data Type<br>ws ■ Rename | 2 Replace Values ▼ 🚆 Unpivot Columns ▼<br>Fill ▼ 🐺 Move ▼<br>Pivot Column 🔋 Convert to List<br>Any Column | Split<br>Column • Format<br>Text Column | XO<br>∑<br>Statistics Standard Scientific<br>Number Column | Date * Expand<br>Time * Aggregate<br>Duration * Extract Values Data Type<br>Date & Time Column<br>Create<br>Data Type |
|                                                                         |                                                                       |                                                                                                    |                                         |                                                            |                                                                                                    |
| Queries [5]                                                             | x   = Table.T                                                         | RenameColumns(# Removed Columns                                                                           | ,{{ Attribute.2 , LBeu }, { Att         | ribute.3 , 1 }, { Value ,                                  | Query Settings ×                                                                                                    |
| บัยมูถพูบ เย                                                            |                                                                       | <ul> <li>1<sup>2</sup>3 เดือน</li> <li>▼ 1<sup>2</sup>3 ปี</li> </ul>                                     | 1 <sup>2</sup> 3 ความดัน                | <b>•</b>                                                   |                                                                                                    |
|                                                                         | 1 ID0001                                                              | 1                                                                                                    | 2567                                    | 98                                                         |                                                                                                    |
| 🖽 ความดัน                                                               | 2 ID0001                                                              | 2                                                                                                    | 2567                                    | 111                                                        | Name                                                                                                    |
|                                                                         | 3 ID0001                                                              | 3                                                                                                    | 2567                                    | 112                                                        |                                                                                                    |
|                                                                         | 4 ID0001                                                              | 4                                                                                                    | 2567                                    | 116                                                        | All Properties                                                                                                    |
|                                                                         | 5 ID0001                                                              | 5                                                                                                    | 2567                                    | 117                                                        | ▲ APPLIED STEPS                                                                                                    |
|                                                                         | 6 ID0001                                                              | 6                                                                                                    | 2567                                    | 99                                                         | Source                                                                                                    |
|                                                                         | 7 ID0001                                                              | 7                                                                                                    | 2567                                    | 119                                                        | Changed Type                                                                                                    |
|                                                                         | 8 ID0001                                                              | 8                                                                                                    | 2567                                    | 108                                                        | Unpivoted Other Columns                                                                                               |
|                                                                         | 9 ID0001                                                              | 9                                                                                                    | 2567                                    | 98                                                         | Split Column by Delimiter                                                                                             |
|                                                                         | 10 ID0001                                                             | 10                                                                                                    | 2567                                    | 119                                                        | Changed Type1                                                                                                    |
|                                                                         | 11 ID0001                                                             | 11                                                                                                    | 2567                                    | 96                                                         | Removed Columns                                                                                                    |
|                                                                         | 12 ID0001                                                             | 12                                                                                                    | 2567                                    | 114                                                        | ➤ Renamed Columns                                                                                                    |
|                                                                         | 13 ID0002                                                             | 1                                                                                                    | 2567                                    | 116                                                        |                                                                                                    |
|                                                                         | 14 ID0002                                                             | 2                                                                                                    | 2567                                    | 106                                                        |                                                                                                    |
|                                                                         | 15 ID0002                                                             | 3                                                                                                    | 2567                                    | 100                                                        |                                                                                                    |
|                                                                         | 16 ID0002                                                             | 4                                                                                                    | 2567                                    | 109                                                        |                                                                                                    |
|                                                                         | 17 ID0002                                                             | 5                                                                                                    | 2567                                    | 91                                                         |                                                                                                    |
|                                                                         | 18 ID0002                                                             | 6                                                                                                    | 2567                                    | 107                                                        |                                                                                                    |
|                                                                         | 19 ID0002                                                             | 7                                                                                                    | 2567                                    | 105                                                        |                                                                                                    |
|                                                                         | 20 ID0002                                                             | 8                                                                                                    | 2567                                    | 116                                                        |                                                                                                    |
|                                                                         | 21 ID0002                                                             | 9                                                                                                    | 2567                                    | 106                                                        |                                                                                                    |
|                                                                         | 22 ID0002                                                             | 10                                                                                                    | 2567                                    | 103                                                        |                                                                                                    |
|                                                                         | 23 ID0002                                                             | 11                                                                                                    | 2567                                    | 99                                                         |                                                                                                    |

## Add Field Last\_update

#### 1) สร้างคอลัมน์ใหม่ชื่อ last\_update

2) ใส่ค่า =TODAY()

| SU | M      | ~ :    | $\times \checkmark f$ | x =T   | ODAY()    |               |              |                   |               |               |
|----|--------|--------|-----------------------|--------|-----------|---------------|--------------|-------------------|---------------|---------------|
|    | А      | В      | С                     |        | D         | E             | F            | G                 | н             |               |
| 1  | รหัส 💌 | เพศ 💌  | วันเดือนปี            | เกิด 🔽 | ส่วนสูง 💌 | โรคความดัน 🔽  | โรคเบาหวาน 🔽 | ้อำเภอ            | 🔹 จังหวัด 📃   | last_update 💌 |
| 2  | ID0001 | ชาย    | 1/2                   | 2/1927 | 159       | 0             | (            | ) หนองจอก         | กรุงเทพมหานคร | =TODAY()      |
| 3  | ID0002 | หญิง   | 8/3                   | 1/2002 | 181       | 0             | 1            | 1 สารภี           | เชียงใหม่     | 12/23/2024    |
| 4  | ID0003 | ชาย    | 5/2                   | 0/1988 | 158       | 0             | (            | ) <b>กะท</b> ู้   | ภูเก็ต        | 12/23/2024    |
| 5  | ID0004 | ชาย    | 12/2                  | 8/1970 | 149       | 1             | 1            | 1 ชนบท            | ขอนแก่น       | 12/23/2024    |
| 6  | ID0005 | หญิง   | 7/                    | 1/1935 | 185       | 0             | (            | ) บางละมุง        | ชลบุรี        | 12/23/2024    |
| 7  | ID0007 | หญิง   | 3/                    | 8/1975 | 173       | 0             | 1            | 1 วารินชำราบ      | อุบลราชธานี   | 12/23/2024    |
| 8  | ID0008 | ชาย    | 5/2                   | 2/1987 | 147       | 0             | (            | ) เกาะสมุย        | สุราษฎร์ธานี  | 12/23/2024    |
| 9  | ID0009 | หญิง   | 5/                    | 8/1927 | 194       | 0             | 1            | 1 เมืองสงขลา      | สงขลา         | 12/23/2024    |
| 10 | ID0010 | ชาย    | 11/                   | 9/1992 | 157       | 1             | (            | ) บ้านฉาง         | ระยอง         | 12/23/2024    |
| 11 | ID0011 | ชาย    | 5/1                   | 6/1954 | 149       | 0             | 1            | 1 เมืองมหาสารคาม  | มหาสารคาม     | 12/23/2024    |
| 12 | ID0012 | ชาย    | 2/1                   | 8/1944 | 146       | 0             | (            | ) เมืองปทุมธานี   | ปทุมธานี      | 12/23/2024    |
| 13 | ID0013 | ชาย    | 4/1                   | 2/1949 | 174       | 0             | (            | ) เมืองอำนาจเจริญ | อำนาจเจริญ    | 12/23/2024    |
| 14 | ID0014 | ชาย    | 12/2                  | 8/1996 | 185       | 1             | 1            | 1 เมืองเลย        | เลย           | 12/23/2024    |
| 15 | ID0015 | ชาย    | 3/                    | 1/1969 | 191       | 1             | (            | ) เมืองสตูล       | สตูล          | 12/23/2024    |
| 16 | ID0016 | หญิง   | 8/                    | 9/1992 | 144       | 0             | (            | ) เมืองนนทบุรี    | นนทบุรี       | 12/23/2024    |
| 17 | ID0017 | หญิง   | 8/2                   | 3/1944 | 172       | 1             | 1            | 1 เมืองกำแพงเพชร  | กำแพงเพชร     | 12/23/2024    |
| 18 | ID0018 | หญิง   | 7/2                   | 3/1936 | 173       | 1             | 1            | 1 เมืองชัยนาท     | ชัยนาท        | 12/23/2024    |
| 19 | ID0019 | ชาย    | 11/1                  | 7/1997 | 179       | 1             | (            | D เมืองเพชรบุรี   | เพชรบุรี      | 12/23/2024    |
| 20 | ID0020 | หญิง   | 6/1                   | 6/1946 | 182       | 1             | (            | ) เมืองพิจิตร     | พิจิตร        | 12/23/2024    |
| 21 | ID0021 | ชาย    | 11/                   | 4/1978 | 156       | 0             | 1            | 1 เมืองกาญจนบุรี  | กาญจนบุรี     | 12/23/2024    |
| 22 | ID0022 | ชาย    | 5/2                   | 2/1979 | 167       | 0             | (            | ) เมืองมุกดาหาร   | มุกดาหาร      | 12/23/2024    |
| 23 | ID0023 | หญิง   | 6/2                   | 1/1929 | 155       | 0             |              | ) เมืองยโสธร      | ยโสธร         | 12/23/2024    |
| -  | •      | ข้อมลเ | งปวย ∣บำ              | หนัก   | patient w | eight ความดัน | pressure (   | (+)               |               |               |

# Data Preparation: การบันทึก

# au sheet ที่ไม่ได้ใช้ Save file ชื่อใหม่ "patient\_data\_cleaned.xlsx"

|    | A      | В       | C                 | D          | E                | F       | G                | н             | 1           |
|----|--------|---------|-------------------|------------|------------------|---------|------------------|---------------|-------------|
| 1  | รนัส - | LWG - 3 | นเดือนปีเกิด 💌 ส่ | วนสูง 💌 โร | ดดวามดัน 💌 โรคเม | านวาน 👻 | อำเภอ            | • จังหวัด     | last_update |
| 2  | ID0001 | ชาย     | 1/22/1927         | 159        | 0                | 0       | หนองจอก          | กรุงเทพมหานคร | 12/23/2024  |
| 3  | ID0002 | หญิง    | 8/31/2002         | 181        | 0                | 1       | สารภี            | เชียงใหม่     | 12/23/2024  |
| 4  | ID0003 | ชาย     | 5/20/1988         | 158        | 0                | 0       | กะทู้            | ภูเก็ด        | 12/23/2024  |
| 5  | ID0004 | ช่าย    | 12/28/1970        | 149        | 1                | 1       | ชนบท             | ขอนแก่น       | 12/23/2024  |
| 6  | ID0005 | หญิง    | 7/1/1935          | 185        | 0                | 0       | บางละมุง         | ชลบุรี        | 12/23/2024  |
| 7  | ID0007 | หญิง    | 3/8/1975          | 173        | 0                | 1       | วารินข่าราบ      | อุบลราชธานี   | 12/23/2024  |
| в  | ID0008 | ชาย     | 5/22/1987         | 147        | 0                | 0       | เกาะสมุย         | สุราษฎร์ธานี  | 12/23/2024  |
| 9  | ID0009 | หญิง    | 5/8/1927          | 194        | 0                | 1       | เมืองสงขลา       | สงขลา         | 12/23/2024  |
| 0  | ID0010 | ขาย     | 11/9/1992         | 157        | 1                | 0       | บ้านฉาง          | ระยอง         | 12/23/2024  |
| 1  | ID0011 | ชาย     | 5/16/1954         | 149        | 0                | 1       | เมืองมหาสารคาม   | มหาสารคาม     | 12/23/2024  |
| 2  | ID0012 | ชาย     | 2/18/1944         | 146        | 0                | 0       | เมืองปทุมธานี    | ปทุมธานี      | 12/23/2024  |
| 3  | ID0013 | ชาย     | 4/12/1949         | 174        | 0                | 0       | เมืองอ่านาจเจริญ | อำนาจเจริญ    | 12/23/2024  |
| 4  | ID0014 | ชาย     | 12/28/1996        | 185        | 1                | 1       | เมืองเลย         | เลย           | 12/23/2024  |
| 5  | ID0015 | ชาย     | 3/1/1969          | 191        | 1                | 0       | เมืองสตุล        | สดุล          | 12/23/2024  |
| б  | ID0016 | หญิง    | 8/9/1992          | 144        | 0                | 0       | เมืองนนทบุรี     | นนทบุรี       | 12/23/2024  |
| 17 | ID0017 | หญิง    | 8/23/1944         | 172        | 1                | 1       | เมืองกำแพงเพชร   | กำแพงเพชร     | 12/23/2024  |
| 8  | ID0018 | หญิง    | 7/23/1936         | 173        | 1                | 1       | เมืองชัยนาท      | ขัยนาท        | 12/23/2024  |
| 9  | ID0019 | ชาย     | 11/17/1997        | 179        | 1                | 0       | เมืองเพชรบุรี    | เพชรบุรี      | 12/23/2024  |
| 0  | ID0020 | หญิง    | 6/16/1946         | 182        | 1                | 0       | เมืองพิจิตร      | พิจิตร        | 12/23/2024  |
| 1  | ID0021 | ช่าย    | 11/4/1978         | 156        | 0                | 1       | เมืองกาญจนบุรี   | กาญจนบุรี     | 12/23/2024  |
| 2  | ID0022 | ชาย     | 5/22/1979         | 167        | 0                | 0       | เมืองมุกดาหาร    | มุกตาหาร      | 12/23/2024  |
| 3  | ID0023 | หญิง    | 6/21/1929         | 155        | 0                | 0       | เมืองยโสธร       | ยโสธร         | 12/23/2024  |

Data Visualization With Looker Studio

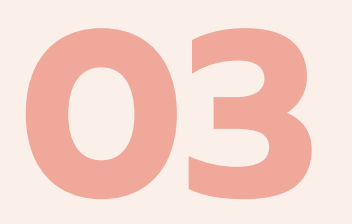

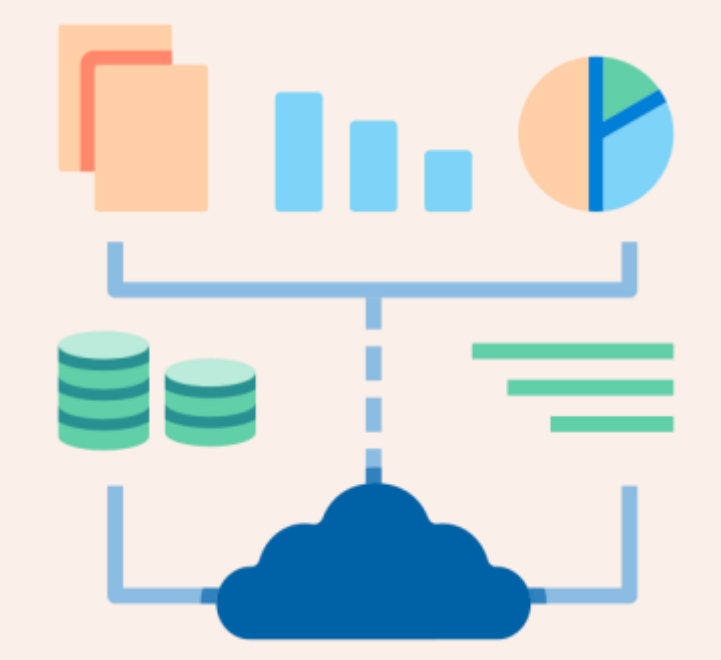

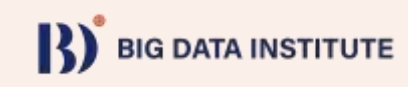

#### 1) เลือก + Create → Data Source

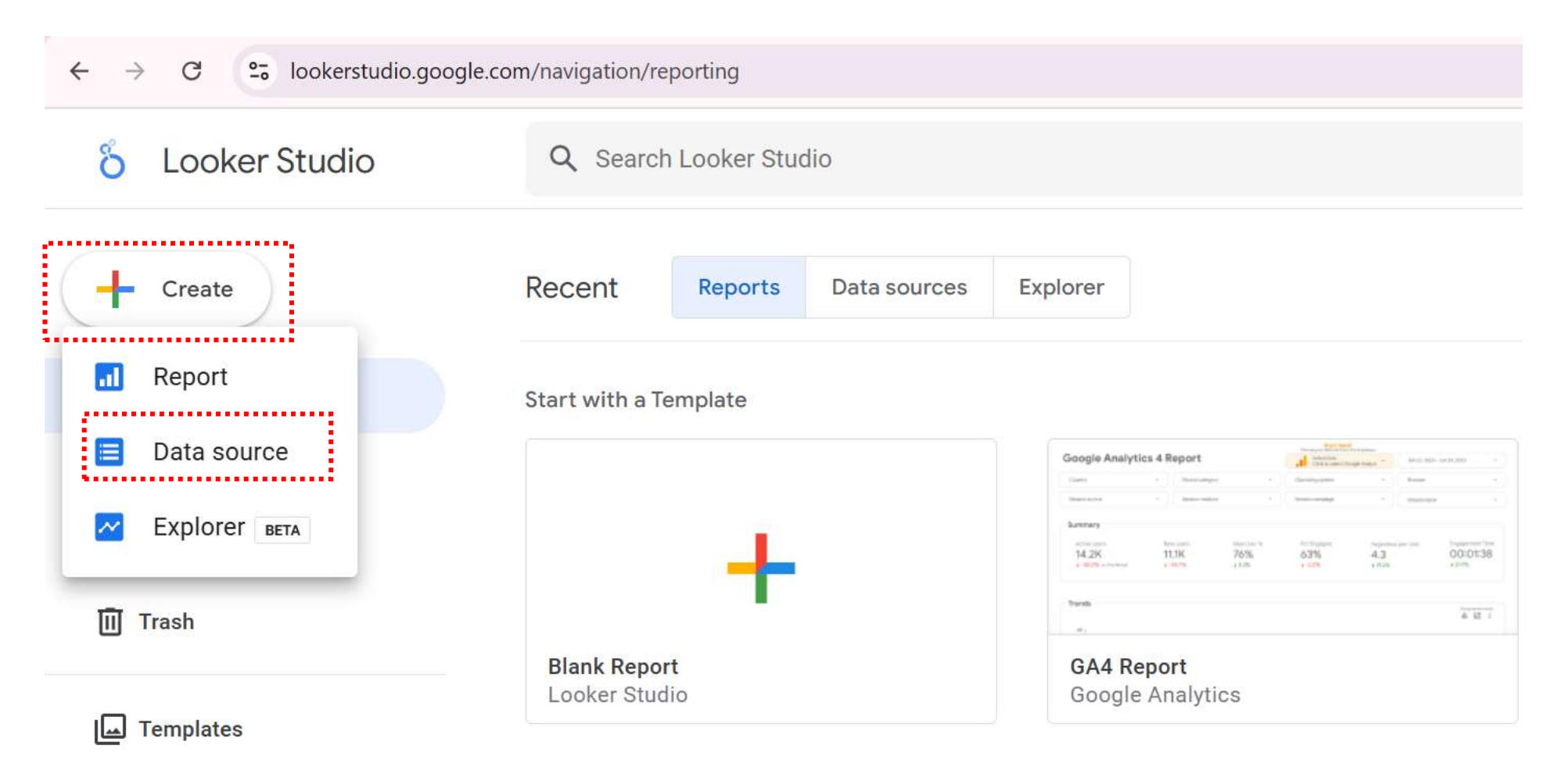

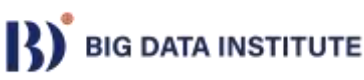

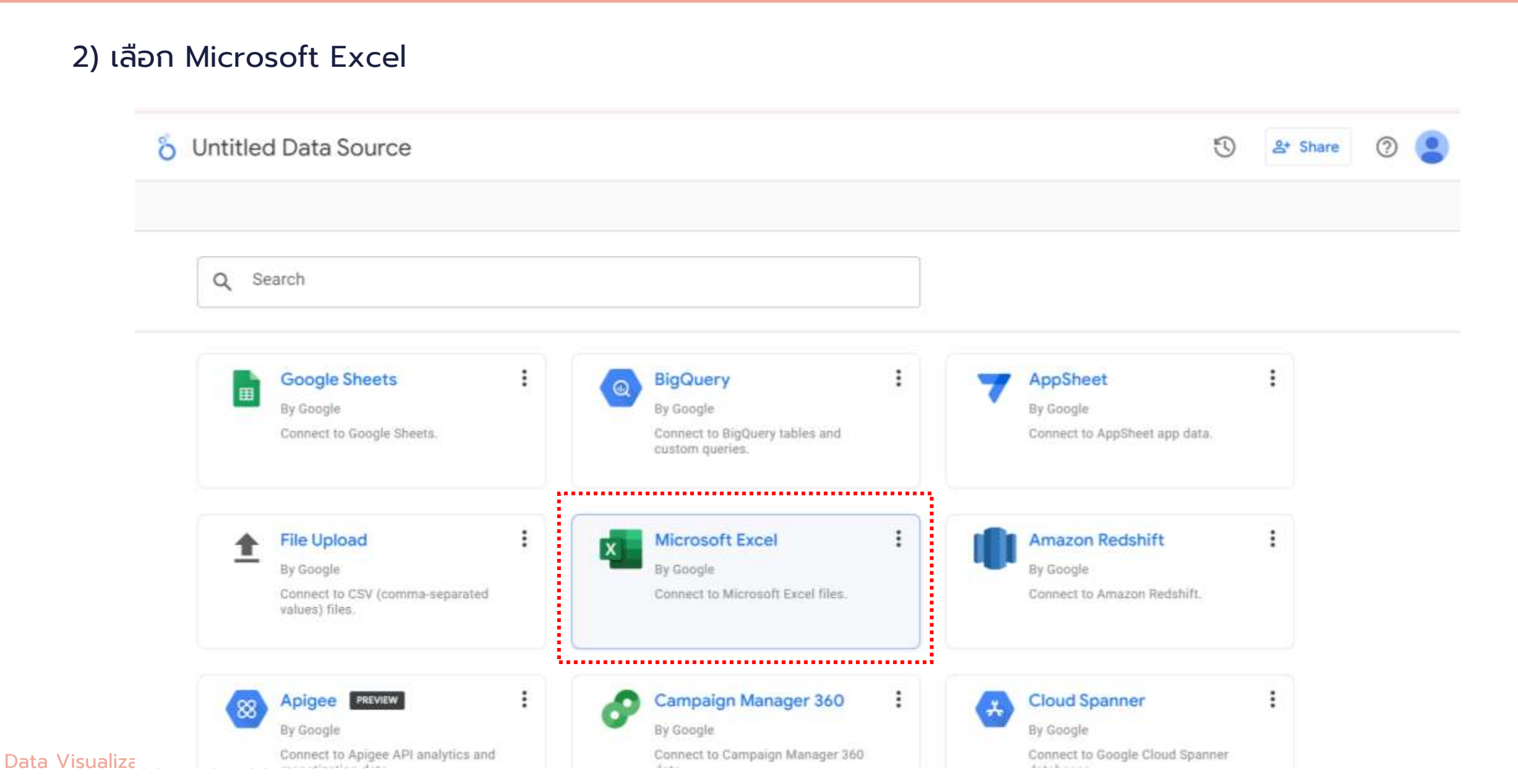

#### 3) Click + New

#### 4) Upload File "patient\_data\_cleaned.xlsx"

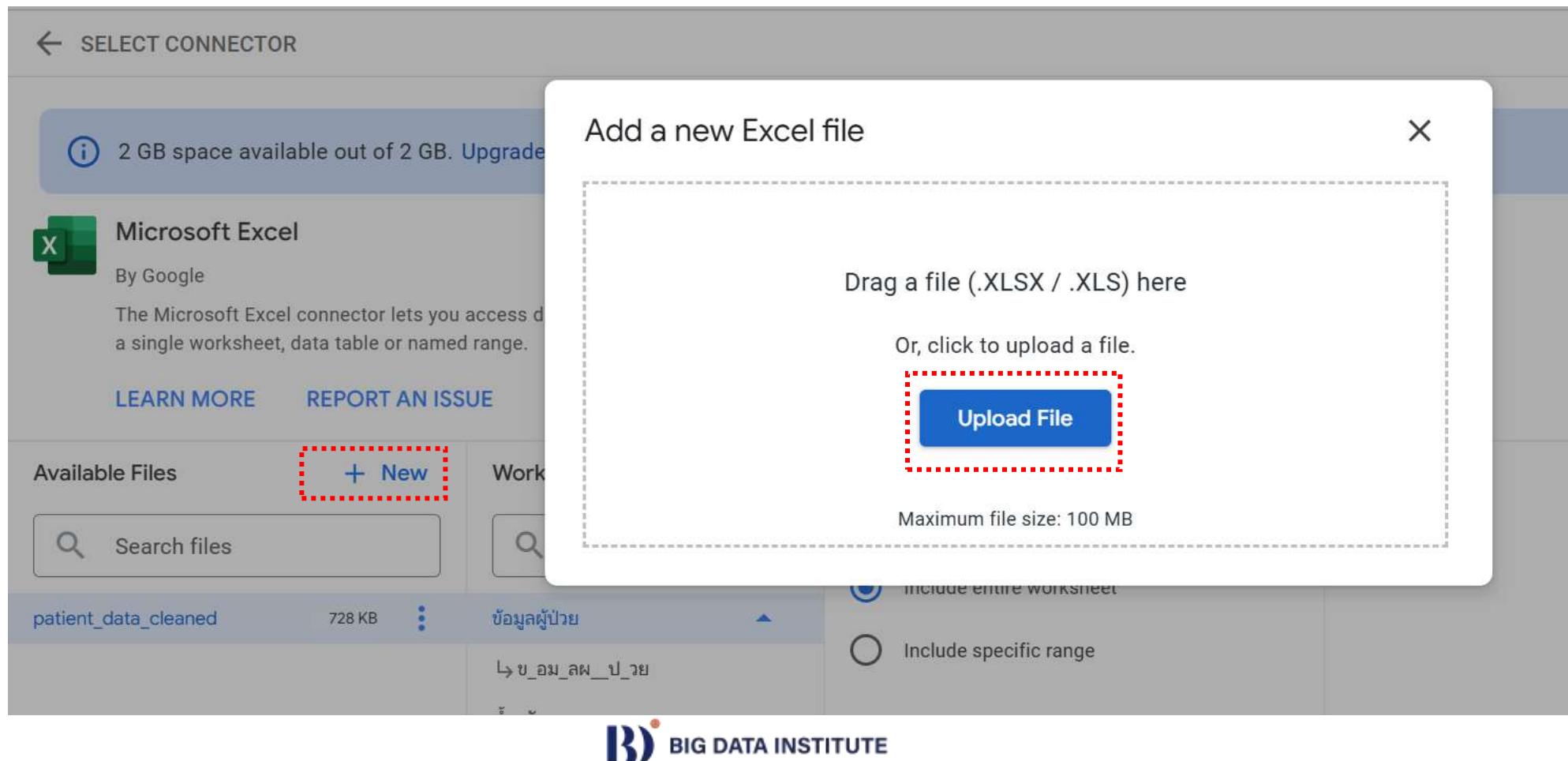

5) เปลี่ยนชื่อ Data Source

6) เลือก Sheet ข้อมูลผู้ป่วย

7) connect

**Data Visualization With** 

| ← SELECT CONNECTO                                              | DR                                              |                                                                        |                                                                                        |  |
|----------------------------------------------------------------|-------------------------------------------------|------------------------------------------------------------------------|----------------------------------------------------------------------------------------|--|
| Microsoft Exc                                                  | sel                                             |                                                                        |                                                                                        |  |
| By Google                                                      |                                                 |                                                                        |                                                                                        |  |
| The Microsoft Exc<br>a single workshee                         | el connector lets you<br>et, data table or name | access data from Excel files. Using th<br>d range.                     | tis connector, you can create a new data source using                                  |  |
|                                                                |                                                 |                                                                        |                                                                                        |  |
| LEARN MORE                                                     | REPORT AN ISS                                   | SUE                                                                    |                                                                                        |  |
| LEARN MORE                                                     | REPORT AN ISS                                   | SUE                                                                    |                                                                                        |  |
| LEARN MORE<br>Available Files                                  | REPORT AN ISS                                   | Worksheets                                                             | Configuration                                                                          |  |
| Available Files                                                | REPORT AN ISS<br>+ New                          | Worksheets                                                             | Configuration<br>Range selection                                                       |  |
| Available Files                                                | REPORT AN ISS<br>+ New                          | Worksheets Q Search worksheets                                         | Configuration<br>Range selection                                                       |  |
| LEARN MORE Available Files Q Search files patient_data_cleaned | REPORT AN ISS<br>+ New<br>562 KB                | SUE<br>Worksheets<br>Q Search worksheets<br>ข้อมูลผู้ป่วย              | Configuration<br>Range selection<br>Include entire worksheet                           |  |
| LEARN MORE Available Files Q Search files patient_data_cleaned | REPORT AN ISS<br>+ New<br>562 KB                | SUE<br>Worksheets<br>Q Search worksheets<br>ข้อมูลผู้ป่วย              | Configuration<br>Range selection<br>Include entire worksheet<br>Include specific range |  |
| LEARN MORE Available Files Q Search files patient_data_cleaned | REPORT AN ISS<br>+ New<br>562 KB                | SUE<br>Worksheets<br>Q Search worksheets<br>ข้อมูลผู้ป่วย<br>น่าหนัก ~ | Configuration<br>Range selection<br>Include entire worksheet                           |  |

#### 8) เปลี่ยนประเภทข้อมูล จังหวัด เป็น Geo → Country subdivision (1st level)

| Description                             | Data Data                                | eredeetiele. Alteriaise             | Data frashnanu 10 ba   | na - Community development on - Stald addition into on -               |                   |
|-----------------------------------------|------------------------------------------|-------------------------------------|------------------------|------------------------------------------------------------------------|-------------------|
| Scope:                                  | r Reusable Data                          | credentials: 🎽 bdi training         | Data freshness; 12 hou | Ins Community visualizations access: On Field editing in reports: On I | REATE REPORT      |
| EDIT CONNECTIO                          | ON   FILTER BY                           | YEMAIL                              |                        | 🕕 ADD A FIELD                                                          | ADD A PARAMETER   |
| This data sour                          | rce is reusable, s<br>e, and added filte | o report viewers cannot acc<br>ers. | ess connection informa | tion, but have access to some metadata, including column names, the    | Learn More Dismis |
| Field 🤟                                 | 4                                        | Туре 🤟                              |                        | Default Aggregation $\downarrow$ Description $\downarrow$              | Q Search fields   |
| ENSIONS (9)                             |                                          |                                     |                        |                                                                        |                   |
| last_update                             | ÷ (                                      | 💼 Date                              | *                      | Continent                                                              |                   |
| จังหวัด                                 | 1                                        | IBC Text                            |                        | Subcontinent                                                           |                   |
| พศ                                      | :                                        | 123 Numeric                         |                        | Country                                                                |                   |
| างัส                                    | 1                                        | mc Text                             |                        | Country subdivision (1st level)                                        |                   |
| โรคความดับ                              | 1                                        | Date & Time                         | ,                      | Country subdivision (2nd level)                                        |                   |
|                                         | 1                                        | als Boolean                         | 100                    | Designated market area                                                 |                   |
| โรคเบาหวาน                              |                                          | boolean                             |                        | Designated market area                                                 |                   |
| โรคเบาหวาน<br>วันเดือนปีเกิด            | 1                                        | © Geo                               |                        | City                                                                   |                   |
| โรคเบาหวาน<br>วันเดือนปีเกิด<br>ส่วนสูง |                                          | Geo                                 |                        | City                                                                   |                   |

#### Data Visualization With Looker Studio

#### 9) เปลี่ยนประเภทข้อมูล อำเภอ เป็น Geo $\rightarrow$ Country subdivision (2nd level)

| 🏷 ข้อมูลผู้ป่วย                        |                                     |                                  |                          |                                     | U                             | 옲* Share     | 0 🙎        |
|----------------------------------------|-------------------------------------|----------------------------------|--------------------------|-------------------------------------|-------------------------------|--------------|------------|
| Scope: 🔑                               | Reusable Data cr                    | redentials: 🧕 bdi training 🛛     | Data freshness: 12 hours | Community visualizations access: On | Field editing in reports: On  | ATE REPORT   | EXPLORE    |
| ← EDIT CONNECTION                      | FILTER BY I                         | EMAIL                            |                          |                                     | 🕒 ADD A FIELD                 | 🕒 ADD A P    | ARAMETER   |
| (i) This data source connector type, a | is reusable, so<br>nd added filters | report viewers cannot acce<br>s. | ss connection informatio | n, but have access to some metadata | , including column names, the | Learn More   | Dismiss    |
| Field $\downarrow$                     | 4                                   | Туре 🔱                           |                          | Default Aggregation 🧅 Descrip       | tion $\psi$                   | Q Search fie | sids       |
| MENSIONS (8)                           |                                     |                                  |                          |                                     |                               |              |            |
| จังหวัด                                | ÷                                   | Country subdivision (1:          | st level) 👻              | Continent                           | *                             |              |            |
| เพศ                                    | 1                                   | RBC Text                         | *                        | Subsectionst                        |                               |              |            |
| รพัส                                   | :                                   |                                  |                          | Subcontinent                        |                               |              |            |
| โรคความตับ                             | :                                   | Numeric                          |                          | Country                             |                               |              |            |
| โรคเบาหวาน                             | :                                   | == Text                          |                          | Country subdivision (1st level)     | ······                        |              |            |
| วันเดือนปีเกิด                         | 1                                   | 🗇 Date & Time                    |                          | Country subdivision (2nd level)     |                               |              |            |
| ส่วนสูง                                | 1                                   | Boolean                          |                          | Designated market area              |                               |              |            |
| อำเภอ                                  | 1                                   | S Geo                            |                          | Спу                                 |                               |              |            |
| ETRICS (1)                             |                                     | 123 Currency                     | э.<br>С                  | Postal code                         |                               |              |            |
| REFRESH FIELDS                         | ~ A                                 | oo URL                           | •                        | Address<br>Latitude, Longitude      |                               | 9            | / 9 Fields |

#### 10) na CREATE REPORT

| Scope: r                           | * Reunable Da                   | a credent          | ials: 😩 bdi training 📄 Data freshn | ess: 12 hours  | Community visualiza   | tions access: On Field e              | diting in reports: On CR | EATE REPORT | EXPLOR |
|------------------------------------|---------------------------------|--------------------|------------------------------------|----------------|-----------------------|---------------------------------------|--------------------------|-------------|--------|
| ← EDIT CONNECTION                  | I FILTER                        | BY EMAIL           | -                                  |                |                       |                                       | 🕒 ADD A FIELD            | 🕕 ADD A F   | ARAMET |
| This data sourc<br>connector type, | e is reusable,<br>and added fil | so report<br>ters. | viewers cannot access connectio    | on information | n, but have access to | some metadata, includ                 | ng column names, the     | Learn More  | Dism   |
| Field $\downarrow$                 | 4                               | Туре               | $\downarrow$                       |                | Default Aggregation   | $\downarrow$ Description $\downarrow$ |                          | Q Search fi | əlds   |
| DIMENSIONS (8)                     |                                 |                    |                                    |                |                       |                                       |                          |             |        |
| จังหวัด                            | 1                               | $\bigcirc$         | Country subdivision (1st level)    | *              | None                  |                                       |                          |             |        |
| เพศ                                | 1                               | ABC                | Text                               | *              | None                  |                                       |                          |             |        |
| รหัส                               | 1                               | RBC                | Text                               | *              | None                  |                                       |                          |             |        |
| โรดความดับ                         | E                               | 123                | Number                             | ×              | Sum                   | *                                     |                          |             |        |
| โรดเบาหวาน                         | 1                               | 123                | Number                             | *              | Sum                   | *                                     |                          |             |        |
| วันเดือนปีเกิด                     | 1                               |                    | Date                               |                | None                  |                                       |                          |             |        |
| ส่วนสูง                            | 1                               | 153                | Number                             |                | Sum                   |                                       |                          |             |        |
| อำเภอ                              |                                 | 0                  | Country subdivision (2nd level)    | *              | None                  |                                       |                          |             |        |

### Looker Studio: Create Report

เปลี่ยนชื่อ Report

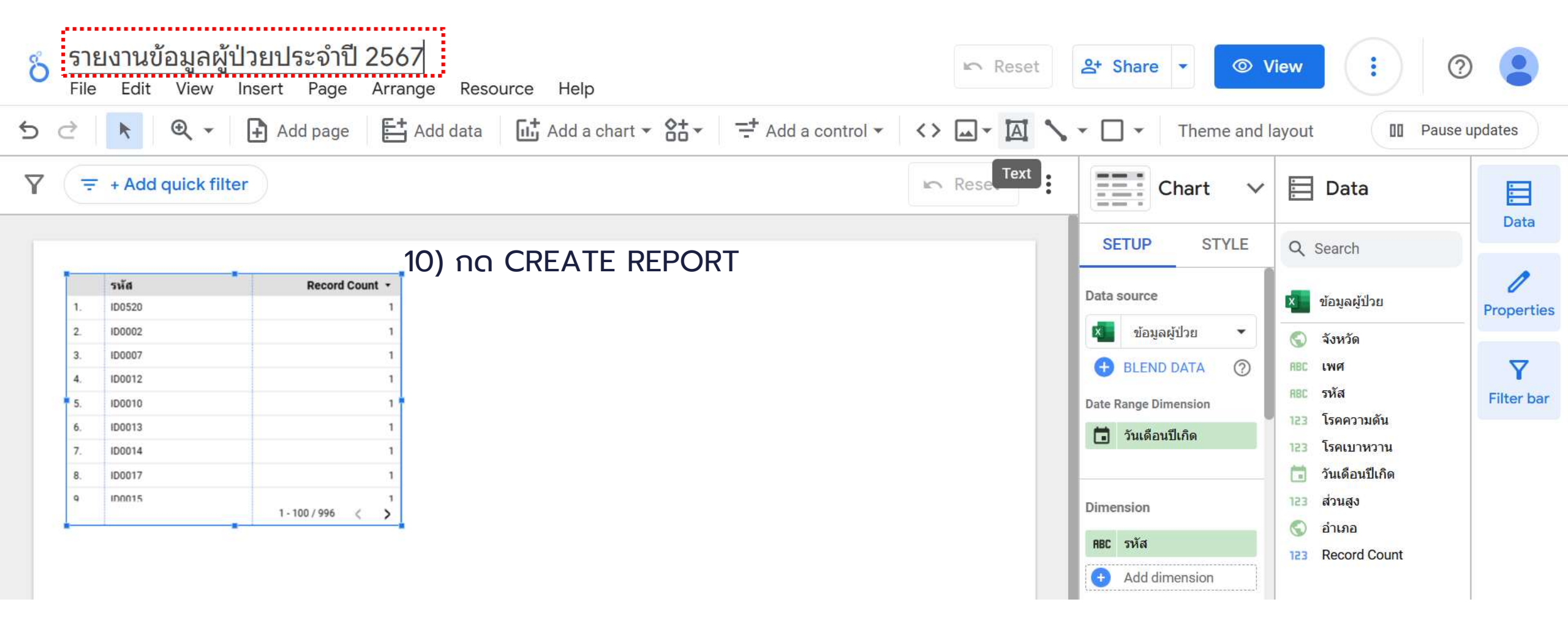

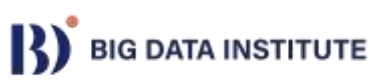

## Table

#### สร้างตารางแสดงข้อมูลทั้งหมด โดยเพิ่มฟิลด์ข้อมูลลงใน Dimension

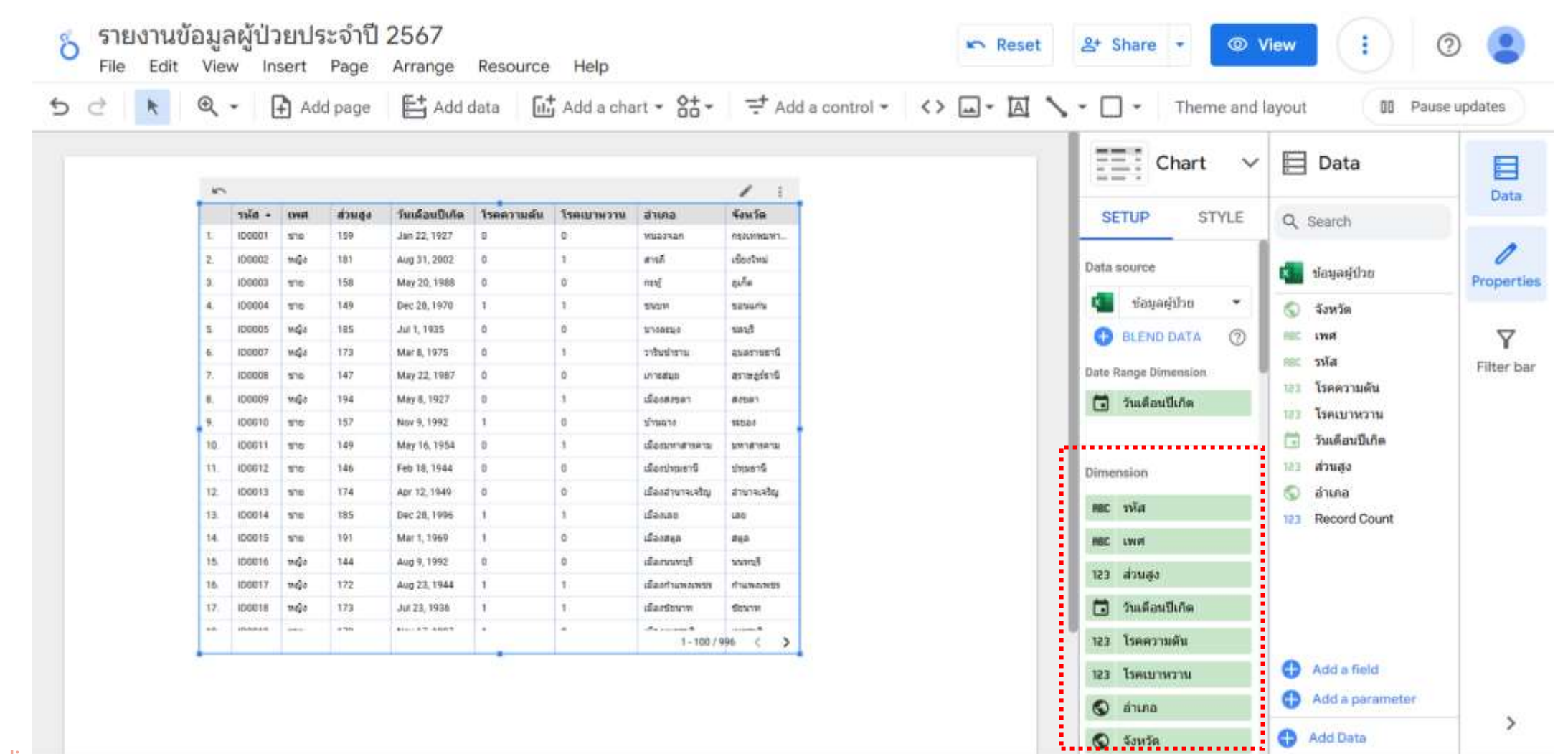

สร้างฟิลด์ข้อมูลใหม่ เพื่อใช้แสดงอายุ 1) Click Add a field

|                                                                            |                                                                                                    | 🖛 Reset | E Chart V                                                                                                    | 🔛 Data                                                                                                    |                            |
|----------------------------------------------------------------------------|----------------------------------------------------------------------------------------------------|---------|----------------------------------------------------------------------------------------------------|----------------------------------------------------------------------------------------------------|----------------------------|
|                                                                            |                                                                                                    |         | SETUP STYLE                                                                                                    | Q Search                                                                                                    | Data                       |
| มธานี<br>าสารคาม<br>เง<br>อ<br>อราชธานี<br>เ<br>เ<br>หรสาคร<br>มุรี<br>ะถ้ | จังหวัด           ปทุมธานี           มหาสารคาม           ระยอง           สงขลา           สุราษฎร์ธานี           อุบลราชธานี           นครราชสีมา           ชลมุรี           ขอนแก่น           ภูเก็ด           เชียงใหม่           กรุงเทพมหานคร           สมุทรสาคร           ลพบุรี |         | RBC       รหัส         RBC       เพศ         123       ส่วนสูง         10       วันเดือนปีเกิด         123       โรคความดัน         123       โรคความดัน         123       โรคเบาหวาน         IC       อำเภอ         IC       ลังหวัด         IC       Add dimension         Drill down       Ital | <ul> <li>ข้อมูลผู้ป่วย 2567</li> <li>โast_update</li> <li>จังหวัด</li> <li>สิธิ เพศ</li> <li>สิธิ รหัส</li> <li>โรคความดัน</li> <li>โรคความดัน</li> <li>โรคเบาหวาน</li> <li>วันเดือนปีเกิด</li> <li>ส่วนสูง</li> <li>อำเภอ</li> <li>Record Count</li> </ul> | Properties<br>T Filter bar |
| ກນີ                                                                        | ขัณภมี<br>1-100/996 < ≯                                                                                                    |         | Metric<br>Add metric<br>Optional metrics                                                                                                    | <ul> <li>Add a field</li> <li>Add a parameter</li> <li>Add Data</li> </ul>                                                                                                    | >                          |

![](_page_61_Picture_3.jpeg)

![](_page_62_Figure_1.jpeg)

![](_page_62_Picture_2.jpeg)

3) ตั้งชื่อฟิลด์ อายุ

4) ใส่สูตรคำนวณ YEAR(last\_update)-YEAR(วันเดือนปีเกิด)

5) Click Save  $\rightarrow$  Done

| ข้อมูลผู้ป่วย 2567                                           | Scope:  Reusable Data credentials:  bdi training Data freshness: 12 hours Community visualizations access: On                                                                                      | Field editing in reports: On <b>DONE</b> |
|--------------------------------------------------------------|----------------------------------------------------------------------------------------------------|------------------------------------------|
| ← ALL FIELDS                                                 |                                                                                                    |                                          |
| Available Fields<br>Q<br>i last_update<br>จังหวัด<br>RBC เพศ | Field Name       Field ID         e.g. New Calculated Field       Field Id         อายุ       Calc_pzga2vx3nd         Formula ?       1         1       YEAR( last_update )-YEAR( วันเดือนปีเกิด ) | FORMAT FORMULA                           |
| <sup>RBC</sup> รหัส<br><sup>123</sup> โรคความดัน             |                                                                                                    | Cancel Save                              |

#### 6) เพิ่มข้อมูลอายุลงใน ตาราง

|     | รหัส 🔹 | เพศ  | ส่วนสูง | วันเดือนปีเกิด | โรดดวามดัน | โรดเบาหวาน | อำเภอ            | จังหวัด                 | อายุ |
|-----|--------|------|---------|----------------|------------|------------|------------------|-------------------------|------|
| 1.  | ID1000 | หญิง | 197     | Mar 18, 1940   | 0          | 1          | เมืองปทุมธานี    | ปทุมธานี                | 84   |
| 2.  | ID0999 | ชาย  | 164     | Oct 26, 1970   | 0          | 0          | เมืองมหาสารคาม   | มหาสารคาม               | 54   |
| 3.  | ID0998 | ชาย  | 196     | Aug 26, 1984   | 1          | 0          | ปลวกแดง          | ระของ                   | 40   |
| 4.  | ID0997 | หญิง | 144     | Dec 23, 1948   | 1          | 1          | เทพา             | สงขลา                   | 76   |
| 5.  | ID0996 | ชาย  | 185     | Apr 4, 1930    | 1          | 1          | เกาะสมุย         | สุราษฎร์ธานี            | 94   |
| 6.  | ID0995 | หญิง | 159     | Jun 2, 1988    | 1          | 0          | เมืองอุบลราชธานี | อุบลราชธานี             | 36   |
| 7.  | ID0994 | หญิง | 148     | Jun 24, 1934   | 0          | 0          | โนนสูง           | นครราชสีมา              | 90   |
| 8.  | ID0993 | หญิง | 191     | Mar 16, 1955   | 1          | 1          | ศรีราชา          | ชลบุรี                  | 69   |
| 9.  | ID0992 | หญิง | 185     | Sep 15, 1962   | 0          | 0          | บ้านใผ่          | ขอนแก่น                 | 62   |
| 10. | ID0991 | หญิง | 185     | Sep 15, 1987   | 1          | 1          | ถลาง             | ฎเก็ต                   | 37   |
| 11. | ID0990 | ชาย  | 163     | Apr 10, 1953   | 0          | 1          | สันทราย          | เชียงใหม่               | 71   |
| 12. | ID0989 | ชาย  | 195     | Jan 23, 1932   | 0          | 1          | พระนคร           | กรุงเทพมหานคร           | 92   |
| 13. | ID0988 | หญิง | 199     | Oct 27, 1975   | 0          | 0          | เมืองสมุทรสาคร   | สมุทรสาคร               | 49   |
| 14. | ID0987 | หญิง | 180     | Jul 26, 1944   | 1          | 0          | เมืองลพบุรี      | ลพบุรี                  | 80   |
| 15. | ID0986 | ชาย  | 169     | Oct 31, 1995   | 1          | 1          | เมืองกระบึ       | กระบี                   | 29   |
| 16  | ID0985 | ชาย  | 159     | May 6. 2004    | 0          | 1          | เมืองขัยภมิ      | ขัยภมี<br>1 - 100 / 996 | < 20 |

![](_page_64_Picture_3.jpeg)

![](_page_64_Picture_4.jpeg)

1) Click Add data

| δ | <mark>ราย</mark><br>File | งานข้อ<br><sub>Edit</sub> | <mark>มูล</mark><br><sub>View</sub> | ผู้ป่ว<br>Ins | <mark>ยปร</mark><br>sert | <mark>ะจำปี</mark><br><sub>Page</sub> | 2567<br>Arrange | Resource   | Help       |                  |               | 🖛 Reset          |   | Stare ▼ 💿 V           | 'iew :           | 0           |
|---|--------------------------|---------------------------|-------------------------------------|---------------|--------------------------|---------------------------------------|-----------------|------------|------------|------------------|---------------|------------------|---|-----------------------|------------------|-------------|
| 5 | Ì                        | <b>k</b> (                | Ð                                   | 6             | Add                      | d page                                | Et Add o        | lata 🖬     | Add a cha  | rt • 60 •        | ⊒ <b>t</b> Ad | ntrol - <> 🛶 🖪 🔪 | 5 | Theme and I           | ayout 🔲 Par      | use updates |
|   |                          |                           |                                     |               |                          |                                       | Add dat         | a          |            |                  |               |                  |   | • • •                 | 🔁 Data           |             |
|   |                          |                           | (                                   | รหัส 🔺        | เพศ                      | ส่วนสูง                               | วันเดือนปีเกิด  | โรคความดัน | โรคเบาหวาน | อำเภอ            | จังหวัด       |                  |   |                       | O Search         | Data        |
|   |                          |                           | 1. 1                                | ID0001        | ชาย                      | 159                                   | Jan 22, 1927    | 0          | 0          | หนองจอก          | กรุงเทพมหา    |                  |   | - Ini i               | Search           |             |
|   |                          |                           | 2. 1                                | ID0002        | หญิง                     | 181                                   | Aug 31, 2002    | 0          | 1          | สารภี            | เชียงใหม่     |                  |   |                       | ต ้องเอยไข่ไอย   | 0           |
|   |                          |                           | 3. 1                                | ID0003        | ชาย                      | 158                                   | May 20, 1988    | 0          | 0          | กะทู้            | ฎเก็ด         |                  |   |                       | มียพิชพิก 18     | Properties  |
|   |                          |                           | 4. I                                | ID0004        | ชาย                      | 149                                   | Dec 28, 1970    | 1          | 1          | ชนบท             | ขอนแก่น       |                  |   |                       | 🔇 จังหวัด        |             |
|   |                          |                           | 5. I                                | ID0005        | หญิง                     | 185                                   | Jul 1, 1935     | 0          | 0          | บางละมุง         | ชลบุรี        |                  |   | Let's get started     | ABC IWA          | $\nabla$    |
|   |                          |                           | 6. I                                | ID0007        | หญิง                     | 173                                   | Mar 8, 1975     | 0          | 1          | วารินข่าราบ      | อุบลราชธานี   |                  |   | J                     | ABC รหัส         | Eiltor bar  |
|   |                          |                           | 7. I                                | ID0008        | ช่าย                     | 147                                   | May 22, 1987    | 0          | 0          | เกาะสมุย         | สราษฎร์ธานี   |                  |   | Drag a field from the | 123 โรคคาวบดับ   | Filter Dar  |
|   |                          |                           | 8. 1                                | ID0009        | หญิง                     | 194                                   | May 8, 1927     | 0          | 1          | เมืองสงขลา       | สงขลา         |                  |   | Data Panel to the     |                  |             |
|   |                          |                           | 9. 1                                | ID0010        | ชาย                      | 157                                   | Nov 9, 1992     | 1          | 0          | บ้านฉาง          | ระของ         |                  |   | chart or select a     | 123 เรคเบาหวาน   |             |
|   |                          |                           | 10. 1                               | ID0011        | ชาย                      | 149                                   | May 16, 1954    | 0          | 1          | เมืองมหาสารคาม   | มหาสารคาม     |                  |   | component on the      | 🗔 วันเดือนปีเกิด |             |
|   |                          |                           | 11. 1                               | ID0012        | ชาย                      | 146                                   | Feb 18, 1944    | 0          | 0          | เมืองปทุมธานี    | ปทุมธานี      |                  |   | report canvas to edit | 123 ส่วนสูง      |             |
|   |                          |                           | 12.                                 | ID0013        | ชาย                      | 174                                   | Apr 12, 1949    | 0          | 0          | เมืองอ่านาจเจริญ | อ่านาจเจริญ   |                  |   | it.                   | 🔇 อำเภอ          |             |
|   |                          |                           | 13.                                 | ID0014        | ชาย                      | 185                                   | Dec 28. 1996    | 1          | 1          | เมืองเลย         | เลย           |                  |   |                       | Decord Count     |             |

![](_page_65_Picture_3.jpeg)

#### 2) เลือก Microsoft Excel

| 🎸 รายงานข้อมูลผ<br>File Edit View | ผู้ป่วยประจำปี 2567<br>Insert Page Arrange | Resource H | Help                              | 🖙 Reset 🔄 Share 👻 💿 Vie     | w | : 0 |   |
|-----------------------------------|--------------------------------------------|------------|-----------------------------------|-----------------------------|---|-----|---|
| Add data to report                |                                            |            | ••••                              |                             |   |     | × |
| Connect to data M                 | ly data sources                            |            |                                   |                             |   |     |   |
|                                   |                                            |            |                                   |                             |   |     |   |
| <b>Q</b> Search                   |                                            |            |                                   |                             |   |     |   |
|                                   |                                            |            | custom queries.                   |                             |   |     |   |
| <b>File</b>                       | Upload                                     | :          | Microsoft Excel                   | Amazon Redshift             | : |     |   |
| Conn<br>value                     | ect to CSV (comma-separated<br>es) files.  |            | Connect to Microsoft Excel files. | Connect to Amazon Redshift. |   |     |   |
|                                   | gee preview                                | :          | Campaign Manager 360              | Cloud Spanner               | : |     |   |

#### 3) เลือก Sheet น้ำหนัก แล้ว Click Add

← Add data to report

Data credentials: 🙎 bdi training 🛛 🗙

![](_page_67_Picture_4.jpeg)

#### Microsoft Excel

By Google

X

The Microsoft Excel connector lets you access data from Excel files. Using this connector, you can create a new data source using a single worksheet, data table or named range.

#### LEARN MORE REPORT AN ISSUE

| Available Files + New |        | Worksheets          | Configuration                                |
|-----------------------|--------|---------------------|----------------------------------------------|
| Q Search files        |        | Q Search worksheets | Range selection                              |
| <u> </u>              |        |                     | Include entire worksheet                     |
| patient_da eaned (1)  | 723 KB | ข้อมูลผู้ป่วย 🔻     |                                              |
| patient_data_cleaned  | 728 KB | น้ำหนัก 🔺           | Include specific range                       |
|                       |        | ่ ่⇒น_ำหน_ก         |                                              |
|                       |        | ความดัน 🔻           | Use first row as headers for sheet/range (i) |

![](_page_67_Picture_10.jpeg)

4) เลือกเมนู Resource → Manage added data source

| ő | <mark>ราย</mark><br>File | งานข้<br><sub>Edit</sub> | ้อมูล<br>Viev | จผู้ป่ว<br><sub>៷ In</sub> | <mark>วยปร</mark><br>sert | ระจำปี<br><sub>Page</sub> | 2567<br>Arrange | Res | ource Help                |                |             |               |      | 🖍 Reset | Q   | + Share •      | © \                     | /iew       |                     | ?     |         |       |
|---|--------------------------|--------------------------|---------------|----------------------------|---------------------------|---------------------------|-----------------|-----|---------------------------|----------------|-------------|---------------|------|---------|-----|----------------|-------------------------|------------|---------------------|-------|---------|-------|
| Ś | ¢                        | k                        | €             | • [                        | Ad 🗜                      | d page                    | Et Add          |     | Manage add                | ed data sour   | ces         | d a control 🔻 | <> [ | A TA    | ۰ ۲ | 🗆 👻 🗌 т        | heme and l              | layout     | 00                  | Pause | updates | )     |
|   |                          |                          |               |                            |                           |                           |                 |     | Manage bler<br>Manage seg | nds<br>ments   |             |               |      |         |     | • Q            | ۰<br>۵                  | *<br>*     | Data                |       | Dat     | ]     |
|   |                          |                          |               | รหัส -                     | เพศ                       | ส่วนสูง                   | วันเดือนปีเกิด  |     | Manage filte              | rs             |             |               |      |         |     |                |                         | Qs         | Search              |       |         |       |
|   |                          |                          | 1.            | ID0001                     | ชาย                       | 159                       | Jan 22, 1927    |     | Mulluge Inte              | 10             |             |               |      |         |     |                |                         |            |                     |       |         |       |
|   |                          |                          | 2.            | ID0002                     | หญิง                      | 181                       | Aug 31, 2002    |     | Manage dim                | ension value   | colors      |               |      |         |     | <u>+ 11 11</u> |                         |            | สโอนเองใช่ไอย       | ~     | 1       |       |
|   |                          |                          | З.            | ID0003                     | ชาย                       | 158                       | May 20, 1988    |     |                           |                |             |               |      |         |     |                |                         |            | <u>สฤทิงพิ</u> ก.เถ | ^     | Proper  | rties |
|   |                          |                          | 4.            | ID0004                     | ชาย                       | 149                       | Dec 28, 1970    |     | Manage repo               | ort URL parar  | neters      |               |      |         |     |                |                         | $\bigcirc$ | จังหวัด             |       | _       |       |
|   |                          |                          | 5.            | ID0005                     | หญิง                      | 185                       | Jul 1, 1935     |     | Managa con                | omunity vieus  | alizatione  |               |      |         |     | Let's get s    | started                 | RBC        | เพศ                 |       |         | ,     |
|   |                          |                          | б.            | ID0007                     | หญิง                      | 173                       | Mar 8, 1975     |     | Manage con                | infunity visua | alizations  |               |      |         |     | Loto gott      |                         | 000        |                     |       | T       |       |
|   |                          |                          | 7.            | ID0008                     | ชาย                       | 147                       | May 22, 1987    | 0   | 0                         | เกาะสมุย       | สราษฎร์ธานี |               |      |         |     | Drag a field   | f <mark>rom t</mark> he | MBL        | าท๗                 |       | Filter  | bar   |
|   |                          |                          | 8.            | ID0009                     | หญิง                      | 194                       | May 8, 1927     | 0   | 1                         | เมืองสงขลา     | สงขลา       |               |      |         |     | Data Panel     | to the                  | 123        | เรคความดัน          |       |         |       |
|   |                          |                          | 9.            | ID0010                     | ชาย                       | 157                       | Nov 9, 1992     | 1   | 0                         | บ้านฉาง        | ระยอง       |               |      |         |     | canvas to ac   | ld a new                | 123        | โรคเบาหวาน          |       |         |       |

![](_page_68_Picture_3.jpeg)

5) Click EDIT ที่ข้อมูลน้ำหนัก

| ้ รายงานข้อมูลผู้ป่วยประ<br>File Edit View Insert | ะจำปี 2567<br>Page Arrange F | Resource Help |                |         | 🖛 Res   | et 😫 Share | ▼ © View | • • • •          |
|---------------------------------------------------|------------------------------|---------------|----------------|---------|---------|------------|----------|------------------|
| Data sources                                      |                              |               |                | ••••    |         |            |          | × CLOSE          |
| Name                                              | Connector Type               | Туре          | Used in report | Status  | Actions |            |          | Alias            |
| ข้อมูลผู้ป่วย 🔀                                   | Microsoft Excel              | → Reusable    | 1 chart        | Working | 🖍 EDIT  |            | REMOVE   | 🧷 ds0            |
| patient_data_cleaned (1) - น้ำห                   | Microsoft Excel              | C Embedded    | 0 charts       | Working | 🖍 EDIT  |            | REMOVE   | → MAKE REL 🧷 ds2 |

+ ADD A DATA SOURCE

![](_page_69_Picture_4.jpeg)

#### 6) เปลี่ยนประเภทข้อมูล เดือน เป็น Date & Time → Month

| 🕉 รายงานข้อมูลผู้ป่วยประจ<br>File Edit View Insert Pa | ว้าปี 2567<br>age Arrange Resource Help |           |                                    | r Reset ≗+               | Share 👻 💿 View               | : 0               |
|-------------------------------------------------------|-----------------------------------------|-----------|------------------------------------|--------------------------|------------------------------|-------------------|
| ← patient_data_cleaned (1) - น้ำห                     | ำนัก-น Scope: @Embedded                 | Data cree | dentials: <b>2</b> bdi training Da | ata freshness: 12 ho     | urs Community visualizations | s access: On DONE |
| ← EDIT CONNECTION   FILTER BY                         | EMAIL                                   |           |                                    |                          | + ADD A FIELD                | + ADD A PARAMETER |
| Field 🤟                                               | Туре 🤟                                  |           | Default Aggregation $~~\psi~$      | Description $\downarrow$ |                              | Q Search fields   |
| DIMENSIONS (4)<br>เดือน                               | Month                                   | ~         | None                               |                          |                              |                   |
| น้ำหนัก                                               | 123 Numeric                             | •         | Sum 👻                              |                          |                              |                   |
| ป                                                     | RBC Text                                |           | ISO Year Week                      |                          | ·                            |                   |
| รหัส                                                  | 💼 Date & Time                           | *         | Date Hour                          |                          |                              |                   |
| METRICS (1)                                           | ×i√ Boolean                             | ······    | Date Hour Minute                   |                          |                              |                   |
| Record Count                                          | s Geo                                   | •         | Ouarter                            |                          |                              |                   |
|                                                       | 123 Currency                            | *         | Month                              |                          |                              |                   |
|                                                       | GD URL                                  | • T       | ISO Week                           |                          |                              |                   |
|                                                       | L                                       |           | Month Day                          |                          |                              | 71                |

#### 7) กดปุ่ม DONE → Close

|    | 5 รายงานข้อมูลผู้ป่ว<br>File Edit View Ins | ียประจำ<br>sert Page | ปี 25<br>e Ar | 567<br>rrange Resource | Help          |           |                   |                 | 🖛 Reset           | <b>옲</b> + Sha | re 🔻 💿 View            |           | ?             |        |
|----|--------------------------------------------|----------------------|---------------|------------------------|---------------|-----------|-------------------|-----------------|-------------------|----------------|------------------------|-----------|---------------|--------|
| <  | <ul> <li>patient_data_cleaned (</li> </ul> | (1) - น้ำหน้         | ัก - น        | Sc                     | ope: Cmbedded | Data cred | entials: 🙎 bdi 1  | raining         | Data freshness: 1 | 2 hours        | Community visualizatio | ons acces | s: On         | DONE   |
| <  | - EDIT CONNECTION   FI                     | ILTER BY EI          | MAIL          |                        |               |           |                   |                 |                   |                | + ADD A FIELD          | <b>+</b>  | ADD A PAR/    | AMETER |
|    | Field $\downarrow$                         | Т                    | уре           | k                      |               |           | Default Aggregati | on $\downarrow$ | Description       | $\downarrow$   |                        | Q         | Search fields |        |
| DI | MENSIONS (4)                               |                      |               |                        |               |           |                   |                 |                   |                |                        |           |               |        |
|    | เดือน                                      | 0<br>0<br>0          |               | Month                  |               | ~         | None              |                 |                   |                |                        |           |               |        |
|    | น้ำหนัก                                    | 0<br>0<br>0          | 123           | Number                 |               | ~         | Sum               |                 |                   |                |                        |           |               |        |
|    | ปี                                         | 0<br>0<br>0          | 123           | Number                 |               | ~         | Sum               |                 |                   |                |                        |           |               |        |
|    | รหัส                                       | 0<br>0<br>0          | ABC           | Text                   |               | ~         | None              |                 |                   |                |                        |           |               |        |
| ME | TRICS (1)                                  |                      |               |                        |               |           |                   |                 |                   |                |                        |           |               |        |
|    | Record Count                               | 0<br>0<br>0          | 123           | Number                 |               | ~         | Auto              |                 |                   |                |                        |           |               |        |

![](_page_71_Picture_3.jpeg)
### 8) เลือกตาราง แล้วกด + BLEND DATA

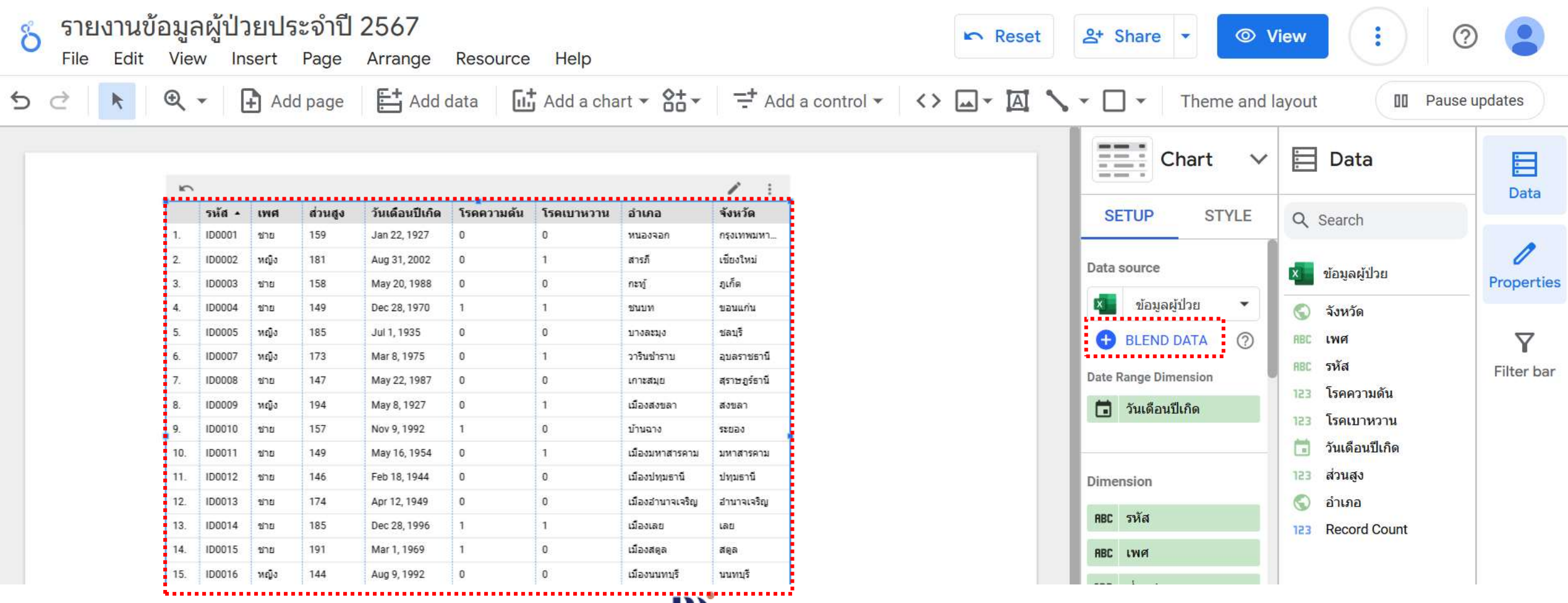

BIG DATA INSTITUTE

9) Table 2 เลือกข้อมูลน้ำหนักที่ Add เพิ่มมา

### 10) เลือก Dimension และ Metrics

### 11) Click Configure join

| Blend Data 🔋                                                                                                    |                                                                                                    |                                            |                                                                                                    |                                                                                                    | × close                                                                                                    |
|----------------------------------------------------------------------------------------------------|----------------------------------------------------------------------------------------------------|--------------------------------------------|----------------------------------------------------------------------------------------------------|----------------------------------------------------------------------------------------------------|----------------------------------------------------------------------------------------------------|
| able 1 : <<br>Table name                                                                                                    |                                                                                                    | Configure<br>join<br>Table 2<br>Table name |                                                                                                    |                                                                                                    | Je Blended Data (1)<br>and Included dimensions and metrics ?<br>met star (Table 1)                                                                                                    |
| <ul> <li>ข้อมูลผู้ป่วย 2567</li> <li>Dimensions</li> <li>คระ รหัส</li> <li>คระ รหัส</li> <li>คระ เพศ</li> <li>123 ส่วนสูง</li> <li>ว้านเดือนบิเกิด</li> <li>123 ว้านเดือนบิเกิด</li> <li>123 โรคดวามดัน</li> <li>123 โรคดวามดัน</li> <li>123 โรคดวามดัน</li> <li>123 โรคเบาหวาน</li> <li>จ้าเกอ</li> <li>จำเหวด</li> <li>จำเหวด</li></ul> | <ul> <li>Available Fields</li> <li>Search</li> <li>โละt_update</li> <li>จังหวัด</li> <li>สะมาร์ด</li> <li>รังหมัด</li> <li>รังหมัด</li> <li>รังและบาหวาม</li> <li>วันเดือนปีเกิด</li> <li>รัมเสือนปีเกิด</li> <li>รัมเสือนปีเกิด</li> <li>รัมเสือนปีเกิด</li> <li>รัมเสือนปีเกิด</li> <li>สามูง</li> <li>อามู</li> <li>อามู</li> <li>สามุลง</li> <li>สามุลง</li> <li>สามุลง</li> <li>สามุลง</li> <li>สามุลง</li> <li>สามุลง</li> <li>สามุลง</li> <li>สามุลง</li> <li>สามุลง</li> <li>สามุลง</li> <li>สามุลง</li> <li>สามุลง</li> <li>สามุลง</li> <li>สามุลง</li> <li>สามุลง</li> </ul> |                                            | patient_data_cleaned         Dimensions         คมะ รงรัส         เดือน         ระว ปี         ง Add dimension         Metrics         รงพ         ง Add metric         Date range         ง Add dimension | - น้ำหนัก - น_ำหน_ก ▼<br>Available Fields<br>Search<br>เดือน<br>มีวิน้ำหนัก<br>ชี2 ปี<br>พี่เรียง น้ำหนัด<br>ชี2 ปี<br>พี่เรียง หัส<br>ช23 Record Count | พยะ         เพศ           ๑         อำเภอ           ๑         จึงหวัด           พยะ         รหัส (Table 2)           ๑         วันเดือนปิเกิด           ๑         เดือน           เอง         ส่วนสูง           เอง         โรคความดัน           เอง         เหตา           เรือง         เหตา           เอง         เดือน           เอง         เดือน           เอง         เดือน           เอง         เดือน           เอง         เดือน           เอง         เดือน           เอง         เกิดอน           เอง         เกิดอน           เอง         เกิดอน           เอง         เกิดอน           เอง         เกิดอน           เอง         เกิดอน           เอง         เกิดอน           เอง         เอง           เอง         เอง           เอง         เอง           เอง         configurations is incomplete |
| รบพ อายุ                                                                                                    |                                                                                                    |                                            | Eiltean                                                                                                    |                                                                                                    | Save                                                                                                    |

- การเชื่อมตารางข้อมูลสามารถทำได้หลายแบบ
  - Left Outer
  - Right outer
  - Inner
  - Full outer
  - Cross

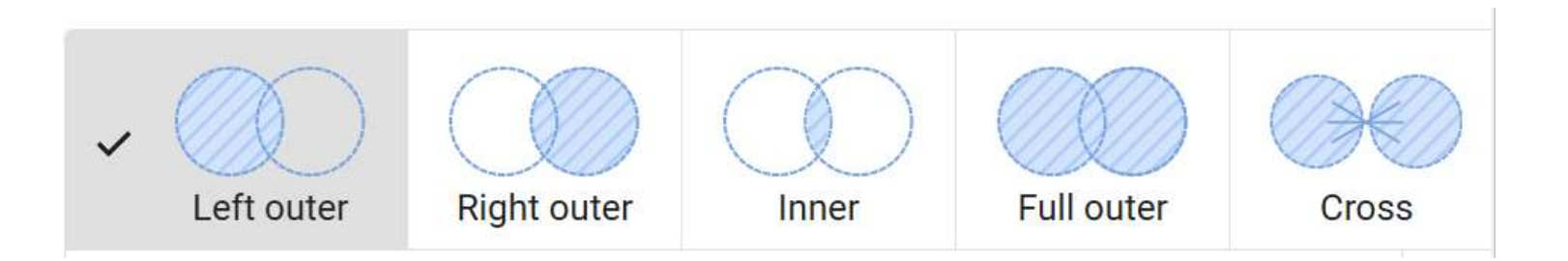

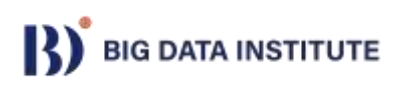

• Left join (left outer join)

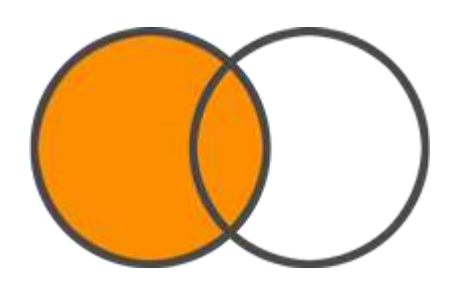

| Transaction<br>id + | Sold quantity | Customer<br>id &                                     | ) — & Custo<br>id -           | mer Name    |
|---------------------|---------------|------------------------------------------------------|-------------------------------|-------------|
| Í                   | 5             | A                                                    | A                             | J. Smith    |
| 2                   | 1             | В                                                    | В                             | M. Garcia   |
| }                   | 12            | В                                                    | С                             | M. Johnson  |
| i.                  | 1             | D                                                    | D                             | K. Peterson |
| 5                   | 23            | E                                                    |                               |             |
|                     |               |                                                      |                               |             |
|                     |               | Sales by cu                                          | ustomer name                  | •           |
|                     |               | Sales by cu<br>Name                                  | ustomer name<br>Sold quantity | 3           |
|                     |               | Sales by cu<br>Name<br>null<br>M. Garcia             | Sold quantity                 | r<br>3<br>3 |
|                     |               | Sales by cu<br>Name<br>null<br>M. Garcia<br>J. Smith | Sold quantity                 | •<br>3<br>5 |

• Right join (right outer join)

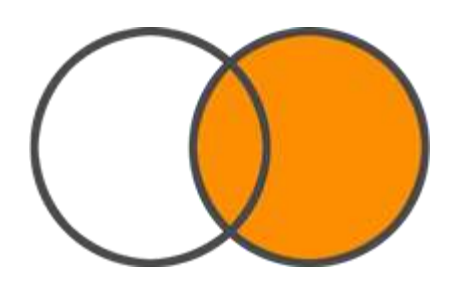

|             |               |                                                            | X          |                          | ouotoiniere |
|-------------|---------------|------------------------------------------------------------|------------|--------------------------|-------------|
| Transaction | Sold quantity | Customer<br>id & (                                         |            | Customer<br>id +         | Name        |
|             | 5             | А                                                          |            | A                        | J. Smith    |
|             | 1             | В                                                          |            | В                        | M. Garcia   |
|             | 12            | В                                                          |            | С                        | M. Johnson  |
|             | 1             | D                                                          |            | D                        | K. Peterson |
| 5           | 23            | E                                                          |            |                          |             |
|             |               | O de las harres                                            | uctomor no | me                       |             |
|             |               | Sales by C                                                 | Sold qu    | antity *                 |             |
|             |               | Sales by C<br>Name<br>M. Garcia                            | Sold qu    | antity •<br>13           |             |
|             |               | Sales by C<br>Name<br>M. Garcia<br>J. Smith                | Sold qu    | antity *<br>13<br>5      |             |
|             |               | Sales by C<br>Name<br>M. Garcia<br>J. Smith<br>K. Peterson | Sold qu    | antity •<br>13<br>5<br>1 |             |

• Inner join

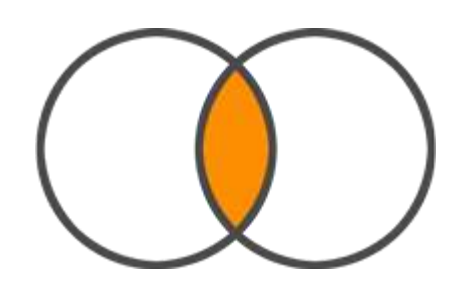

| Sales       |               |                  |                  | Customers   |
|-------------|---------------|------------------|------------------|-------------|
| Transaction | Sold quantity | Customer<br>id & | Customer<br>id + | Name        |
| 1           | 5             | A                | A                | J. Smith    |
| 2           | 1             | в                | В                | M. Garcia   |
| 3           | 12            | В                | C                | M. Johnson  |
| 4           | 1             | D                | D                | K. Peterson |
| 5           | 23            | E                | 1                |             |
|             |               | Sales by cu      | stomer name      |             |
|             |               | Name             | Sold quantity *  |             |
|             |               | M. Garcia        | 13               |             |
|             |               | J. Smith         | 5                |             |
|             |               | K. Peterson      | 1                |             |

• Full outer join

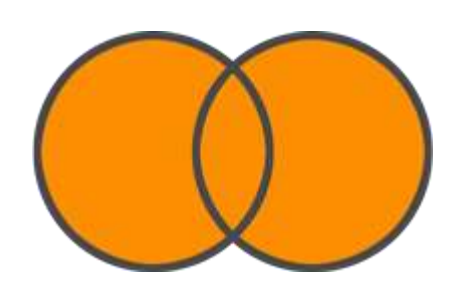

| Transaction | Sold | Customer | 9 - ( (  |          | Customer | Name        |
|-------------|------|----------|----------|----------|----------|-------------|
| 1           | 5    | A        |          |          | A        | J. Smith    |
| 2           | 1    | В        | wind 1   |          | В        | M. Garcia   |
| 3           | 12   | В        |          |          | с        | M. Johnson  |
| 4           | 1    | D        |          |          | D        | K. Peterson |
| 5           | 23   | E        |          |          |          |             |
|             |      | Sale     | s by cus | tomer na | me       |             |
|             |      | Name     |          | Sold qua | antity 🔹 |             |
|             |      |          |          |          |          |             |

| Name        | Sold quantity * |
|-------------|-----------------|
| (Guests)    | 23              |
| M. Garcia   | 13              |
| J. Smith    | 5               |
| K. Peterson | 1               |
| M. Johnson  | 0               |

2

Cross join

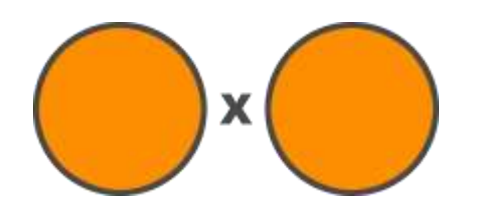

| Sales            |                  |                |                            |                             | Customers |
|------------------|------------------|----------------|----------------------------|-----------------------------|-----------|
| Transaction id + | Sold<br>quantity | Customer<br>id | ×                          | Customer<br>id +            | Name      |
| 1                | 5                | A              |                            | A                           | J. Smith  |
| 2                | 1                | В              | 1.51                       | В                           | M. Garcia |
|                  |                  | Sales b        | y custo<br><sub>Name</sub> | mer name<br>Sold quantity * |           |
|                  |                  | 1              | J. Smith                   | 5                           |           |
|                  |                  | 1              | M. Garcia                  | 5                           |           |
|                  |                  | 2              | J. Smith                   | 1                           |           |

M. Garcia

1

12) เลือก Left outer

### 13) เลือกฟิลด์ข้อมูลที่ตรงกันที่เป็นตัวเชื่อม

### 14) Click Save

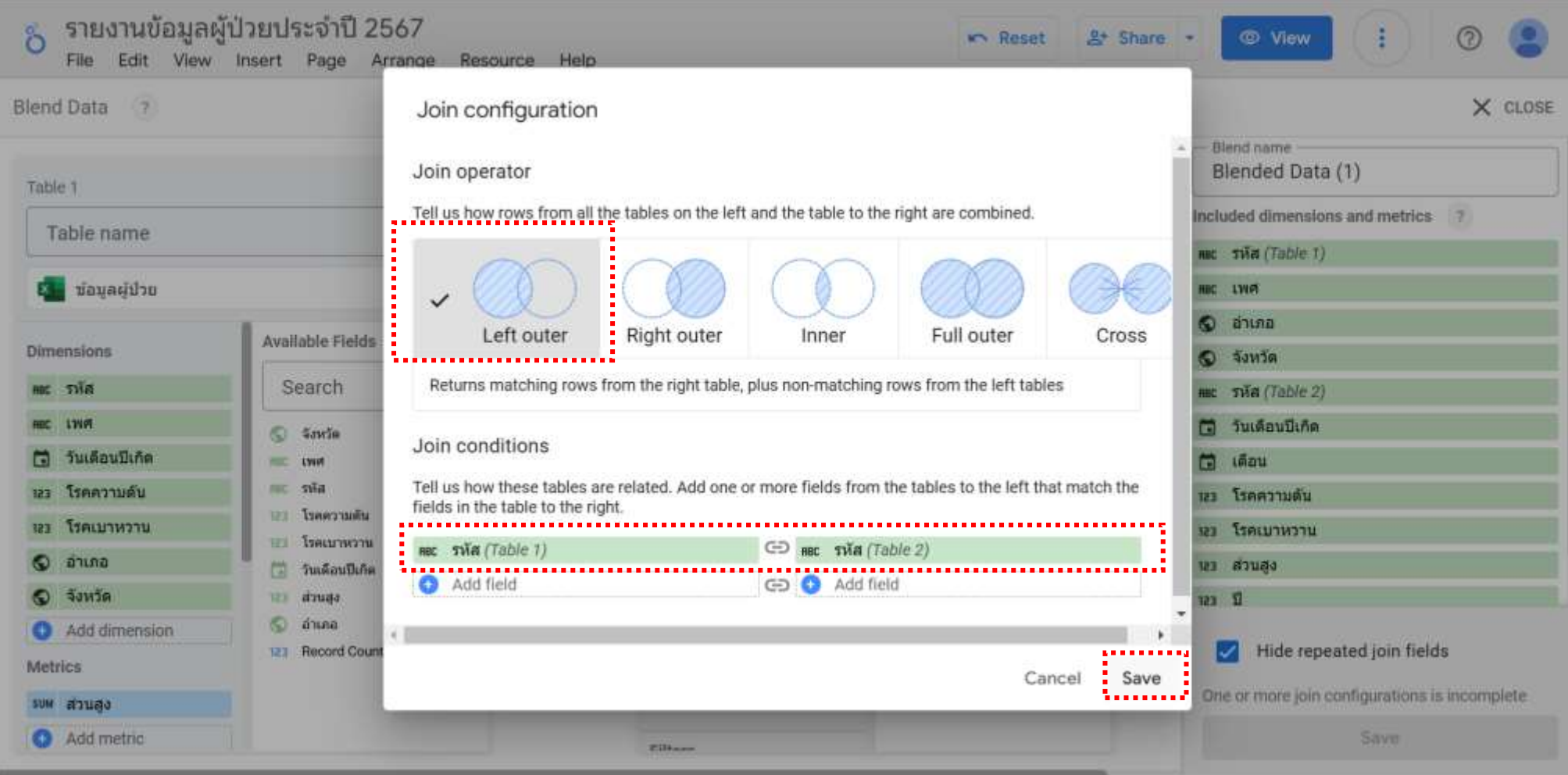

| 15) Click Save                                                                                                    |                                                                                                    |             |                                                                                                    |                                                                                              |   |                                                                                                    |
|----------------------------------------------------------------------------------------------------|----------------------------------------------------------------------------------------------------|-------------|----------------------------------------------------------------------------------------------------|----------------------------------------------------------------------------------------------|---|----------------------------------------------------------------------------------------------------|
| Blend Data ?                                                                                                    |                                                                                                    |             | 0.00                                                                                                    |                                                                                              |   | × CLOSE                                                                                                    |
| Table 1<br>Table name<br>เมื่อมูลผู้ป่วย 2567                                                                                                    | : <                                                                                                    | 1 condition | Table 2<br>Table name<br>patient_data_cleaned                                                                     | ่ - น้ำหนัก - น_ำหน_ก                                                                        | • | Blend name<br>Blended Data (1)<br>Included dimensions and metrics ?<br>เลก เหตุ<br>เลก เพศ                                                                                                    |
| Dimensions         RBC       รหัส       ๑         RBC       เพศ         123       ส่วนสูง         123       รัวนเดือนปีเกิด         123       โรคความดัน         123       โรคความดัน         123       โรคเบาหวาน         🔇       อำเภอ         ๑       Add dimension         Metrics       รบพ         อายุ | Available Fields          Search         โast_update         จังหวัด         พศ         พศ         หศ         รหัส         โรคความดัน         โรคเบาหวาน         วันเดือนปีเกิด         ส่วนสูง         อายุ         จำเภอ         123         Record Count |             | Dimensions  RBC รหัส ເ∋  เดือน  เอ  Add dimension  Metrics  SUM น้ำหนัก  Add metric  Date range  tilters  Eilters | Available Fields<br>Search<br>เดือน<br>123 น้ำหนัก<br>123 ปี<br>RBC รหัส<br>123 Record Count |   | <ul> <li>๑ำเภอ</li> <li>จังหวัด</li> <li>วันเดือนปีเกิด</li> <li>เดือน</li> <li>เดือน</li> <li>เสม</li> <li>ส่วนสูง</li> <li>เรคความดัน</li> <li>โรคความดัน</li> <li>โรคเบาหวาน</li> <li>โรคเบาหวาน</li> <li>อายุ</li> <li>บ้าหมัด</li> <li>Hide repeated join fields</li> </ul> |

16) ปรับข้อมูลในตารางใหม่ โดยใช้ข้อมูลจาก Blended Data

17) Metric คือ ค่าเฉลี่ยของน้ำหนักทุกเดือน โดย click หน้าชื่อฟิลด์ เปลี่ยนจาก sum เป็น Average

| 0 | 2    | *      | Q      | -        | Add page       | 🗄 Add d    | lata 📑 /   | Add a chart 👻     | 84 -              | Add a cor | ntrol 👻 | <> 🖂 - 🖾 🔨 | • 🗌 • Theme and la    | ayout 💷 Pause        |
|---|------|--------|--------|----------|----------------|------------|------------|-------------------|-------------------|-----------|---------|------------|-----------------------|----------------------|
| 7 | 6    | + Ad   | d quic | k filter |                |            |            |                   |                   |           |         | ics Reset  | EEI Chart ~           | 🔲 Data               |
|   |      |        |        |          |                |            |            |                   |                   |           |         |            | SETUP STYLE           | Q, Search            |
|   |      | via -  | 1996   | dauga    | วันเดือนปีเกิด | โรคความต้น | โรคเมาพรรม | สารกล             | จ้อนวัต           | ang       | ม้าหมัก |            |                       |                      |
|   | 1.   | 101000 | wiĝa   | 197      | Mar 18, 1940   | 0          | 1          | denimati          | ประเทศ            | 84        | 74.23   |            | 🕒 วันเดือนปีเกิด      | patient_data_clean 🗘 |
|   | 2.   | 100999 | 910    | 164      | Oct 26, 1970   | 0          | 0          | เมืองมหาสารคาม    | มหาสารครม         | 54        | 83.15   |            | 123 โรคความดัน        | * Nuclei (0)         |
|   | 3.   | 100998 | 1/18   | 196      | Aug 26, 1984   | <b>†</b>   | 0          | dasnuala          | 1852.0            | 40        | 79.17   |            | 123 โรคมนาพวาน        | Hended Data (1)      |
|   | 4.   | 100997 | н¢г    | 144      | Dec 23, 1948   | 1          | 1          | UNING .           | #2581             | 76        | 97.43   |            |                       | 🕤 จังหวัด            |
|   | 5.   | 100995 | 818    | 105      | Apr 4, 1930    | 1          | 1          | UNTERFLUX         | มาของคร           | 94        | 96.01   |            | 🛇 ลำเภอ               | 🗔 เดือน              |
|   | 8.   | ID0995 | 94004  | 159      | Jun 2, 1988    | 1          | 0          | เนื้องอุบครายชานี | อับสราชตารี       | 36        | 82.97   |            | 🛇 ร้อนวัด             | 122 น้ำหนัก          |
|   | 7.   | 100994 | нQa    | 140      | Jun 24, 1934   | 0          | 0          | 2nnts             | างสราชสมา         | 90        | 90.88   |            | 122                   | 123 1                |
|   | 8.   | 100993 | мера   | 191      | Mar 16, 1955   | 1          | 1          | ศราชา             | Rear              | 69        | 91.12   |            | 100 and               | DBP 1948             |
|   | 9.   | 100992 | н¢э    | 185      | Sep 15, 1952   | 0          | 8          | น้ำนได่           | agamup            | 62        | 65.23   |            | Add dimension         | and the              |
|   | 1-   | 100991 | нфа    | 185      | Sep 15, 1987   | 1          | 1          | 8818              | QL <sup>A</sup> H | 37        | 72.88   |            | and the second second | nic 394              |
|   | 1_   | 100990 | \$78   | 163      | Apr 10, 1953   | 0          | 1          | duvera            | villerbrui        | 71        | 86.15   |            | Drill down            | 123 โรคครามดีน       |
|   | 1    | 100989 | 818    | 195      | Jan 23, 1932   | 0          | 3.         | waver             | REALWINGHTURE     | 92        | 98      |            |                       | 123 โรดเบาหวาน       |
|   | 3    | 100988 | 3424   | 199      | Oct 27, 1975   | 0          | 0          | เมืองสมุทรสาคร    | attaatus          | 49        | 95.55   |            | Matria                | 📑 วันเดือนปีเกิด     |
|   | 1    | 100987 | нQa    | 180      | Jul 26, 1944   | 1          | 0          | Breensaltz        | anut              | 80        | 98.76   |            | Metric                | opurch car           |
|   | 3    | 100986 | 8.0    | 169      | Oct 31, 1995   | 1          | 1          | dianad            | 0110              | 29        | 69.48   |            | AVG น้ำหนัก 🔘         | 123 610              |
|   | - L. | 100945 | 6.16   | 159      | May 6. 2004    | 0          | 7          | LEARCHING         | THER              | 26        | 88.5    |            |                       | -                    |

## Try it your self !!!!!

## Add ข้อมูลความดัน แล้ว Blend เพิ่มข้อมูลเข้าไป แสดงความดันเฉลี่ยในตาราง

(note: เพิ่มข้อมูลในการ Blend ก่อนหน้านี้เลย)

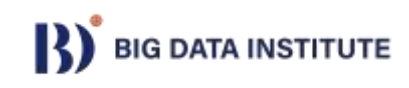

| ~            | 🛆 Data - G      | Google Drive  | 🗙 🛛 🏷 ช้อมูลผู้ป่วย 2567             | ×          | 🏷 รายงานข้อมูลผู้ป่วยประจำปี 2567 | ×       | +      |   |   |   | - | ð | × |
|--------------|-----------------|---------------|--------------------------------------|------------|-----------------------------------|---------|--------|---|---|---|---|---|---|
| $\leftarrow$ | $\rightarrow$ G | 25 lookerstu  | idio.google.com/reporting/abcfdef0-d | 4ad-42ed-8 | 82cc-c1c0c13ec27e/page/rREaE      |         |        |   |   | ☆ | Ď | b | : |
| č            | รายงาา          | นข้อมูลผู้ป่ว | ยประจำปี 2567                        |            | 🖛 Reset                           | Share ▼ | 🧷 Edit | : | ? |   |   |   |   |
|              |                 |               |                                      |            |                                   |         |        |   |   |   |   |   |   |

|     |        |      |         |                |            |            |                  |               |      |         | <del>-</del> : |
|-----|--------|------|---------|----------------|------------|------------|------------------|---------------|------|---------|----------------|
|     | รหัส • | เพศ  | ส่วนสูง | วันเดือนปีเกิด | โรคความดัน | โรคเบาหวาน | อำเภอ            | จังหวัด       | อายุ | น้ำหนัก | ความดัน        |
| 1.  | ID1000 | หญิง | 197     | Mar 18, 1940   | 0          | 1          | เมืองปทุมธานี    | ปทุมธานี      | 84   | 74.23   | 105.5          |
| 2.  | ID0999 | ชาย  | 164     | Oct 26, 1970   | 0          | 0          | เมืองมหาสารคาม   | มหาสารคาม     | 54   | 93.15   | 105.08         |
| 3.  | ID0998 | ชาย  | 196     | Aug 26, 1984   | 1          | 0          | ปลวกแดง          | ระยอง         | 40   | 79.17   | 150.58         |
| 4.  | ID0997 | หญิง | 144     | Dec 23, 1948   | 1          | 1          | เทพา             | สงขลา         | 76   | 97.43   | 149.92         |
| 5.  | ID0996 | ชาย  | 185     | Apr 4, 1930    | 1          | 1          | เกาะสมุย         | สุราษฎร์ธานี  | 94   | 96.01   | 150.5          |
| 6.  | ID0995 | หญิง | 159     | Jun 2, 1988    | 1          | 0          | เมืองอุบลราชธานี | อุบลราชธานี   | 36   | 82.97   | 145.75         |
| 7.  | ID0994 | หญิง | 148     | Jun 24, 1934   | 0          | 0          | โนนสูง           | นครราชสีมา    | 90   | 90.88   | 106.83         |
| 8.  | ID0993 | หญิง | 191     | Mar 16, 1955   | 1          | 1          | ศรีราชา          | ชลบุรี        | 69   | 91.12   | 149            |
| 9.  | ID0992 | หญิง | 185     | Sep 15, 1962   | 0          | 0          | บ้านไผ่          | ขอนแก่น       | 62   | 65.23   | 103.5          |
| 10. | ID0991 | หญิง | 185     | Sep 15, 1987   | 1          | 1          | ถลาง             | ภูเก็ต        | 37   | 72.88   | 146.33         |
| 11. | ID0990 | ชาย  | 163     | Apr 10, 1953   | 0          | 1          | สันทราย          | เชียงใหม่     | 71   | 86.15   | 105.75         |
| 12. | ID0989 | ชาย  | 195     | Jan 23, 1932   | 0          | 1          | พระนคร           | กรุงเทพมหานคร | 92   | 98      | 100.83         |
| 13. | ID0988 | หญิง | 199     | Oct 27, 1975   | 0          | 0          | เมืองสมุทรสาคร   | สมุทรสาคร     | 49   | 95.55   | 106.17         |
| 14. | ID0987 | หญิง | 180     | Jul 26, 1944   | 1          | 0          | เมืองลพบุรี      | ลพบุรี        | 80   | 98.76   | 147.83         |
| 15. | ID0986 | ชาย  | 169     | Oct 31, 1995   | 1          | 1          | เมืองกระบี่      | กระบี่        | 29   | 69.48   | 149            |
| 16. | ID0985 | ชาย  | 159     | Mav 6. 2004    | 0          | 1          | เมืองชัยภมิ      | ชัยภมิ        | 20   | 88.5    | 103.33         |

1 - 100 / 996 < 📏

# **Data Preparation Workshop**

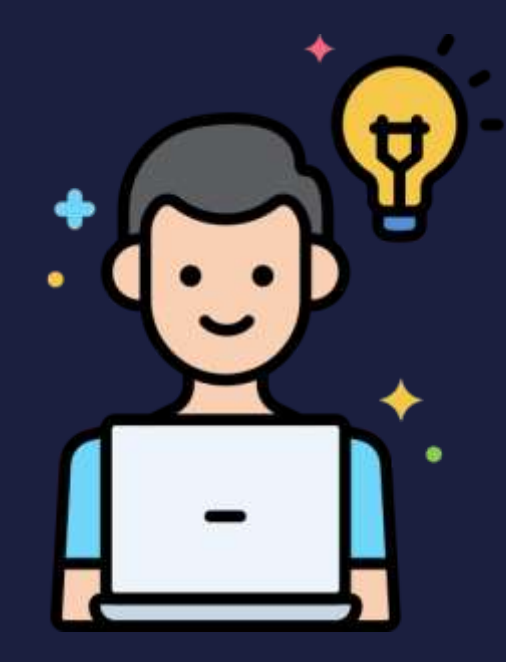

- ใช้ข้อมูลที่เตรียมมา หรือหาเพิ่ม
- ทำการเตรียมข้อมูล ทำความสะอาดข้อมูล
- นำเข้า Looker Studio และสร้างตารางข้อมูล

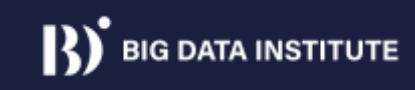